# cisco.

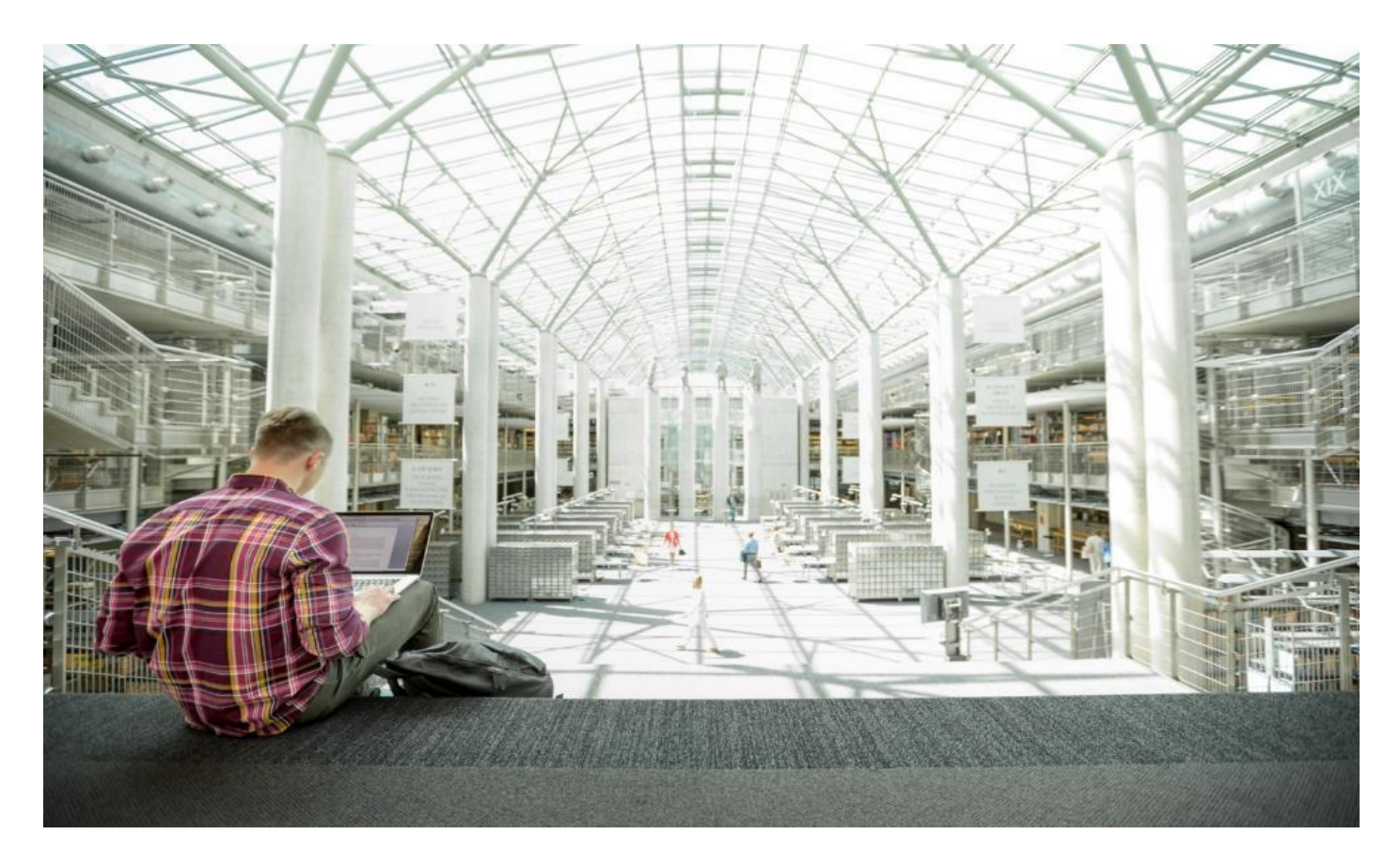

# FlashStack for SAP HANA TDI

Deployment Guide for FlashStack for SAP HANA TDI

Published: November 2020

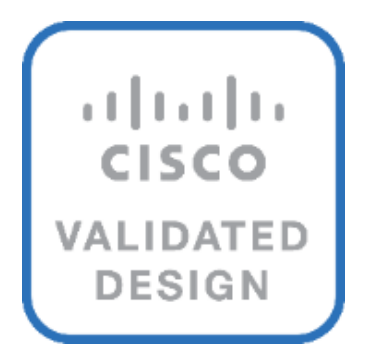

In partnership with:

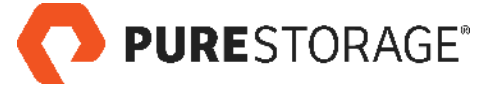

# About the Cisco Validated Design Program

The Cisco Validated Design (CVD) program consists of systems and solutions designed, tested, and documented to facilitate faster, more reliable, and more predictable customer deployments. For more information, go to:

#### http://www.cisco.com/go/designzone.

ALL DESIGNS, SPECIFICATIONS, STATEMENTS, INFORMATION, AND RECOMMENDATIONS (COLLECTIVELY, "DESIGNS") IN THIS MANUAL ARE PRESENTED "AS IS," WITH ALL FAULTS. CISCO AND ITS SUPPLIERS DIS-CLAIM ALL WARRANTIES, INCLUDING, WITHOUT LIMITATION, THE WARRANTY OF MERCHANTABILITY, FIT-NESS FOR A PARTICULAR PURPOSE AND NONINFRINGEMENT OR ARISING FROM A COURSE OF DEALING, USAGE, OR TRADE PRACTICE. IN NO EVENT SHALL CISCO OR ITS SUPPLIERS BE LIABLE FOR ANY INDIRECT, SPECIAL, CONSEQUENTIAL, OR INCIDENTAL DAMAGES, INCLUDING, WITHOUT LIMITATION, LOST PROFITS OR LOSS OR DAMAGE TO DATA ARISING OUT OF THE USE OR INABILITY TO USE THE DESIGNS, EVEN IF CIS-CO OR ITS SUPPLIERS HAVE BEEN ADVISED OF THE POSSIBILITY OF SUCH DAMAGES.

THE DESIGNS ARE SUBJECT TO CHANGE WITHOUT NOTICE. USERS ARE SOLELY RESPONSIBLE FOR THEIR APPLICATION OF THE DESIGNS. THE DESIGNS DO NOT CONSTITUTE THE TECHNICAL OR OTHER PROFES-SIONAL ADVICE OF CISCO, ITS SUPPLIERS OR PARTNERS. USERS SHOULD CONSULT THEIR OWN TECH-NICAL ADVISORS BEFORE IMPLEMENTING THE DESIGNS. RESULTS MAY VARY DEPENDING ON FACTORS NOT TESTED BY CISCO.

CCDE, CCENT, Cisco Eos, Cisco Lumin, Cisco Nexus, Cisco StadiumVision, Cisco TelePresence, Cisco WebEx, the Cisco logo, DCE, and Welcome to the Human Network are trademarks; Changing the Way We Work, Live, Play, and Learn and Cisco Store are service marks; and Access Registrar, Aironet, AsyncOS, Bringing the Meeting To You, Catalyst, CCDA, CCDP, CCIE, CCIP, CCNA, CCNP, CCSP, CCVP, Cisco, the Cisco Certified Internetwork Expert logo, Cisco IOS, Cisco Press, Cisco Systems, Cisco Systems Capital, the Cisco Systems logo, Cisco Unified Computing System (Cisco UCS), Cisco UCS B-Series Blade Servers, Cisco UCS C-Series Rack Servers, Cisco UCS S-Series Storage Servers, Cisco UCS Manager, Cisco UCS Management Software, Cisco Unified Fabric, Cisco Application Centric Infrastructure, Cisco Nexus 9000 Series, Cisco Nexus 7000 Series. Cisco Prime Data Center Network Manager, Cisco NX-OS Software, Cisco MDS Series, Cisco Unity, Collaboration Without Limitation, EtherFast, EtherSwitch, Event Center, Fast Step, Follow Me Browsing, FormShare, Giga-Drive, HomeLink, Internet Quotient, IOS, iPhone, iQuick Study, LightStream, Linksys, MediaTone, MeetingPlace, MeetingPlace Chime Sound, MGX, Networkers, Networking Academy, Network Registrar, PCNow, PIX, Power-Panels, ProConnect, ScriptShare, SenderBase, SMARTnet, Spectrum Expert, StackWise, The Fastest Way to Increase Your Internet Quotient, TransPath, WebEx, and the WebEx logo are registered trademarks of Cisco Systems, Inc. and/or its affiliates in the United States and certain other countries. LDR1.

All other trademarks mentioned in this document or website are the property of their respective owners. The use of the word partner does not imply a partnership relationship between Cisco and any other company. (0809R)

© 2020 Cisco Systems, Inc. All rights reserved.

# Contents

| Executive Summary                        |     |
|------------------------------------------|-----|
| Solution Overview                        | 5   |
| Technology Overview                      | 7   |
| Cisco Hardware Configuration             | 19  |
| Pure Storage FlashArray//X Configuration |     |
| Operating System Installation            |     |
| SAP HANA Installation                    |     |
| Cisco Intersight                         | 155 |
| Validation                               |     |
| Summary                                  |     |
| Appendix                                 |     |
| About the Authors                        |     |
| Feedback                                 | 175 |
|                                          |     |

# **Executive Summary**

Cisco<sup>®</sup> Validated Designs (CVDs) consists of systems and solutions that are designed, tested, and documented to facilitate and improve customer deployments. These designs incorporate a wide range of technologies and products into a portfolio of solutions that have been developed to address the business needs of customers and to guide them from design to deployment.

This document discusses the deployment requirements and procedures to install and operate SAP HANA Tailored Data Center Integration (TDI) deployments on FlashStack, a converged infrastructure jointly developed by Cisco and Pure Storage. The predesigned FlashStack solution serves as foundation for a variety of workloads and enables efficient architectural designs based on customer requirements.

FlashStack for SAP HANA is a validated approach to deploy Cisco and Pure Storage technologies in an appliance like infrastructure. The reference architecture builds on the Cisco<sup>®</sup> Unified Computing System<sup>™</sup> (Cisco UCS<sup>®</sup>) platform based on 2nd Generation Intel Xeon Scalable Processors optionally with DDR4 memory modules only or in a mixed memory configuration of DDR4 modules and Intel<sup>®</sup> Optane<sup>™</sup> DC Persistent Memory Modules (DC PMM). The Cisco UCS Servers connect through Cisco switching products to the Pure Storage<sup>®</sup> FlashArray//X.

This document details the required configuration steps for SAP HANA TDI deployments whether in SAP HANA Scale-Up or Scale-Out configuration running on either Red Hat Enterprise Linux for SAP Solutions or SUSE Linux Enterprise Server for SAP Applications.

# Solution Overview

# Introduction

Industry trends indicate a vast data center transformation toward shared infrastructure, multi-tenant workload and cloud computing. Business agility requires application agility, so IT teams must provision applications quickly and resources must scale up (and out) as needed.

Cisco and Pure Storage jointly developed FlashStack, which uses best-in-class storage, server, and network components to serve as the foundation for a variety of workloads, enabling efficient architectural designs that can be quickly and confidently deployed. FlashStack converged infrastructure provides the advantage of having the compute, storage, and network stack integrated with the programmability of Cisco UCS and the on-demand growth and expandability of Evergreen storage from Pure Storage. Users experience appliance-level simplicity with cloud-like efficiencies and economics while maintaining their SAP HANA TDI-based re-deployment/re-use options as their landscape evolves.

SAP HANA is SAP SE's implementation of in-memory database technology. The SAP HANA database combines transactional and analytical SAP workloads and hereby takes advantage of the low-cost main memory (RAM), data-processing capabilities of multicore processors, and faster data access. Cisco UCS servers equipped with the second-generation Intel<sup>®</sup> Xeon<sup>®</sup> Scalable processors support mixed Intel<sup>®</sup> Optane<sup>™</sup> DC PM and DDR4 memory configurations which not only significantly increases the maximum supported memory size but the SAP HANA startup time as well.

The Pure Storage FlashArray//X provides out-of-the-box file sharing capabilities without compromise, thus enabling distributed SAP HANA Scale-Out deployments. It enables organizations to consolidate their SAP landscape and run SAP application servers as well as multiple SAP HANA databases hosted on the same infrastructure.

# Audience

The target audience for this document includes, but is not limited to field consultants, professional services, IT managers, partner engineers, and customers who want to take advantage of an infrastructure built to deliver IT efficiency and enable IT innovation.

# **Purpose of this Document**

This deployment guide provides step by step configuration and implementation guidelines for the FlashStack data center solution for SAP HANA TDI and show case the scalability, manageability, and simplicity of the FlashStack converged infrastructure solution when deploying SAP HANA mission critical applications.

# What's New in this Release?

The previous FlashStack reference architecture has been updated with the up-to-date Cisco and Pure Storage hardware and software components:

- Support for the Cisco UCS 4.1(1) unified software release.
- Cisco UCS B-Series M5 Blade Servers with the second-generation Intel<sup>®</sup> Xeon<sup>®</sup> Scalable processors and Cisco 1400 Series Virtual Interface Cards (VICs). Holds true for UCSM managed Cisco UCS C220, C240 and C480 M5 Rack Servers as well.
- Validation with Intel<sup>®</sup> Optane<sup>™</sup> Data Center persistent memory modules (DC PMM)

- Cisco UCS 6454 Fabric Interconnects and Cisco UCS 2408 Fabric Extender
- Validation with Nexus® 9300-FX Switches
- Pure Storage FlashArray//X R3 with DirectFlash Modules
- Cisco Intersight Management and Monitoring

Software versions used in this validation reflect the current version at the time of the publication. Review and implement the Cisco suggested release mentioned on the corresponding Cisco UCS Hardware and Software compatibility list at the time of actual implementation.

# **Solution Summary**

The FlashStack platform, is a flexible and highly modular converged infrastructure solution. It delivers prevalidated storage, networking, and server technologies and scales easily as requirements and demand change. FlashStack is a defined set of hardware and software that serves as an integrated foundation for both virtualized and non-virtualized workloads. Cisco and Pure Storage carefully validated and verified the FlashStack architecture and its many use cases while creating a portfolio of detailed documentation, information, and references to assist customers in transforming their data centers to this shared infrastructure model.

This portfolio includes, but is not limited to, the following items:

- Best practice architectural design
- · Implementation and deployment guidelines
- SAP application sizing recommendations

All components are connected and configured according to best practices of both Cisco and Pure Storage and provide the ideal platform to run a variety of enterprise workloads with confidence. FlashStack can scale up for greater performance and capacity (adding compute, network, or storage resources individually as required), or it can scale out for environments that require multiple consistent deployments.

The validated reference architecture follows the <u>FlashStack for SAP HANA TDI design guide</u> and leverages the Pure Storage FlashArray//X, Cisco Nexus 9300 series and Cisco MDS 9100 series as switching elements as well as Cisco 6400 Series Fabric Interconnects for system management. Each of the Cisco or Pure Storage component families shown offer platform and resource options to scale the infrastructure up or down, while supporting the same features and functionality that are required under the configuration and connectivity best practices of FlashStack.

Validation tests confirm the functionality and resilience of the whole solution.

# **Technology** Overview

# **Solution Architecture**

FlashStack for SAP HANA TDI provides an end-to-end architecture that demonstrates support for multiple SAP HANA workloads including high availability and secure multi-tenancy. The architecture builds around the Cisco UCS compute and Pure Storage FlashArray//X connected by Cisco MDS Multilayer SAN Switches and is further enabled by Cisco Nexus Switches.

These components form a powerful and scalable design, built on the best practices of Cisco and Pure Storage to create an ideal platform for running a variety of enterprise application workloads. <u>Figure 1</u> illustrates the topology of the FlashStack solution for SAP HANA TDI.

The Cisco Nexus Switches handle the Ethernet traffic and uplink to the customer network. The chassis with Cisco UCS 2408 FEX leverages 25GE connections to the Fabric Interconnects. The validated design uses 25GE connections from the Fabric Interconnect (FI) to the Cisco Nexus switches and 16 Gb Fibre Channel connections towards the MDS switches and the FlashArray//X.

The FlashStack environment scales easily when requirements and demand change. It is recommended to add additional 4 connections between the Fabric Interconnects and the Cisco Nexus switches and to define a dedicated port channel to handle the SAP HANA backup network traffic explicitly.

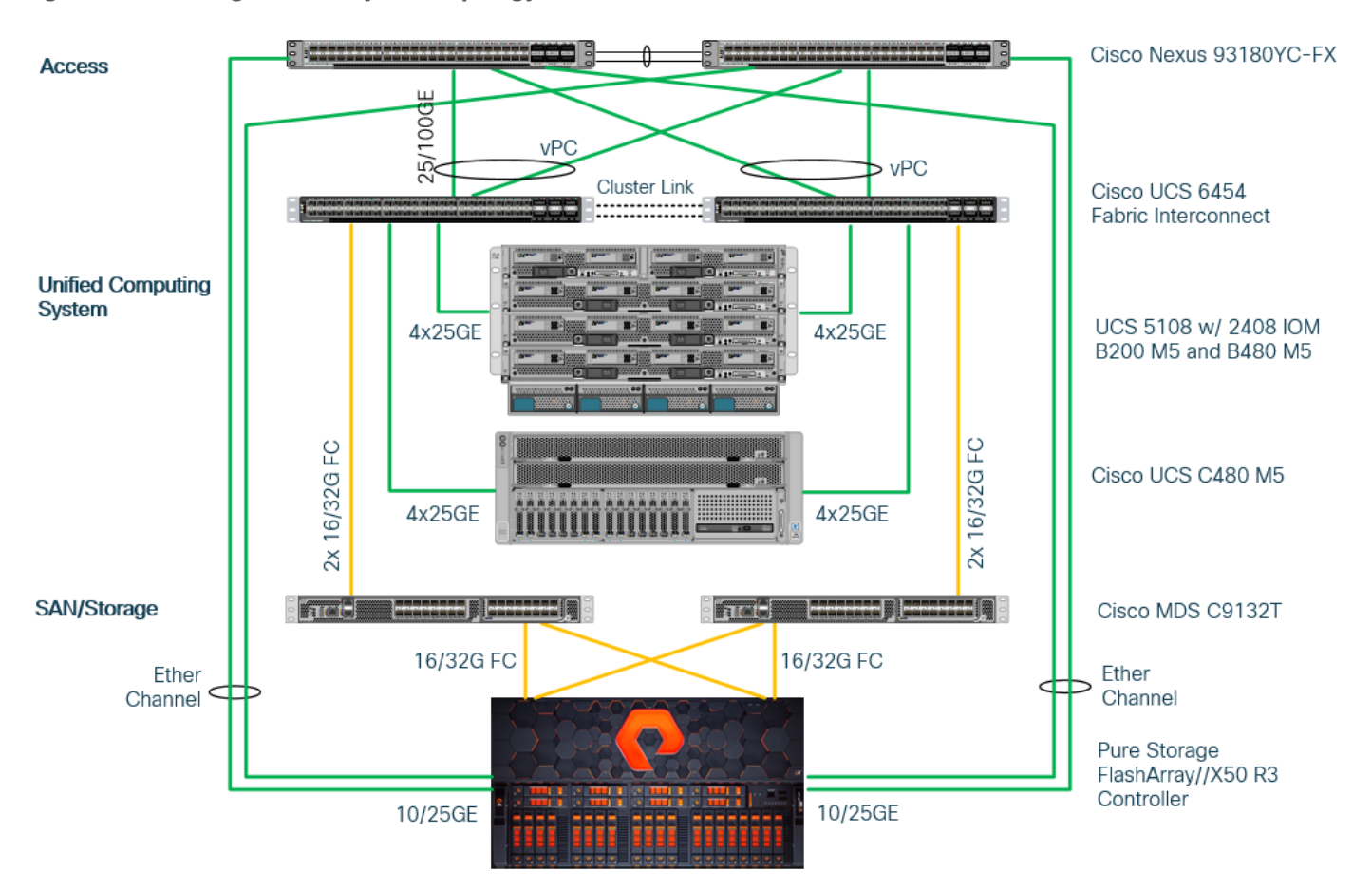

#### Figure 1. High- level Physical Topology of the Validated FlashStack Solution

#### **Requirements**

The information in the deployment guide follows a complete configuration of a customer environment. The installation steps outlined below require various configuration variables which are customer environment and naming convention specific, like host names, IP addresses, VLAN schemes or appropriate MAC addresses. <u>Appendix</u> <u>1: Configuration Variables</u>, lists the configuration variables used throughout this deployment guide. When completed with the customer-specific site variables it can be used as a reference during the deployment.

The following non-FlashStack system configuration needs to be in place before you start:

- Internal and external DNS records
- Firewall & Proxy configuration
- Active Directory Domain (required for an SAP HANA Scale-Out scenario only)

#### **Physical Topology**

The lab infrastructure uses a management pod which includes a pair of Cisco Nexus 9000 Switches in standalone mode for out-of-band management network and a pair of Cisco UCS C220 M5 Rack Servers running VMware ESXi. The hypervisor runs a vCenter Server Appliance and VMware hosts provide the Active Domain Service (ADS), Domain Name Service (DNS) and the Network Time Protocol (NTP) Service. Installation and con-

figuration of the management pod and its VMWare hosts are not further detailed in this document but remain pre-requisite to finish the FlashStack installation successfully.

The management pod hosts the Cisco Intersight Virtual Assist Appliance which helps to connect the Pure Storage FlashArray//X to Cisco Intersight.

#### **Cisco UCS Manager**

FlashStack configuration with Cisco UCS 6454 Fabric Interconnects, Intel Cascade Lake processors and Intel Optane DC PM modules require Cisco UCS Manager release 4.0(4) or later. Cisco UCS Manager provides unified, embedded management of all Cisco software and hardware components.

The Cisco suggested release based on software quality, stability and longevity is release 4.1(1c). Beginning with Cisco UCS Manager Release 4.1(1), the KVM Console GUI is available as an HTML5-based application only and Java is no longer required to manage and install the environment.

#### **Infrastructure Requirements**

SAP defines hardware and software requirements to run SAP HANA TDI systems. This Cisco Validated Design uses guidelines provided by SAP and best practices provided by Cisco and Pure Storage.

#### CPU

SAP HANA 2.0 (TDI) supports servers equipped with Intel Xeon processor E7-8880v3, E7-8890v3, E7-8880v4, E7-8890v4 and all Skylake CPU's > 8 cores. In addition, the Intel Xeon processor E5-26xx v4 is supported for SAP HANA Scale up deployments.

#### Memory

Appropriate SAP HANA memory sizing must be performed before considering an Intel Optane DC PM based configuration. More detailed information on the configuration and management is available in the whitepaper <u>Cisco UCS for SAP HANA with Intel Optane DC PMM.</u>

SAP HANA supports the following DDR4 only memory configurations:

- Homogenous symmetric assembly of dual in-line memory modules (DIMMs) for example, DIMM size or speed should not be mixed
- Maximum use of all available memory channels
- SAP HANA 2.0 memory per socket ratio is up to 768 GB for SAP NetWeaver Business Warehouse (BW) and DataMart
- SAP HANA 2.0 memory per socket ratio is up to 1536 GB for SAP Business Suite on SAP HANA (SoH) on two or four-socket servers.

Mixed DC PM/DDR4 memory module configurations are supported with SAP HANA 2.0 SPS03 rev 35 and higher:

- Same size of all installed DDR4 memory modules
- Same size of all installed DC PM memory modules

- Homogenous symmetric assembly of all memory modules for example, each memory channel consists of DC PM and DDR4 memory modules.
- Maximum use of all available memory channel.

#### **CPU and Memory Dependencies**

SAP HANA supports a specific set of CPU and memory combinations only. <u>Table 1</u> lists the certified Cisco UCS servers for SAP HANA with supported Memory and CPU configuration for different use cases. Mixed memory configurations with DRAM and DC PM modules are available with different memory ratios between (1:1) to (4:1). <u>Table 2</u> lists the maximum possible memory configuration using Intel Optane DC PMM.

| Table 1. Supported DRAW Memory Configuration for FlashStack for SAP HANA T | Table 1. | Supported | DRAM M | emory | Configuration | for FlashStack | for | SAP | HANA | TDI |
|----------------------------------------------------------------------------|----------|-----------|--------|-------|---------------|----------------|-----|-----|------|-----|
|----------------------------------------------------------------------------|----------|-----------|--------|-------|---------------|----------------|-----|-----|------|-----|

| Cisco UCS<br>Server | Intel Xeon CPU Socket | Supported Memory            | Scale-Up / Suite on<br>HANA | Scale-Out           |
|---------------------|-----------------------|-----------------------------|-----------------------------|---------------------|
| Cisco UCS           | 2                     | BW: 128 GB to 1.5 TB        | Supported                   | Not supported       |
| B200 M5             |                       | SoH: 128 GB to 3 TB         |                             |                     |
| Cisco UCS           |                       |                             |                             |                     |
| C220 M5             |                       |                             |                             |                     |
| Cisco UCS           |                       |                             |                             |                     |
| C240 M5             |                       |                             |                             |                     |
| Cisco UCS           | 4                     | BW: 256 GB to 3 TB for BW   | Supported                   | Supported (BW only) |
| B480 M5             |                       | SoH: 256 GB to 6 TB for SoH |                             |                     |
| Cisco UCS           |                       |                             |                             |                     |
| C480 M5             |                       |                             |                             |                     |

#### Table 2. Maximum DRAM/DC PM Memory Configuration for FlashStack for SAP HANA TDI

| Cisco UCS<br>Server  | Intel Xeon CPU Socket | Max. (4:1) Supported<br>Memory            | Cisco UCS Server | Intel Xeon CPU Socket |
|----------------------|-----------------------|-------------------------------------------|------------------|-----------------------|
| Cisco UCS<br>B200 M5 | 2                     | BW: 1.5 TB DRAM + 6 TB<br>DC PMM = 7.5 TB | Supported        | Not supported         |
| Cisco UCS<br>C220 M5 |                       | SoH: 3 TB DRAM + 12 TB<br>DC PMM = 15 TB  |                  |                       |
| Cisco UCS<br>C240 M5 |                       |                                           |                  |                       |
| Cisco UCS<br>B480 M5 | 4                     | BW: 3 TB DRAM + 12 TB DC<br>PMM = 15 TB   | Supported        | Supported (BW only)   |
| Cisco UCS<br>C480 M5 |                       | SoH: 6 TB DRAM + 24 TB<br>DC PMM = 30 TB  |                  |                       |

#### Network

SAP HANA data center deployments can range from databases running on single hosts (Scale Up), distributed systems (Scale Out) to complex Scale Out systems with multiple hosts located at a primary site having one or more secondary sites to operate SAP HANA with full fault tolerance and disaster recovery.

The different components of the SAP HANA platform communicate via different network channels. To apply the appropriate security and performance measures it is recommended to:

- Separate network communication into logical network zones.
- Enable redundancy for the internal and storage networks, but important too for high availability requirements.
- Separate the Backup network from other HANA related network communication and to configure an additional, exclusive port channel for the Backup network traffic.

Make sure to use the named VLANs to isolate traffic to the external LAN, including broadcast traffic.

| Client Zone                      |                                                           |                                                          |                               |                                                           |
|----------------------------------|-----------------------------------------------------------|----------------------------------------------------------|-------------------------------|-----------------------------------------------------------|
| Application<br>Server<br>Network | SAP Application Server to<br>database communication       | All                                                      | Application Server<br>Network | SAP Application Server<br>to database<br>communication    |
| Client<br>Network                | User / Client Application<br>to database<br>communication | All                                                      | Client Network                | User / Client Application<br>to database<br>communication |
| Data Source<br>Network           | Data import and external data integration                 | Optional                                                 | Data Source Network           | Data import and external data integration                 |
| Internal Zone                    |                                                           |                                                          |                               |                                                           |
| Inter-Node<br>Network            | Node to node communication                                | Scale-Out                                                | Inter-Node Network            | Node to node communication                                |
| System<br>Replication<br>Network | SAP HANA System<br>Replication                            | SAP HANA System<br>Replication and Disaster<br>Tolerance | System Replication<br>Network | SAP HANA System<br>Replication                            |
| Storage Zone                     |                                                           |                                                          |                               |                                                           |
| NFS Shared<br>Network            | Shared SAP HANA binaries                                  | Scale-Out                                                | NFS Shared Network            | Shared SAP HANA binaries                                  |
| Backup<br>Network                | Data Backup                                               | Optional                                                 | Backup Network                | Data Backup                                               |
| Storage<br>Network               | Node to Storage communication                             | All                                                      | Storage Network               | Node to Storage communication                             |
| Infrastructure                   | Related                                                   |                                                          |                               |                                                           |
| Administratio<br>n Network       | Infrastructure and SAP<br>HANA administration             | Optional                                                 | Administration Network        | Infrastructure and SAP<br>HANA administration             |

#### Table 3. SAP HANA Network Requirements

| Boot<br>Network | Boot the Operating<br>Systems via PXE/NFS or<br>iSCSI | Optional | Boot Network | Boot the Operating<br>Systems via PXE/NFS or<br>iSCSI |
|-----------------|-------------------------------------------------------|----------|--------------|-------------------------------------------------------|
|                 | 15051                                                 |          |              | 15051                                                 |

The SAP HANA TDI network requirement whitepaper (<u>http://scn.sap.com/docs/DOC-63221</u>) describes more detailed network requirements and recommendations.

#### Storage

1

1

FlashStack provides consolidated access to both SAN storage and Network Attached Storage (NAS) over unified fabric. For SAP HANA Scale Out scenarios the Pure Storage FlashArray//X provides out of the box NFS capabilities to share SAP HANA binaries and maps the Fibre Channel storage LUNs to the SAP HANA server hosts with a point-to-point connection. The SAP HANA Storage Connector (see <u>SAP Note 190823</u> - SAP HANA Storage Connector API) manages the remapping of the SAP HANA data and log volumes in the event of a failover to the standby host.

The recommended file system sizes (<u>Table 4</u>) for SAP HANA worker nodes depend on the total amount of physical server memory and the given SAP HANA scenario.

| Table 4.1 lie System Size Ret | quirements                                                 |                                                  |
|-------------------------------|------------------------------------------------------------|--------------------------------------------------|
| Mount Point                   | Scale-Up                                                   | Scale-Out                                        |
| (incl. swap)                  | 62 GB                                                      |                                                  |
| usr/sap                       | 50 GB                                                      |                                                  |
| hana/shared                   | 1 x RAM or 1 TB (whichever is less)                        | 1 x RAM of a single worker node for each 4 nodes |
| hana/data/ <sid></sid>        | 1 x RAM                                                    |                                                  |
| hana/log/ <sid></sid>         | If the server memory is <= 512 GB then $\frac{1}{2}$ x RAM |                                                  |
|                               | If the server memory is > 512 GB then 512<br>GB            |                                                  |
|                               |                                                            |                                                  |

**Table 4.** File System Size Requirements

All relevant information about storage requirements is documented in this white paper: <u>https://www.sap.com/documents/2015/03/74cdb554-5a7c-0010-82c7-eda71af511fa.html</u>.

#### **Operating System**

The operating systems to operate SAP HANA compatible with Intel Optane DC PM are:

- SUSE Linux Enterprise Server for SAP Applications 12 SP4 or later and 15 or later
- Red Hat Enterprise Linux for SAP Solutions 7.6 or later and 8.0 or later

Review SAP note <u>2235581</u> - SAP HANA: Supported Operating Systems to evaluate compatibility information between Linux operating system release and SAP HANA platform releases.

# **Physical Cabling**

This section describes the requirements to enable the network connectivity between the Cisco Nexus 93180YC-FX switches and the Cisco UCS Fabric Interconnects that manage the chassis with the Cisco UCS M5 B-Series servers, as well as the FlashArray//X file share access required for SAP HANA Scale-Out scenarios.

Figure 2 shows the cabling topology for IP network configuration of FlashStack for SAP HANA.

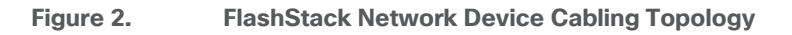

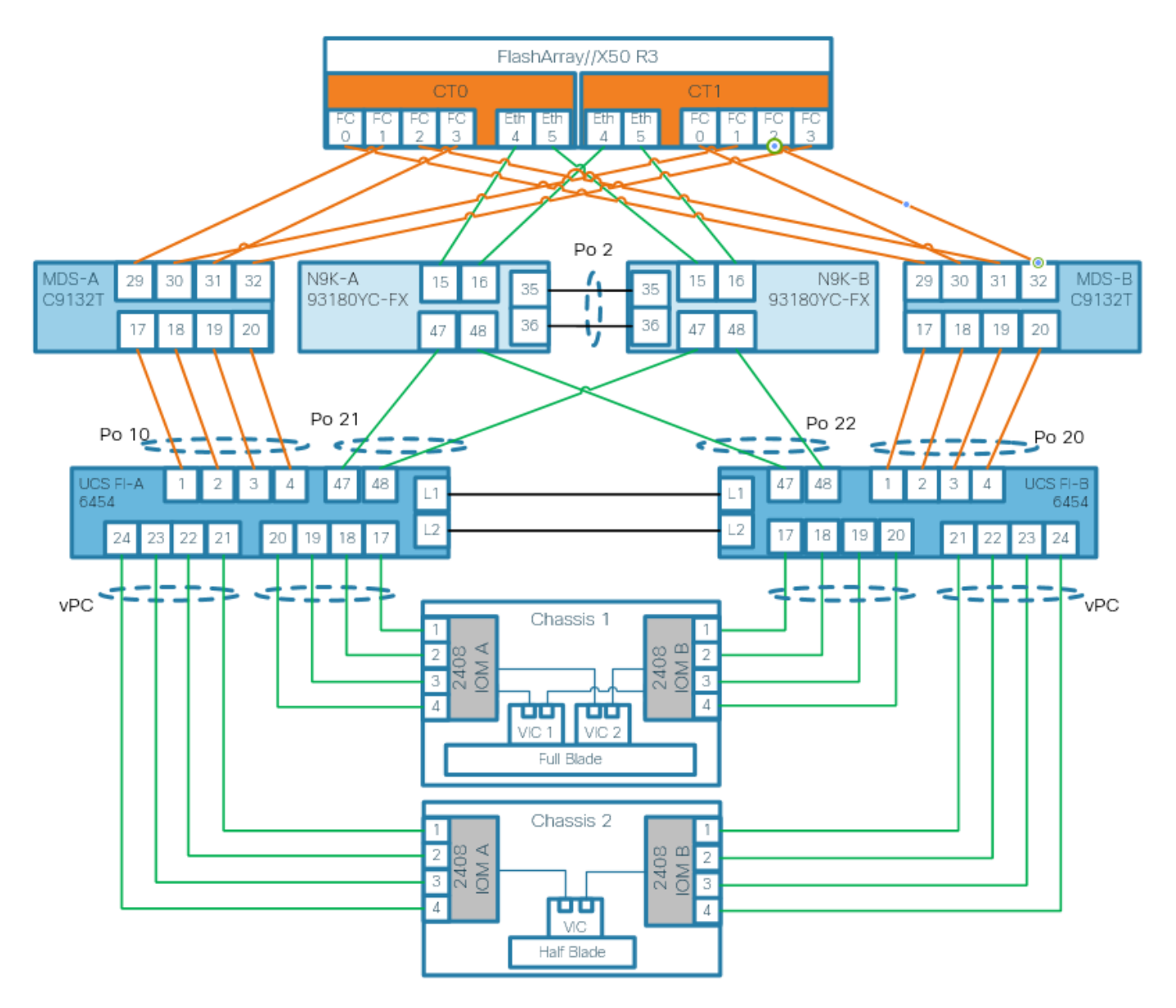

The following tables include both, local and remote device port locations for easier reference. The tables capture the out-of-band management port connectivity into a pre-existing management infrastructure too.

#### Table 5. Cisco Nexus-A 93180YC-FX Device Cabling

| Local Device       | Local Port | Connection | Remote Device                  | Remote Port |
|--------------------|------------|------------|--------------------------------|-------------|
| Nexus 93180YC-FX-A | Eth 1/47   | 25GbE      | Cisco UCS FI-A                 | Eth 1/47    |
|                    | Eth 1/48   | 25GbE      | Cisco UCS FI-B                 | Eth 1/47    |
|                    | Eth 1/53   | 40GbE      | Cisco N9K-Mgmt-A               | Eth 1/49    |
|                    | Eth 1/54   | 40GbE      | Cisco N9K-Mgmt-B               | Eth 1/49    |
|                    | Eth 1/15   | 10/25GbE   | Pure Storage FlashArray//X CT0 | Eth 4       |
|                    | Eth 1/16   | 10/25GbE   | Pure Storage FlashArray//X CT1 | Eth 4       |
|                    | Eth 1/35   | 10GbE      | Cisco N9K-B (peer-link)        | Eth 1/35    |
|                    | Eth 1/36   | 10GbE      | Cisco N9K-B (peer-link)        | Eth 1/36    |
|                    | MGMT       | 1GbE       | Customer's Management Switch   | Eth 1/23    |

Table 6. Cisco Nexus-B 93180YC-FX Device Cabling

| Local Device       | Local Port | Connection | Remote Device                  | Remote Port |
|--------------------|------------|------------|--------------------------------|-------------|
| Nexus 93180YC-FX-B | Eth 1/47   | 25GbE      | Cisco UCS FI-A                 | Eth 1/48    |
| -                  | Eth 1/48   | 25GbE      | Cisco UCS FI-B                 | Eth 1/48    |
|                    | Eth 1/9    | 40GbE      | Cisco N9K-Mgmt-A               | Eth 1/50    |
|                    | Eth 1/11   | 40GbE      | Cisco N9K-Mgmt-B               | Eth 1/50    |
|                    | Eth 1/15   | 10/25GbE   | Pure Storage FlashArray//X CT0 | Eth 5       |
|                    | Eth 1/16   | 10/25GbE   | Pure Storage FlashArray//X CT1 | Eth 5       |
| -                  | Eth 1/35   | 10GbE      | Cisco N9K-B (peer-link)        | Eth 1/35    |
|                    | Eth 1/36   | 10GbE      | Cisco N9K-B (peer-link)        | Eth 1/36    |
|                    | MGMT       | 1GbE       | Customer's Management Switch   | Any         |

🦾 υ

Use Twinax cables for the iSCSI port ethernet connectivity from the FlashArray//X to the Nx93180YC-FX to provide the HANA shared filesystem access.

### Table 7. Cisco UCS Fabric Interconnect A Device Cabling

| Local Device             | Local Port | Connection | Remote Device     | Remote Port |
|--------------------------|------------|------------|-------------------|-------------|
| Cisco 6454 Fabric Inter- | fc 1/1     | FC uplink  | Cisco MDS-A 9148T | fc 1/17     |

| Local Device | Local Port | Connection | Remote Device                | Remote Port |
|--------------|------------|------------|------------------------------|-------------|
| connect A    | fc 1/2     | FC uplink  |                              | fc 1/18     |
|              | fc 1/3     | FC uplink  |                              | fc 1/19     |
|              | fc 1/4     | FC uplink  |                              | fc 1/20     |
|              | Eth 1/17   | 25GbE      | Cisco UCS 5108 - IOM-A 2408  | 1/1         |
|              | Eth 1/18   | 25GbE      |                              | 1/2         |
|              | Eth 1/19   | 25GbE      |                              | 1/3         |
|              | Eth 1/20   | 25GbE      |                              | 1/4         |
|              | Eth 1/47   | 25GbE      | Cisco Nexus 93180YC-FX-A     | Eth 1/47    |
|              | Eth 1/48   | 25GbE      | Cisco Nexus 93180YC-FX-B     | Eth 1/47    |
|              | L1         | GbE        | Cisco UCS FI-B               | L1          |
|              | L2         | GbE        | Cisco UCS FI-B               | L2          |
|              | MGMT       | 1GbE       | Customer's Management Switch | Any         |

#### Table 8. Cisco UCS Fabric Interconnect B Device Cabling

| Local Device | Local Port | Connection | Remote Device                | Remote Port |
|--------------|------------|------------|------------------------------|-------------|
|              |            |            |                              |             |
| Cisco Fabric | fc 1/1     | FC uplink  | Cisco MDS-B 9148T            | fc 1/17     |
|              | fc 1/2     | FC uplink  |                              | fc 1/18     |
|              | fc 1/3     | FC uplink  |                              | fc 1/19     |
|              | fc 1/4     | FC uplink  |                              | fc 1/20     |
|              | Eth 1/17   | 40GbE      | Cisco UCS 5108 - IOM-B 2408  | 2/1         |
|              | Eth 1/18   | 40GbE      |                              | 2/2         |
|              | Eth 1/19   | 10GbE      |                              | 2/3         |
|              | Eth 1/20   | 10GbE      |                              | 2/4         |
|              | Eth 1/47   | 25GbE      | Cisco Nexus 93180YC-FX-A     | Eth 1/48    |
|              | Eth 1/48   | 25GbE      | Cisco Nexus 93180YC-FX-B     | Eth 1/48    |
|              | L1         | GbE        | Cisco UCS FI-A               | L1          |
| -            | L2         | GbE        | Cisco UCS FI-A               | L2          |
|              | MGMT       | 1GbE       | Customer's Management Switch | Any         |

#### Table 9. Cisco MDS-A 9148T Device Cabling

| Local Device | Local Port | Connection | Remote Device                  | Remote Port |
|--------------|------------|------------|--------------------------------|-------------|
| MDS-A 9148T  | fc 1/17    | 32GbE      | Cisco UCS FI-A                 | fc 1/1      |
|              | fc 1/18    | 32GbE      |                                | fc 1/2      |
|              | fc 1/19    | 32GbE      |                                | fc 1/3      |
|              | fc 1/20    | 32GbE      |                                | fc 1/4      |
|              | fc 1/29    | 16/32GbE   | Pure Storage FlashArray//X CT0 | CT0.FC0     |
|              | fc 1/30    | 16/32GbE   | Pure Storage FlashArray//X CT1 | CT1.FC0     |
|              | fc 1/31    | 16/32GbE   | Pure Storage FlashArray//X CT0 | CT0.FC2     |
|              | fc 1/32    | 16/32GbE   | Pure Storage FlashArray//X CT1 | CT1.FC2     |
|              | MGMT       | 1GbE       | Customer's Management Switch   | Any         |

Table 10.Cisco MDS-B 9148T Device Cabling

| Local Device | Local Port | Connection | Remote Device                  | Remote Port |
|--------------|------------|------------|--------------------------------|-------------|
| MDS-B 9148T  | fc 1/17    | 32GbE      | Cisco UCS FI-A                 | fc 1/1      |
|              | fc 1/18    | 32GbE      |                                | fc 1/2      |
|              | fc 1/19    | 32GbE      |                                | fc 1/3      |
|              | fc 1/20    | 32GbE      |                                | fc 1/4      |
|              | fc 1/29    | 16/32GbE   | Pure Storage FlashArray//X CT0 | CT0.FC0     |
|              | fc 1/30    | 16/32GbE   | Pure Storage FlashArray//X CT1 | CT1.FC0     |
|              | fc 1/31    | 16/32GbE   | Pure Storage FlashArray//X CT0 | CT0.FC2     |
|              | fc 1/32    | 16/32GbE   | Pure Storage FlashArray//X CT1 | CT1.FC2     |
|              | MGMT       | 1GbE       | Customer's Management Switch   | Any         |

 Table 11.
 Pure Storage FlashArray//X 50 R3 Device Cabling

| Local Device        | Local Port | Connection                 | Remote Device | Remote Port |
|---------------------|------------|----------------------------|---------------|-------------|
| FlashArray//X 50 R3 | CT0.FC0    | 16/32GbE Cisco MDS-A 9148T | fc 1/29       |             |
|                     | CT1.FC0    | 16/32GbE                   |               | fc 1/30     |
|                     | CT0.FC2    | 16/32GbE                   |               | fc 1/31     |

| Local Device | Local Port | Connection | Remote Device      | Remote Port |
|--------------|------------|------------|--------------------|-------------|
|              | CT1.FC2    | 16/32GbE   |                    | fc 1/32     |
| -            | CT0.FC1    | 16/32GbE   | Cisco MDS-B 9148T  | fc 1/29     |
|              | CT1.FC1    | 16/32GbE   |                    | fc 1/30     |
|              | CT0.FC3    | 16/32GbE   |                    | fc 1/31     |
|              | CT1.FC3    | 16/32GbE   |                    | fc 1/32     |
|              | CT0 eth4   | 10/25GbE   | Nexus 93180YC-FX-A | Eth 1/15    |
|              | CT0 eth5   | 10/25GbE   | Nexus 93180YC-FX-B | Eth 1/15    |
|              | CT1 eth4   | 10/25GbE   | Nexus 93180YC-FX-A | Eth 1/16    |
|              | CT1 eth5   | 10/25GbE   | Nexus 93180YC-FX-B | Eth 1/16    |

# **Solution components and Software Revisions**

The following tables list the components and software revisions validated for the FlashStack for SAP HANA TDI deployment.

| Vendor       | Name                                      | Version/Model      | Description                                                        | Quantity |
|--------------|-------------------------------------------|--------------------|--------------------------------------------------------------------|----------|
| Cisco        | Cisco Nexus 93180YC Switch                | N9K-C93180YC-FX    | Cisco Nexus 9300 Series<br>Switches                                | 2        |
| Cisco        | Cisco MDS 9148T 32GB<br>Multilayer Switch | DS-C9148T-K9       | Cisco MDS 9100 Series Multilayer<br>Fabric Switches                | 2        |
| Cisco        | Cisco UCS 6454 Fabric<br>Interconnect     | UCS-FI-6454        | Cisco 6400 Series Fabric<br>Interconnects                          | 2        |
| Cisco        | Cisco UCS Fabric Extender                 | UCS-IOM-2408       | Cisco UCS 2408 I/O Module (8x<br>25GB External, 32x 10GB Internal) | 4        |
| Cisco        | Cisco UCS B480 M5 blade servers           | UCSB-B480-M5       | Cisco UCS B-Series Blade Servers                                   | 4        |
| Cisco        | Cisco UCS VIC 1440 mLom                   | UCSB-MLOM-40G-04   | Cisco UCS VIC 1400 PCIE<br>adapters for blade servers              | 4        |
| Cisco        | Cisco UCS VIC 1480                        | UCSB-VIC-M84-4P    | Cisco UCS VIC 1400 PCIE<br>adapters for blade servers              | 4        |
| Pure Storage | FlashArray//X                             | FlashArray//X50 R3 | Pure Storage FlashArray//X                                         | 1        |

| Vendor       | Product                                           | Version         |
|--------------|---------------------------------------------------|-----------------|
|              |                                                   |                 |
| Cisco        | Cisco UCSM                                        | 4.1(1c)         |
| Cisco        | Cisco UCS 6454                                    | 7.0(3)N2(4.11b) |
| Cisco        | Cisco UCS B-Series M5 Servers                     | 4.1(1c)         |
| Cisco        | Cisco Nexus 93180YC Switches                      | 9.2(1)          |
| Cisco        | Cisco MDS 9148T 32GB                              | 8.3(1)          |
| Pure Storage | Purity//FA                                        | 5.3.8           |
| SUSE         | SUSE Linux Enterprise Server for SAP Applications | 15 SP1          |
| RHEL         | Red Hat Enterprise Linux for SAP Solutions        | 8.1             |

#### Table 13. Hardware and Software Component Versions of the Validated Setup

### **Considerations**

This FlashStack design guide aims for SAP HANA TDI installations. Nevertheless, the same FlashStack architecture can handle other application workloads in parallel.

Although this is the base design, each of the components whether switching, compute or storage scale easily to support specific business requirements. Additional servers or even blade chassis increase compute capacity without introducing additional network components.

#### Performance

The solution is designed to meet SAP HANA TDI performance requirements defined by SAP SE. All data traffic between SAP HANA nodes is handled by the UCS Fabric Interconnect. Each HANA Server is equipped with a minimum of 4 x 10GbE capable Cisco Virtual Interface Card, the storage network provides dedicated bandwidth between SAP HANA servers and the FlashArray//X. For HANA node-to-node network, 10 GB dedicated network bandwidth is provided with non-blocking mode.

All FlashStack components are capable to operate end-to-end with 32GB Fibre channel and meet the SAP HANA TDI performance requirements already with 16GB Fibre channel connectivity.

# Cisco Hardware Configuration

Some hardware components like the Cisco UCS Fabric Interconnects or Cisco UCS B-Series blade servers are configured similarly. This document details steps for provisioning multiple Cisco UCS hosts which are identified sequentially, like:

HANA-Server0 $\{1 \mid 2\}$ .

Angle brackets (<>) indicate a character string that the user needs to enter like a variable pertinent to the customer environment or a password.

All physical hardware needs to be racked according to their specific hardware installation guides. This deployment guides assumes the cabling is complete and based on the physical cabling detailed in the Technology Overview chapter. All hardware is powered off prior of starting the initial configuration.

# **Cisco Nexus 9000 Series Switch Network Configuration**

This section provides a detailed procedure to configure the Cisco Nexus 9000 Switches part of the FlashStack environment. The configuration steps are based on above cabling plan. If systems are connected on different ports, configure the switches accordingly following the guidelines described in this section.

Ensure the physical hardware installation and cabling is complete before you continue. First create a local management connection through a console terminal to perform the initial configuration and to configure a switch IP address. Second configure the required features and virtual local area networks (VLANs) according to the device cabling documentation.

# Connect to the serial or console port of the Nexus switch. The NX-OS setup will automatically start and attempt to enter power on auto provisioning after initial boot.

#### **Cisco Nexus Initial Configuration**

To perform the initial Cisco Nexus switch configuration, follow these steps. Keep all settings on default if not listed otherwise.

- 1. Connect to the Nexus A console port and press the spacebar:
  - Would you like to enter the basic configuration dialog (yes/no): yes
  - Enter the switch name : <var\_nexus\_A\_hostname>
  - Continue with Out-of-band (mgmt0) management configuration? (yes/no) [y]:
  - Mgmt0 IPv4 address : <var\_nexus\_A\_mgmt0\_ip>
  - Out of Band Mgmt0 IPv4 netmask : <var\_oob\_vlan\_net>
  - Configure the default gateway? (yes/no) [y]:
  - IPv4 address of the default gateway : <var\_oob\_vlan\_gw>
  - Number of rsa key bits <1024-2048> [2048]: 1024
  - Configure the ntp server? (yes/no) [n]: y

- NTP server IPv4 address : <var\_global\_ntp\_server\_ip>
- 2. The configuration wizard lists a configuration summary at the end. Review the summary and save it.
- 3. Connect to the Nexus B console port and press the spacebar:
  - Would you like to enter the basic configuration dialog (yes/no): yes
  - Enter the switch name : <var\_nexus\_B\_hostname>
  - Continue with Out-of-band (mgmt0) management configuration? (yes/no) [y]:
  - Mgmt0 IPv4 address : <var\_nexus\_B\_mgmt0\_ip>
  - Out of Band Mgmt0 IPv4 netmask : <var\_oob\_vlan\_net>
  - Configure the default gateway? (yes/no) [y]:
  - IPv4 address of the default gateway : <var\_oob\_vlan\_gw>
  - Number of rsa key bits <1024-2048> [2048]: 1024
  - Configure the ntp server? (yes/no) [n]: y
  - NTP server IPv4 address : <var\_global\_ntp\_server\_ip>
- 4. The configuration wizard lists a configuration summary at the end. Review the summary and save it.

#### Enable Cisco Nexus 9000 Series Switch Features and Spanning-Tree

To enable the required features and set the default spanning tree behavior on both Nexus switches, run the following commands:

1. Run the following:

N9K-A|B# config terminal

2. Enable features:

N9K-A|B(config)# feature udld N9K-A|B(config)# feature lacp N9K-A|B(config)# feature vpc N9K-A|B(config)# feature interface-vlan N9K-A|B(config)# feature lldp

3. Set Spanning-Tree:

N9K-A|B(config) # spanning-tree port type network default N9K-A|B(config) # spanning-tree port type edge bpduguard default N9K-A|B(config) # spanning-tree port type edge bpdufilter default

4. Persist the configuration:

```
N9K-A|B(config) # copy run start
```

#### **Create VLANs for SAP HANA Traffic**

Separate network traffic using multiple VLANs for SAP Hana traffic. In Nexus configuration mode create VLANs depending on customer and HANA scenario requirements:

5. Use multiple VLANs for network traffic separation. Run the following commands in the Nexus configuration mode to create the VLANs:

N9K-A|B(config) # vlan <var\_oob\_vlan\_id> N9K-A|B(config-vlan) # name HANA-Node-Mgmt N9K-A|B(config-vlan) # exit

6. Create additional VLANs using the same command syntax as shown above:

vlan <var\_client\_vlan\_id> name HANA-Client
vlan <var\_AppServer\_vlan\_id> name HANA-AppServer
vlan <var\_datasource\_vlan\_id> name HANA-DataSource
vlan <var backup vlan id> name HANA-Node-Backup>

7. Other SAP HANA scenarios like Scale-Out or SAP HANA System Replication can require additional VLANs:

```
vlan <var_nfs-shared_vlan_id> name HANA-NFSshared
vlan <var_internal_vlan_id> name HANA-Internode
vlan <var replication vlan id> name HANA-System-Replication
```

Define the same VLAN ID for HANA-NFSshared and the management services network, that provides the Active Directory Services and DNS within the SAP landscape.

#### **Virtual Port-Channel Domain Configuration**

To configure the virtual port channel domain, follow these steps:

1. Run the following commands in the Nexus configuration mode to create the vPCs:

N9K-A(config) # vpc domain <var nexus vpc domain id>

2. Define a lower priority value to promote this Nexus as primary vPC peer:

N9K-A(config-vpc-domain) # role priority 10

3. Use the management interfaces on the supervisors to establish a keepalive link:

N9K-A(config-vpc-domain) # peer-keepalive destination <var\_nexus\_B\_mgmt0\_ip> source <var nexus A mgmt0 ip>

4. Enable the following features for this vPC domain:

N9K-A(config-vpc-domain)# peer-switch N9K-A(config-vpc-domain)# delay restore 150 N9K-A(config-vpc-domain)# peer-gateway N9K-A(config-vpc-domain)# auto-recovery

5. Complete the vPC configuration on the other Nexus switch:

N9K-B(config) # vpc domain <var\_nexus\_vpc\_domain\_id>

6. Define a higher priority value than on the other Nexus switch to promote this Nexus as secondary vPC peer:

```
N9K-B(config-vpc-domain) # role priority 20
```

7. Use the management interfaces on the supervisors to establish a keepalive link:

N9K-B(config-vpc-domain) # peer-keepalive destination <var\_nexus\_A\_mgmt0\_ip> source <var nexus B mgmt0 ip>

8. Enable the following features for this vPC domain:

N9K-B(config-vpc-domain)# peer-switch N9K-B(config-vpc-domain)# delay restore 150 N9K-B(config-vpc-domain)# peer-gateway N9K-B(config-vpc-domain)# auto-recovery

#### Network Interface Configuration for the vPC Peer Links

To configure the network interface for the vPC peer links, follow these steps:

1. Define a port description for the vPC peer interface:

```
N9K-A(config)# interface eth1/35
N9K-A(config)# description vPC peer <var_nexus_B_hostname>:1/35
N9K-A(config)# interface eth1/36
N9K-A(config)# description vPC peer <var nexus B hostname>:1/36
```

2. Define a port description for the vPC peer links on the secondary Nexus:

```
N9K-B(config)# interface eth1/35
N9K-B(config)# description vPC peer <var_nexus_A_hostname>:1/35
N9K-B(config)# interface eth1/36
N9K-B(config)# description vPC peer <var_nexus_A_hostname>:1/36
```

Perform the following configuration steps on both Nexus switches.

3. Apply a port channel to both vPC peer links and bring the interfaces up:

```
N9K-A|B (config) # interface eth1/35-36
N9K-A|B (config-if-range) # channel-group 2 mode active
N9K-A|B (config-if-range) # no shutdown
```

4. Define a description for the port channel connecting to the other Nexus:

N9K-A|B (config)# interface Po2 N9K-A|B (config-if)# vPC peer-link

5. Make the port channel a switchport and configure a trunk to allow the HANA VLANs:

```
N9K-A|B (config-if)# switchport
N9K-A|B (config-if)# switchport mode trunk
N9K-A|B (config-if)# switchport trunk allowed vlan <var_oob_vlan_id>,
<var_client_vlan_id>, <var_appserver_vlan_id>, <var_datasource_vlan_id>,
<var_backup_vlan_id>, <var_nfs-shared_vlan_id>, <var_internal_vlan_id>,
<var replication vlan id>
```

6. Make the port channel the vPC peer link and bring it up:

```
N9K-A|B(config-if)# spanning-tree port type network
N9K-A|B(config-if)# vpc peer-link
N9K-A|B(config-if)# no shutdown
```

#### Configure vPC with the Cisco UCS Fabric Interconnects

To configure vPC with the Cisco UCS Fls, follow these steps:

1. The different SAP HANA network zones will use the vPC for the admin, client, and internal network traffic. Verify the neighbors with the following command:

N9K-A|B# show cdp neighbors

2. Define a port description for the interfaces connecting to the fabric interconnect:

```
N9K-A(config)# interface eth1/47
N9K-A(config-if)# description <var_ucs_clustername>-A:1/47
N9K-A(config)# interface eth1/48
N9K-A(config-if)# description <var_ucs_clustername>-B:1/47
N9K-B(config)# interface eth1/47
N9K-B(config-if)# description <var_ucs_clustername>-A:1/48
N9K-B(config)# interface eth1/48
N9K-B(config)# interface eth1/48
```

3. Apply the interfaces to a port channel and bring them up:

```
N9K-A|B(config) # interface eth1/47
N9K-A|B(config-if) # channel-group 21 mode active
N9K-A|B(config-if) # no shutdown
N9K-A|B(config) # interface eth1/48
N9K-A|B(config-if) # channel-group 22 mode active
N9K-A|B(config-if) # no shutdown
```

4. Define a port channel description for port channel 21 and configure it:

```
N9K-A|B(config) # interface Po21
N9K-A|B(config-if) # description <var ucs clustername>-A
```

5. Make the port channel a switchport and configure a trunk to allow the HANA VLANs:

```
N9K-A|B(config-if)# switchport
N9K-A|B(config-if)# switchport mode trunk
N9K-A|B(config-if)# switchport trunk allowed vlan <var_oob_vlan_id>,
<var_client_vlan_id>, <var_appserver_vlan_id>, <var_datasource_vlan_id>,
<var internal vlan id>, <var replication vlan id>
```

6. Associate interface spanning tree edge ports:

N9K-A|B(config-if) # spanning-tree port type edge trunk

7. Set MTU to support jumbo frames:

N9K-A|B(config-if) # mtu 9216

8. Make this a vPC port channel and bring it up:

```
N9K-A|B(config-if) # vpc 21
N9K-A|B(config-if) # no shutdown
```

9. Define a port channel description for port channel 22 and configure it:

N9K-A|B(config)# interface Po22 N9K-A|B(config-if)# description <var ucs clustername>-B

10. Make the port channel a switchport and configure a trunk to allow the HANA VLANs:

N9K-A|B(config-if)# switchport N9K-A|B(config-if)# switchport mode trunk N9K-A|B(config-if)# switchport trunk allowed vlan <var\_oob\_vlan\_id>, <var\_client\_vlan\_id>, <var\_appserver\_vlan\_id>, <var\_datasource\_vlan\_id>, <var internal vlan id>, <var replication vlan id>

11. Associate interface spanning tree edge ports:

N9K-A|B(config-if) # spanning-tree port type edge trunk

12. Set MTU to support jumbo frames:

```
N9K-A|B(config-if) # mtu 9216
```

13. Make this a vPC port channel and bring it up:

```
N9K-A|B(config-if)# vpc 22
N9K-A|B(config-if)# no shutdown
```

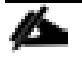

(Optional) Configure additional vPCs for exclusive usage by the storage zone network, SAP HANA node backup network, or the NFS network if this is used for backup purposes.

#### Configure Pure Storage FlashArray//X Connectivity

Purity//FAs run platform-based WFS configuration and enables NFS filesystem provisioning. It uses iSCSI ports on the array controllers for southbound connectivity to consumer nodes via the Nexus switches. The iSCSI ports work as uplink ports for the controller hosted Windows 2016 Server VMs configured as failover cluster. The iSCSI ports on the array side do not support LACP; they are configured as access ports with spanning-tree type edge.

To configure the ports that connect to Pure Storage FlashArray//X's iSCSI ports to provide IP connectivity to the NFS share for the SAP HANA Scale Out scenario, follow these steps:

1. Define a port description for the interface connecting to the iSCSI port eth 2 on array controller CTO.

```
N9K-A(config)# interface eth1/15
N9K-A(config-if)# description FlashArray-CT0-iscsi-eth2
```

2. Configure the access port and assign the NFS network VLAN ID.

```
N9K-A(config-if)# switchport access vlan <var_nfs-shared_vlan_id>
N9K-A(config-if)# spanning-tree port type edge
N9K-A(config-if)# no shutdown
```

3. Define a port description for the interface connecting to the iSCSI port eth 2 on array controller CT1.

```
N9K-A(config)# interface eth1/16
N9K-A(config-if)# description FlashArray-CT1-iscsi-eth2
```

4. Configure the access port and assign the NFS network VLAN ID.

N9K-A(config-if)# switchport access vlan <var\_nfs-shared\_vlan\_id> N9K-A(config-if)# spanning-tree port type edge N9K-A(config-if)# no shutdown

5. Optionally, connect eth1/17 and eth1/18 to FlashArray interface eth 4 (PCI Port 2).

#### Perform the same configuration as above for N9K-B replacing the iSCSI port with eth 3, optionally eth 5.

6. Persist the configuration on both Nexus devices.

N9K-A|B# copy run start

# **Cisco MDS 9148T Switch Configuration**

This section provides the configure procedure for the Cisco MDS 9100 Switches part of the FlashStack SAN environment. Figure 1. illustrates the connected MDS Switches to Fabric Interconnects and Pure Storage FlashArray//X and Table 9 and Table 10 provide the port information required for the configuration.

If systems are connected on different ports, configure the switches accordingly following the guidelines described in this section. Ensure the physical hardware installation and cabling is complete before you continue. First create a local management connection through a console terminal to perform the initial configuration and to configure a switch IP address. Second configure the required features and VLANs according to the device cabling documentation.

# Cisco UCS needs to be configured for the FC ports connected to the Cisco UCS Fabric Interconnects to come up.

#### **Cisco MDS Initial Configuration**

2

To perform the initial Cisco MDS switch configuration, follow these steps. Keep all settings on default if not listed otherwise.

- 1. Connect to the MDS A console port and press the spacebar:
  - Enter the password for "admin": <var\_mgmt\_passwd>
  - Confirm the password for "admin": <var\_mgmt\_passwd>
  - Would you like to enter the basic configuration dialog (yes/no): yes
  - Configure read-only SNMP community string (yes/no) [n]: yes
  - SNMP community string :
  - Enter the switch name : <var\_mds-A\_hostname>
  - Mgmt0 IPv4 address : <var\_mds-A\_mgmt0\_ip>
  - Out of Band Mgmt0 IPv4 netmask : <var\_oob\_vlan\_net>

- IPv4 address of the default gateway : <var\_oob\_vlan\_gw>
- Number of rsa key bits <768-2048> [1024]: 2048
- Configure the ntp server? (yes/no) [n]: y
- NTP server IPv4 address : <var\_global\_ntp\_server\_ip>
- Configure default switchport interface state (shut/noshut) [shut]: noshut
- Configure default switchport trunk mode (on/off/auto) [on]: auto
- Configure default switchport port mode F (yes/no) [n]: y
- a. The configuration wizard lists a configuration summary at the end. Review the summary and save it.
- 2. Connect to the MDS B console port and press the spacebar:
  - Enter the password for " admin" : <var\_mgmt\_passwd>
  - Confirm the password for "admin": <var\_mgmt\_passwd>
  - Would you like to enter the basic configuration dialog (yes/no): yes
  - Configure read-only SNMP community string (yes/no) [n]: yes
  - SNMP community string :
  - Enter the switch name : <var\_mds-B\_hostname>
  - Mgmt0 IPv4 address : <var\_mds-B\_mgmt0\_ip>
  - Out of Band Mgmt0 IPv4 netmask : <var\_oob\_vlan\_net>
  - IPv4 address of the default gateway : <var\_oob\_vlan\_gw>
  - Number of rsa key bits <768-2048> [1024]: 2048
  - Configure the ntp server? (yes/no) [n]: y
  - NTP server IPv4 address : <var\_global\_ntp\_server\_ip>
  - Configure default switchport interface state (shut/noshut) [shut]: noshut
  - Configure default switchport trunk mode (on/off/auto) [on]: auto
  - Configure default switchport port mode F (yes/no) [n]: y
- 3. The configuration wizard lists a configuration summary at the end. Review the summary and save it.

#### **Configure the Management Port and Enable Essential Features**

To configure the management port and enable feature, follow these steps:

1. Enter the configuration mode and configure both MDS switches:

MDS-A|B# config terminal

2. Configure the management port:

MDS-A|B(config) # interface mgmt 0

```
MDS-A|B(config-if)# switchport speed 1000
MDS-A|B(config-if)# no shutdown
```

3. Enable features:

MDS-A|B(config)# feature fport-channel-trunk
MDS-A|B(config)# feature npiv

#### **Create Port Channels and VSANs**

To configure the fibre channel ports, follow these steps:

1. Create a Port Channel that will uplink to the Cisco UCS Fabric Interconnect on both 9148T MDS switches:

MDS-A(config)# interface port-channel <var\_fc-pc\_A\_id>
MDS-B(config)# interface port-channel <var\_fs-pc-B\_id>

 Create the VSAN to connect the Cisco UCS Fabric Interconnect and the Pure Storage FlashArray//X. Assign this VSAN to the interface which connects to the Pure Storage FlashArray//X, as well as the interfaces and the port channels connected to the Cisco Fabric Interconnect:

```
MDS-A(config) # vsan database
MDS-A(config-vsan-db) # vsan <var_san_A_id>
MDS-A(config-vsan-db) # vsan <var_san_A_id> int port-channel <var_fc-pc_A_id>
MDS-A(config-vsan-db) # vsan <var_san_A_id> int fc 1/29
MDS-A(config-vsan-db) # vsan <var_san_A_id> int fc 1/30
MDS-A(config-vsan-db) # vsan <var_san_A_id> int fc 1/31
MDS-A(config-vsan-db) # vsan <var_san_A_id> int fc 1/32
MDS-A(config-vsan-db) # interface fc 1/29-32
MDS-A(config-if) # no shut
```

3. Repeat the command on the Cisco 9148T MDS-B switch and use the fabric B appropriate VSAN ID:

```
MDS-B(config) # vsan database
MDS-B(config-vsan-db) # vsan <var_san_B_id>
MDS-B(config-vsan-db) # vsan <var_san_B_id> int port-channel <var_fc-pc_B_id>
MDS-B(config-vsan-db) # vsan <var_san_B_id> int fc 1/29
MDS-B(config-vsan-db) # vsan <var_san_B_id> int fc 1/30
MDS-B(config-vsan-db) # vsan <var_san_B_id> int fc 1/31
MDS-B(config-vsan-db) # vsan <var_san_B_id> int fc 1/32
MDS-B(config-vsan-db) # interface fc 1/29-32
MDS-B(config-if) # no shut
```

4. Configure the port channel and add the interfaces connecting to the Cisco Fabric Interconnect:

```
MDS-A(config)# interface port-channel <var_fc-pc-_A_id>
MDS-A(config-if)# channel mode active
MDS-A(config-if)# switchport mode F
MDS-A(config-if)# switchport trunk mode off
MDS-A(config-if)# int fc1/17-20
MDS-A(config-if)# port-license acquire
MDS-A(config-if)# channel-group <var_fc-pc_A_id> force
MDS-A(config-if)# no shut
```

5. Repeat the commands on the Cisco 9148T MDS-B switch and use the fabric appropriate port channel:

```
MDS-B(config)# interface port-channel <var_fc-pc-_B_id>
MDS-B(config-if)# channel mode active
MDS-B(config-if)# switchport mode F
MDS-B(config-if)# switchport trunk mode off
MDS-B(config-if)# int fc1/17-20
MDS-B(config-if)# port-license acquire
MDS-B(config-if)# channel-group <var_fc-pc_B_id> force
MDS-B(config-if)# no shut
```

#### **Persist the Configuration**

To persist the configuration, follow this step:

1. Save the configuration changes on both MDS switches:

MDS-A|B# copy run start

#### **Cisco UCS Configuration Overview**

It is beyond the scope of this document to explain the Cisco UCS infrastructure installation and connectivity. If you require additional information on specific configuration steps or options you might have review the <u>Cisco</u> <u>UCS Manager Installation and Upgrade Guides</u>.

#### High-Level Steps to Configure Cisco Unified Computing System

From a high-level perspective, the following steps are required to configure the Cisco UCS infrastructure and service profile templates:

- 1. Initial Fabric Interconnect configuration for a cluster setup.
- 2. Configure Fabric Interconnects for Chassis and Blade discovery.
- 3. Configure LAN and SAN in Cisco UCS Manager.
- 4. Configure UUDI, IP, MAC, WWNN and WWPN pools.
- 5. Configure vNIC and vHBA templates.
- 6. Configure ethernet uplink port-channels.
- 7. Create Service Profile templates.

#### **Cisco Fabric Interconnect Initial Configuration**

The first time you access a fabric interconnect in a Cisco UCS instance, a setup wizard prompts you for the following information required to configure the system.

To configure the initial Cisco Fabric Interconnect, follow these steps:

- 1. Perform the initial Cisco FI configuration. Keep all settings on default if not listed otherwise.
- 2. Connect to the FI-A console port and press space:

- Enter the setup mode; setup newly or restore from backup.(setup/restore)? setup
- You have chosen to setup a new fabric interconnect? Continue? (y/n): y
- Enter the password for "admin": <var\_password>
- Enter the same password for "admin": <var\_password>
- Is this fabric interconnect part of a cluster (select 'no' for standalone)? (yes/no) [n]: y
- Which switch fabric (A|B): A
- Enter the system name: <var\_ucs\_clustername>
- Physical switch Mgmt0 IPv4 address: <var\_ucsa\_mgmt\_ip>
- Physical switch Mgmt0 IPv4 netmask: <var\_oob\_vlan\_net>
- IPv4 address of the default gateway: <var\_oob\_vlan\_gw>
- Cluster IPv4 address: <var\_ucs\_cluster\_ip>
- Configure DNS Server IPv4 address? (yes/no) [no]: y
- DNS IPv4 address: <var\_nameserver\_ip>
- Configure the default domain name? y
- Default domain name: <var\_dns\_domain\_name>
- 3. The configuration wizard lists a configuration summary at the end. Review the summary and save it.
- 4. Connect to the FI-B console port and press the spacebar:

Enter the configuration method: console Installer had detected the presence of a peer Fabric interconnect. This Fabric interconnect will be added to the cluster. Do you want to continue {y|n} y Enter the admin password for the peer fabric interconnect: <var\_password> Physical switch Mgmt0 IPv4 address: <var\_ucsb\_mgmt\_ip> Apply and save the configuration (select `no' if you want to re-enter)? (yes/no): Y

5. Wait for the login prompt to make sure that the configuration has been saved.

#### **Cisco UCS Manager**

With the Fabric Interconnects configured continue the configuration from the web frontend of the Cisco UCS Manager. To access the frontend, follow these steps:

- 1. Open a web browser and navigate to the FI cluster address https://<var\_ucs\_cluster\_ip>
- 2. Click Launch UCS Manager (accept the security certificate warning if prompted)
- 3. Enter the username "admin" and the Cisco UCS admin password <var\_password> before you click Log In.

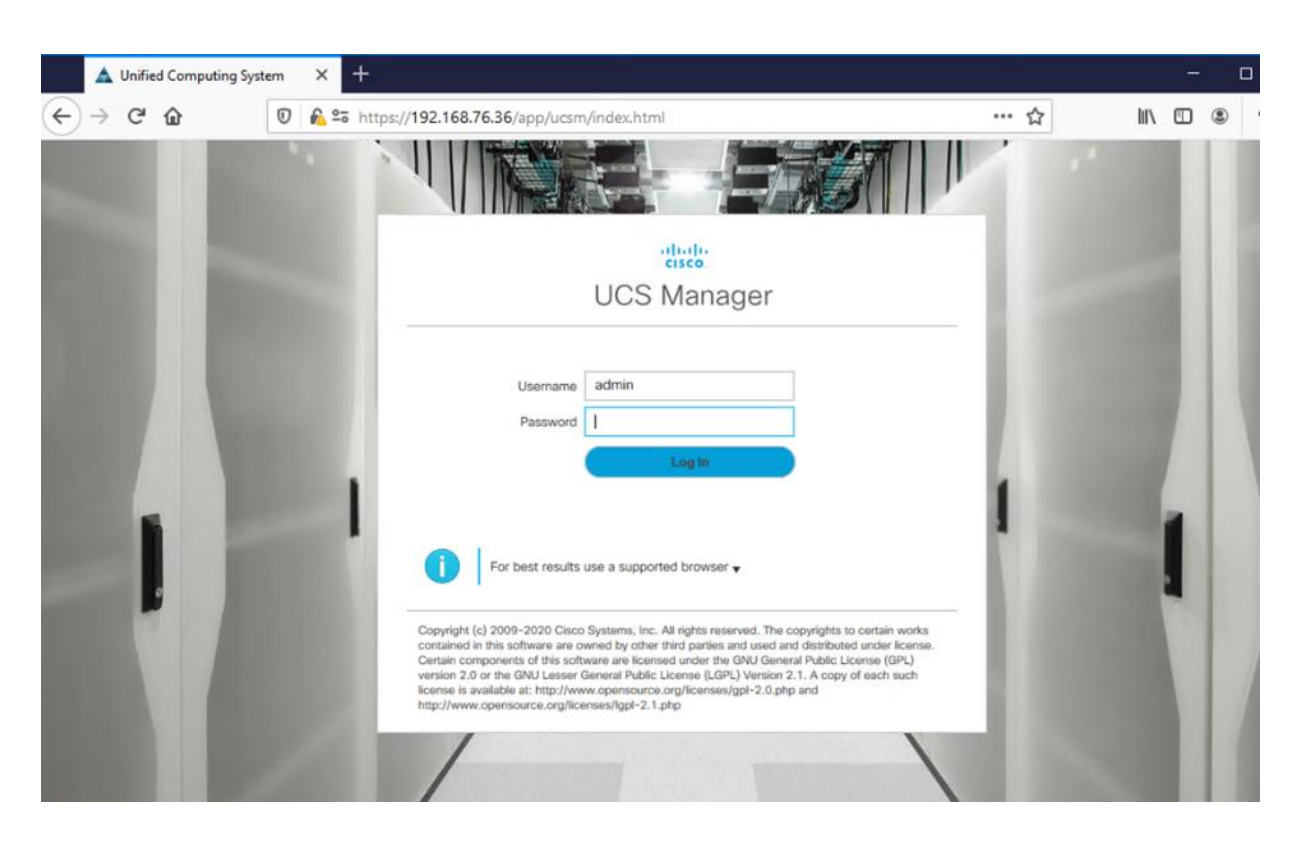

#### **Chassis Discovery Policy**

To modify the discovery policy to enable discovery of the Cisco UCS B-Series chassis and the Cisco UCS C-Series server connectivity, follow these steps:

- 1. In Cisco UCS Manager, click the Equipment tab in the navigation pane and select Equipment in the list on the left.
- 2. In the right pane, click the Policies tab.
- 3. Under Global Policies, set the Chassis/FEX Discovery Policy to match the number of uplink ports that are cabled between the chassis or fabric extenders (FEXes) and the fabric interconnects. Keep the port channel default for Link Grouping Preference.
- 4. Under Rack Server Discovery Policy change the action to Immediate.
- 5. Click Save Changes.
- 6. Click OK.

| Equipment                                           |                                                                     |                                                                |                                           |                            |               |        |
|-----------------------------------------------------|---------------------------------------------------------------------|----------------------------------------------------------------|-------------------------------------------|----------------------------|---------------|--------|
| < onnects S                                         | ervers Therma                                                       | I Decommissioned                                               | Firmware Mana                             | agement                    | Policies      | Faults |
| < Global Polic                                      | cies Autoconfig                                                     | 9 Policies Server Inh                                          | eritance Policies                         | Server D                   | iscovery Poli | cies   |
| Chassis/FEX D                                       | iscovery Policy                                                     |                                                                |                                           |                            | -             |        |
| Action                                              | : [                                                                 | 4 Link                                                         | •                                         |                            |               |        |
| Link Grouping                                       | Preference :                                                        | None <ul><li>None </li><li>Port Channe</li></ul>               | el                                        |                            |               |        |
| Warning: Cha<br>on the fabric ir<br>fabric port-cha | ssis should be re-an<br>nterconnect, as this<br>annel being re-conf | cked to apply the link ag<br>change may cause the l<br>igured. | gregation preference<br>OM to lose connec | ce change<br>tivity due to |               |        |
| Rack Server D                                       | iscovery Policy                                                     |                                                                |                                           |                            | _             |        |
| Action :                                            | Immediate                                                           | User Acknowledged                                              |                                           |                            |               |        |
| Scrub Policy :                                      | <not set=""> 🔻</not>                                                |                                                                |                                           |                            |               |        |

#### **Configure Server Ports**

To enable server and uplink ports, follow these steps on both Fabric Interconnects:

- 1. In Cisco UCS Manager, click the Equipment tab in the navigation pane.
- 2. Select Equipment > Fabric Interconnects > Fabric Interconnect A|B (primary | subordinate) > Fixed Module.
- 3. Go to the Ethernet Ports tabulator.
- 4. Select the ports that are connected to the chassis and / or to the Cisco C-Series Server (two per FI), right-click them, and select Configure as Server Port.
- 5. Click Yes to confirm server ports and click OK.
- 6. Verify that the ports connected to the chassis and / or to the Cisco C-Series Server are now configured as server ports.

#### Equipment / Fabric Interconne... / Fabric Interconne... / Fixed Module

| General    | Ethernet Ports    | FC Port | s Faults Events   |           |            |                         |                   |                     |                 |   |
|------------|-------------------|---------|-------------------|-----------|------------|-------------------------|-------------------|---------------------|-----------------|---|
| Ty Advance | d Filter 🕴 Export | 🖶 Print | All Unconfigured  | ✓ Network | Server FCc | E Uplink Unified Uplink | Appliance Storage | FCoE Storage        | >>              | ₽ |
| Slot       | Aggr. Port ID     | Port ID | MAC               | ▲ If Role | If Type    | Overall Status          | Admin State       | Peer                |                 |   |
| 1          | 0                 | 17      | 00:3A:9C:3A:54:58 | Server    | Physical   | ↑ Up                    | Enabled           | sys/chassis-1/slot- | 1/fabric/port-1 | 1 |
| 1          | 0                 | 18      | 00:3A:9C:3A:54:59 | Server    | Physical   | 1 Up                    | Enabled           | sys/chassis-1/slot- | 1/fabric/port-2 | 2 |
| 1          | 0                 | 19      | 00:3A:9C:3A:54:5A | Server    | Physical   | 1 Up                    | Enabled           | sys/chassis-1/slot- | 1/fabric/port-3 | 3 |
| 1          | 0                 | 20      | 00:3A:9C:3A:54:5B | Server    | Physical   | 1 Up                    | Enabled           | sys/chassis-1/slot- | 1/fabric/port-4 | 4 |

#### **Configure Ethernet Uplink Ports**

To configure the ethernet uplink ports, follow these steps on both Fabric Interconnects:

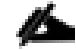

#### Select ports in the range 49-54 for 40/100GE Uplink Port connectivity.

- 1. Configure the ports connected to the N9Ks Ethernet Uplink Ports. The port range 17-48 provides 10/25GE uplink connectivity.
- 2. In Cisco UCS Manager, click the Equipment tab in the navigation pane.
- 3. Select Equipment > Fabric Interconnects > Fabric Interconnect A|B (primary | subordinate) > Fixed Module.
- 4. Go to the Ethernet Ports tabulator.
- 5. Select ports that are connected to the Cisco Nexus switches, right-click them, and select Configure as Uplink Port.
- 6. Click Yes to confirm uplink ports and click OK.

#### Equipment / Fabric Interconnects / Fabric Interconnect A (subord... / Fixed Module

| General Eth        | nernet Ports FC Po | orts Faults | Events               |               |                             |                     |                |      |    |
|--------------------|--------------------|-------------|----------------------|---------------|-----------------------------|---------------------|----------------|------|----|
| Te Advanced Filter | 🕈 Export 🛛 🖶 Print | All         | Unconfigured Vetwork | Server V FCol | E Uplink 🗸 Unified Uplin    | k Appliance Storage | ✓ FCoE Storage | >>   | \$ |
| Slot               | Aggr. Port ID      | Port ID     | MAC                  | If Role       | <ul> <li>If Type</li> </ul> | Overall Status      | Admin State    | Peer |    |
| 1                  | 0                  | 47          | 00:3A:9C:3A:54:76    | Network       | Physical                    | 🕈 Up                | Enabled        |      |    |
| 1                  | 0                  | 48          | 00:3A:9C:3A:54:77    | Network       | Physical                    | 1 Up                | Enabled        |      |    |

#### **Configure FC SAN Connectivity**

Enable FlashStack for volume provisioning used by the FlashStack UCS hosts to boot from Fibre Channel LUNs and used as application data volumes.

#### **Configure Unified Ports**

The Configure Unified Ports wizard allows you to change the port mode from Ethernet to Fibre Channel. Create the first set of ports from the left, for example ports 1-4 of the fixed module for Fibre Channel. Each of the other ports can be an Ethernet Uplink Port to the Nexus switches.

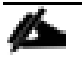

While configuring the Fixed Module Ports, the slider bar movement enables sets of ports from the left of the module as FC ports. The remainder is available for Ethernet Uplinks. This step used 4 ports for uplink to MDS, it is sufficient to configure first set of 8 ports as FC ports.

Follow these steps on both Fabric Interconnects:

- 1. In Cisco UCS Manager, click the Equipment tab in the navigation pane.
- 2. Select Equipment > Fabric Interconnects > Fabric Interconnect A|B (primary | subordinate)
- 3. In the right pane General tab scroll to Actions and select Configure Unified Ports. Confirm the warning,
- 4. Move the slider bar to right to enable the first set of 8 ports for FC Uplink Role. Click OK.

# **Configure Unified Ports**

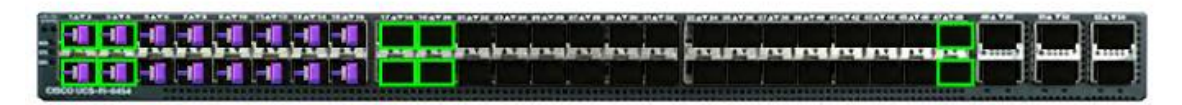

Instructions

The position of the slider determines the type of the ports.

All the ports to the left of the slider are Fibre Channel ports (Purple), while the ports to the right are Ethernet ports (Blue).

| Port      | Transport | If Role or Port Channel Membership | Desired If Role |
|-----------|-----------|------------------------------------|-----------------|
| FC Port 1 | fc        | FC Uplink Port Channel Member:     |                 |
| FC Port 2 | fc        | FC Uplink Port Channel Member:     |                 |
| FC Port 3 | fc        | FC Uplink Port Channel Member:     |                 |
| FC Port 4 | fc        | FC Uplink Port Channel Member:     |                 |
| FC Port 5 | fc        | FC Uplink                          |                 |
| FC Port 6 | fc        | FC Uplink                          |                 |
| FC Port 7 | fc        | FC Uplink                          |                 |
| FC Port 8 | fc        | FC Uplink                          |                 |
| Port 9    | ether     | Unconfigured                       | FC Uplink       |
| Port 10   | ether     | Unconfigured                       | FC Uplink       |

A change to the fixed module requires a reboot of the Fabric Interconnects. To reboot the FIs, follow these steps:

- 1. In Cisco UCS Manager, click the Equipment tab in the navigation pane.
- 2. Select Equipment > Fabric Interconnects > Fabric Interconnect A|B (primary | subordinate)
- 3. Expand the FC ports.

- 4. Select the ports connected to the Cisco MDS switch, right-click them and select Enable
- 5. Click Yes to confirm to enable the ports and click OK.

| General      | Physical Ports Far    | ns PSUs Physical Displa | y FSM Neighbor     | rs Faults | Events Statistics |                |             |   |
|--------------|-----------------------|-------------------------|--------------------|-----------|-------------------|----------------|-------------|---|
| Ethernet Por | ts FC Ports           |                         |                    |           |                   |                |             |   |
| + - T/A      | dvanced Filter 🕆 Expo | ort 🖷 Print             |                    |           |                   |                | ¢           | Ł |
| Name         | Slot                  | Port ID                 | WWPN               | If Role   | If Type           | Overall Status | Admin State |   |
| Fixed Mod    | ule                   |                         |                    |           |                   |                |             |   |
| FC Port      | :1 1                  | 1                       | 20:01:00:3A:9C:3A: | Network   | Physical          | t Up           | 1 Enabled   |   |
| FC Port      | 2 1                   | 2                       | 20:02:00:3A:9C:3A: | Network   | Physical          | t Up           | Enabled     |   |
| FC Port      | 3 1                   | 3                       | 20:03:00:3A:9C:3A: | Network   | Physical          | t Up           | Enabled     |   |
| FC Port      | 4 1                   | 4                       | 20:04:00:3A:9C:3A: | Network   | Physical          | 1 Up           | 1 Enabled   |   |

#### Equipment / Fabric Interconnects / Fabric Interconnect B (subordinate)

#### **SAN Configuration**

VSAN is a security mechanism for storage which can be compared to VLANs for the networks.

The storage connectivity is achieved through northbound Cisco MDS Fabric Switches. It is important to note that physical northbound storage connectivity does not support vPCs like LAN connectivity does and it is required to connect FI-A via MDS-A and FI-B via MDS-B towards the FlashArray//X. Fabric Interconnects do not cross connect with MDS switches.

Port channel configuration to combine multiple storage FC uplink ports to provide physical link redundancy is possible.

#### To configure VSAN, follow these steps:

- 1. In Cisco UCS Manager, click the SAN tab in the navigation pane.
- 2. Select SAN > SAN Cloud > VSANs.
- 3. Right-click VSANs and select Create VSAN.
- 4. Enter Fab-A as the name of the VSAN to be used for Fabric-A.
- 5. Retain 'Disabled' for FC Zoning option and select Fabric A. Enter VSAN ID <var\_san\_A\_id> which maps to the VSAN on MDS-A. Use the same value for FCOE VLAN ID.
- 6. Click OK and then click OK again.

# Create VSAN

| Name : Fa                                                                                         | ab-A       |                                                 |                                                                             |           |    |  |  |
|---------------------------------------------------------------------------------------------------|------------|-------------------------------------------------|-----------------------------------------------------------------------------|-----------|----|--|--|
| FC Zoning                                                                                         | g Setting  | 3                                               |                                                                             |           |    |  |  |
| FC Zoning                                                                                         | g: ) D     | sabled C Enabled                                |                                                                             |           |    |  |  |
| Do NOT er                                                                                         | nable loca | I zoning if fabric interconnect is connected to | an upstream FC/F                                                            | CoE swite | h. |  |  |
| Common                                                                                            | n/Global ( | Fabric A C Fabric B Both Fabrics Conf           | gured Differently                                                           |           |    |  |  |
| You are creating a local VSAN in fabric A that maps to<br>a VSAN ID that exists only in fabric A. |            |                                                 | A VLAN can be used to carry FCoE traffic and can be mapped to this<br>VSAN. |           |    |  |  |
| Enter the VSAN ID that maps to this VSAN.                                                         |            |                                                 | Enter the VLAN ID that maps to this VSAN.                                   |           |    |  |  |
| VSAN ID :                                                                                         | 11         |                                                 | FCoE VLAN :                                                                 | 11        |    |  |  |

7. Repeat steps 1 - 6 to create VSAN Fab-B and use VSAN ID <var\_san\_B\_id> which maps to the VSAN on MDS-B.

#### SAN / SAN Cloud / VSANs

| VSANs        |                      |          |           |         |         |           |              |                   |
|--------------|----------------------|----------|-----------|---------|---------|-----------|--------------|-------------------|
| + -          | - Ty Advanced Filter | ♠ Export | 🖶 Print   |         |         |           |              |                   |
| Name         |                      | ID       | Fabric ID | If Type | If Role | Transport | FCoE VLAN ID | Operational State |
| <b>⊸</b> Fat | oric A               |          |           |         |         |           |              |                   |
| ▼ VSANs      |                      |          |           |         |         |           |              |                   |
|              | VSAN Fab-A (11)      | 11       | А         | Virtual | Network | Fc        | 11           | OK                |
|              |                      |          |           |         |         |           |              |                   |
| ▼ VSANs      |                      |          |           |         |         |           |              |                   |
|              | VSAN Fab-B (21)      | 21       | В         | Virtual | Network | Fc        | 21           | OK                |
| ▼ VSANs      |                      |          |           |         |         |           |              |                   |
|              | VSAN default (1)     | 1        | Dual      | Virtual | Network | Fc        | 4048         | OK                |

#### **Create FC Port Channels**

Configure the FC uplinks from the Fabric Interconnects towards the Cisco MDS fabric switches. A port channel bundles the interfaces into a group to provide increased bandwidth and redundancy and load balance the VSAN traffic. The port channel pair has corresponding F-port-channel-trunks defined on the MDS switches to allow the fabric logins from N Port Virtualization (NPV) enabled Fabric Interconnects. This provides non-disruptive redundancy should individual member links fail.

To configure the necessary port channels out of the Cisco UCS environment, follow these steps:

- 1. In Cisco UCS Manager, click the SAN tab in the navigation pane.
- 2. Under SAN > SAN Cloud, expand the Fabric A tree.
- 3. Right-click FC Port Channels.

? ×

- 4. Select Create FC Port Channel.
- 5. Enter the unique ID 10 and FC port channel name Uplink-MDS-A. Click Next.

| alialia<br>cisco | UCS Manager                                                      |   |                          | 😣 👽 🙆 📀                |
|------------------|------------------------------------------------------------------|---|--------------------------|------------------------|
| -                |                                                                  |   |                          | Create FC Port Channel |
| -                | All                                                              | 0 | Set FC Port Channel Name | ID : 10                |
|                  | <ul> <li>✓ SAN</li> <li>✓ SAN Cloud</li> </ul>                   | 2 | Add Ports                | Name : Uplink-MDS-A    |
| 格                | <ul> <li>Fabric A</li> <li>FC Port Channels</li> </ul>           |   |                          |                        |
| <u>-</u>         | <ul> <li>FCoE Port Chann</li> <li>Uplink FC Interface</li> </ul> |   |                          |                        |

- 6. Set Port Channel Admin Speed to 16gbps. Select the following ports to be added to the port channel:
  - Slot ID 1 and port 1
  - $\circ~$  Slot ID 1 and port 2
  - Slot ID 1 and port 3
  - Slot ID 1 and port 4

The selected port channel admin speed and ports is based on Uplink Port connectivity and device cabling in this lab setup and might deviate in your data center configuration.

7. Click the >> symbol to add the ports to the FC port channel.

|   |                          | Create FC Port Channel |                 |                 |                           |      | ? >           |      |  |
|---|--------------------------|------------------------|-----------------|-----------------|---------------------------|------|---------------|------|--|
| 1 | Set FC Port Channel Name | Port Channe            | I Admin Speed : | 🔿 4 Gbps 🔿 8 Gb | ps 🔿 16gbps 💿 32gbp       | DS   |               |      |  |
|   |                          | Ports                  |                 |                 | Ports in the port channel |      |               |      |  |
| 2 | Add Ports                | Port                   | Slot ID         | WWPN            |                           | Port | Slot ID       | WWPN |  |
|   |                          | 1                      | 1               | 20:01:00:3      |                           |      | No data avail | able |  |
|   |                          | 2                      | 1               | 20:02:00:3      |                           |      |               |      |  |
|   |                          | 3                      | 1               | 20:03:00:3      | >>                        |      |               |      |  |
|   |                          | 4                      | 1               | 20:04:00:3      | <<                        |      |               |      |  |
|   |                          | 5                      | 1               | 20:05:00:3      |                           |      |               |      |  |

- 8. To create the port channel, click Finish.
- 9. Click OK
- 10. Under SAN > SAN Cloud, expand the Fabric B tree.
- 11. Right-click FC Port Channels.
- 12. Select Create FC Port Channel.
- 13. Enter the unique ID 20 and FC port channel name Uplink-MDS-B. Click Next.
- 14. Set Port Channel Admin Speed to 16gbps. Select the following ports to be added to the port channel:
  - Slot ID 1 and port 1
  - Slot ID 1 and port 2
  - $\circ~$  Slot ID 1 and port 3  $\,$
  - Slot ID 1 and port 4

The selected port channel admin speed and ports is based on Uplink Port connectivity and device cabling in this lab setup and might deviate in your data center configuration.

- 15. Click the >> symbol to add the ports to the FC port channel
- 16. To create the port channel, click Finish.
- 17. Click OK.

### Assign Respective Fabric FC Channels to the VSANs

To assign the fc port channels to respective fabric VSAN just created, follow these steps:

- 1. In Cisco UCS Manager, click the SAN tab > SAN Cloud > Fabric A > FC Port Channels.
- 2. Select FC Port-Channel 10 Uplink-MDS-A
- 3. On the right pane, change the VSAN information from default (1) to Fab-A VSAN 10 created for Fabric-A.

#### SAN / SAN Cloud / Fabric A / FC Port Channels / FC Port-Channel 10 Uplink...

| Status                | Properties          |                                    |  |  |  |  |
|-----------------------|---------------------|------------------------------------|--|--|--|--|
| Overall Status : 🛉 Up | ID                  | : 10                               |  |  |  |  |
| Additional Info :     | Fabric ID           | : <b>A</b>                         |  |  |  |  |
|                       | Port Type           | : Aggregation                      |  |  |  |  |
| Actions               | Transport Type      | : Fc                               |  |  |  |  |
|                       | Name                | : Uplink-MDS-A                     |  |  |  |  |
| Disable Port Channel  | Description         | :                                  |  |  |  |  |
| Add Ports             | VSAN                | Fabric A/vsan Fab-A (10)           |  |  |  |  |
|                       | Port Channel Admin  | Speed: 4 Gbps 8 Gbps 16gbps 32gbps |  |  |  |  |
|                       | Operational Speed(G | Bbps) : 64                         |  |  |  |  |

- 4. Click the SAN tab > SAN Cloud > Fabric B > FC Port Channels.
- 5. Select FC Port-Channel 20 Uplink-MDS-B.

6. On the right pane, change the VSAN information from default (1) to Fab-B VSAN 20 created for Fabric-B.

| Status                | Properties           |                                             |
|-----------------------|----------------------|---------------------------------------------|
| Overall Status : 🛉 Up | ID                   | : 20                                        |
| Additional Info :     | Fabric ID            | : <b>B</b>                                  |
|                       | Port Type            | : Aggregation                               |
| Actions               | Transport Type       | : Fc                                        |
| Enable Port Channel   | Name                 | : Uplink-MDS-B                              |
| Disable Port Channel  | Description          | :                                           |
| Add Ports             | VSAN                 | Fabric B/vsan Fab-B (20)                    |
|                       | Port Channel Admin S | Speed : 0 4 Gbps 0 8 Gbps 0 16gbps 0 32gbps |
|                       | Operational Speed(Gl | hps) 64                                     |

#### SAN / SAN Cloud / Fabric B / FC Port Channels / FC Port-Channel 20 Uplink...

#### **Create LAN Uplink Port Channels**

Configure the LAN uplinks from the Fabric Interconnects towards the northbound Nexus Switches. A port channel bundles the interfaces into a group to provide increased bandwidth and redundancy and load balance the SAP network zone traffic across these physical interfaces.

For example, create port channel 21 on FI-A and port channel 22 on FI-B. This port channel pairs have corresponding vPCs defined on N9Ks to ensure seamless redundancy and failover for the north-south network traffic in the rare case of an IOM or VIC port failure situation.

In this example configuration we use two pairs of 2 x 25GE ports for the connectivity between the FI and Nexus switch to handle the network traffic of all network zones except the internal node to node traffic. While this is sufficient for most of the use cases it is possible to extend the configuration and add additional port channel pairs if required to separate network intensive traffic like backup for example.

# The ports selection is based on Uplink Port connectivity and device cabling in this lab setup and might deviate in your data center configuration.

To configure the necessary port channels from FI-A and FI-B to the uplink Cisco Nexus switches follow these steps:

- 1. In Cisco UCS Manager, click the LAN tab in the navigation pane
- 2. Under LAN > LAN Cloud, expand the Fabric A tree.
- 3. Right-click Port Channels.

- 4. Select Create Port Channel.
- 5. Enter the unique ID 21 and port channel name Uplink-to-N9K, then click Next.

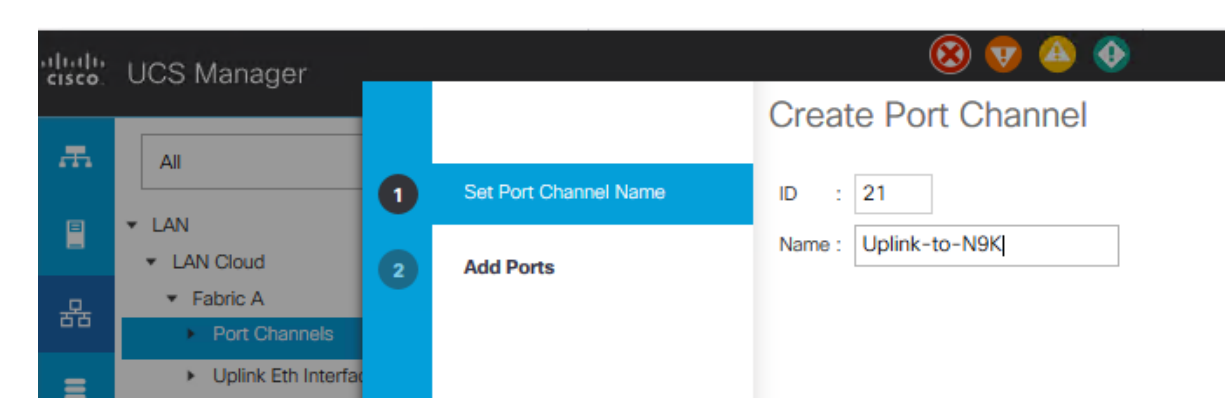

- 6. Select the following ports and add them to the port channel:
  - Slot ID 1 and port 47
  - Slot ID 2 and port 48
- 7. Click the >> symbol to add the ports to the port channel.

|   |                       | Create  | Port C   | hannel |         |    |         |                        | ? × |
|---|-----------------------|---------|----------|--------|---------|----|---------|------------------------|-----|
|   | Set Port Channel Name |         |          | Ports  |         |    |         | Ports in the port chan | nel |
| • | Add Ports             | Slot ID | Aggr. Po | o Port | MAC     |    | Slot ID | Aggr. Po Port          | MAC |
| 9 | Add Folts             | 1       | 0        | 47     | 00:3A:9 |    |         | No data available      |     |
|   |                       | 1       | 0        | 48     | 00:3A:9 | >> |         |                        |     |
|   |                       |         |          |        |         | << |         |                        |     |

- 8. Click Finish to create the port-channel.
- 9. Click Ok.
- 10. Under LAN > LAN Cloud, expand the Fabric B tree.
- 11. Right-click Port Channels.
- 12. Select Create Port Channel.
- 13. Enter the unique ID 22 and port channel name Uplink-to-N9K, then click Next.
- 14. Select the following ports and add them to the port channel:
  - $\circ~$  Slot ID 1 and port 47
  - Slot ID 2 and port 48
- 15. Click the >> symbol to add the ports to the port channel
- 16. To create the port channel, click Finish.
- 17. Click OK.

#### LAN / LAN Cloud / Fabric A / Port Channels

#### **Port Channels**

| + - Ty Advanced Filter 🔶 Export | 🖶 Print   |               |             |         |           |
|---------------------------------|-----------|---------------|-------------|---------|-----------|
| Name                            | Fabric ID | Aggr. Port ID | If Type     | If Role | Transport |
| Port-Channel 21 Uplink-to-N9K   | А         |               | Aggregation | Network | Ether     |
| Eth Interface 1/47              | А         | 0             | Physical    | Network | Ether     |
| Eth Interface 1/48              | А         | 0             | Physical    | Network | Ether     |

#### LAN / LAN Cloud / Fabric B / Port Channels

| Port Channels                           |           |               |             |         |           |  |  |  |  |  |  |
|-----------------------------------------|-----------|---------------|-------------|---------|-----------|--|--|--|--|--|--|
| + - Ty Advanced Filter 🛧 Export 🖷 Print |           |               |             |         |           |  |  |  |  |  |  |
| Name                                    | Fabric ID | Aggr. Port ID | If Type     | If Role | Transport |  |  |  |  |  |  |
| ➡ Port-Channel 22 Uplink-to-N9K         | В         |               | Aggregation | Network | Ether     |  |  |  |  |  |  |
| Eth Interface 1/47                      | В         | 0             | Physical    | Network | Ether     |  |  |  |  |  |  |
| Eth Interface 1/48                      | В         | 0             | Physical    | Network | Ether     |  |  |  |  |  |  |

### A second uplink port channel set can be configured and exclusively used for backup network traffic.

### Add Block of IP Addresses for KVM Access

To create a block of IP addresses for server Keyboard, Video, Mouse (KVM) access in the Cisco UCS environment, follow these steps:

# This block of IP addresses should be in the same subnet as the management IP addresses for the Cisco UCS Manager.

- 1. In Cisco UCS Manager, click the LAN tab in the navigation pane.
- 2. Select Pools > root > IP Pools > IP Pool ext-mgmt.
- 3. In the Actions pane, select Create Block of IPv4 Addresses.
- 4. Enter the starting IP address of the block and the number of IP addresses required, and the subnet and gateway information.

| LAN / Pools / | root / IP Pools / | IP Pool ext-mgmt               |     |
|---------------|-------------------|--------------------------------|-----|
| General       | IP Addresses      | IP Blocks Faults Events        |     |
| Create Bl     | ock of IPv        | 1 Addresses                    | ? × |
| From :        | 192.168.76.50     | Size : 10 🌩                    |     |
| Subnet Mask : | 255.255.255.0     | Default Gateway : 192.168.76.1 | 00  |
| Primary DNS : | 0.0.0.0           | Secondary DNS : 0.0.0.0        |     |
|               |                   |                                |     |

- 5. Click OK to create the IP block.
- 6. Click OK in the confirmation notification.

### **Power Policy**

To run Cisco UCS with two independent power distribution units, the redundancy must be configured as Grid. Follow these steps:

- 1. In Cisco UCS Manager, click the Equipment tab in the navigation pane.
- 2. Select Equipment > Policies.
- 3. Select Global Policies in the work pane.
- 4. Set the Power Policy Redundancy to Grid.

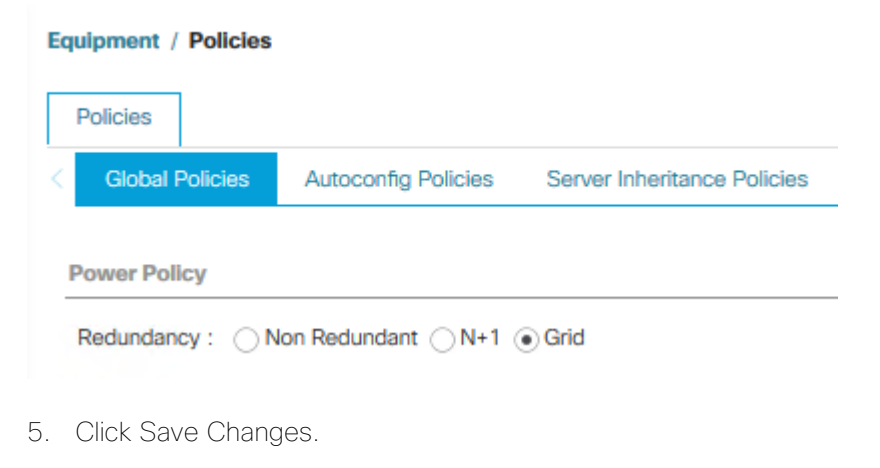

6. Click OK.

### **Power Control Policy**

6

The Power Capping feature in Cisco UCS is designed to save power in the data center. This feature conflicts with the high-performance behavior of SAP HANA. Choose the "No Cap" option for the power control policy to not restrict the power supply for the SAP HANA server nodes.

# A power control policy is recommended to ensure sufficient power supply for high-performance and critical workload applications like SAP HANA.

To create a power control policy for the Cisco UCS environment, follow these steps:

- 1. In Cisco UCS Manager, click the Servers tab in the navigation pane.
- 2. Select Policies > root > Power Control Policies.
- 3. Right-click Power Control Policies and select Create Power Control Policy.
- 4. Enter HANA as the Power Control Policy name.
- 5. (Optional) Provide a description.
- 6. Set Fan Speed Policy to Performance from the drop-down list.
- 7. Enable the Power Capping radio button No Cap.

| ervers / Policies / root                                                                    | / Power Control Policies                                                                                                    |                               |
|---------------------------------------------------------------------------------------------|----------------------------------------------------------------------------------------------------|-------------------------------|
| Pot Create Pov                                                                              | ver Control Policy                                                                                                    | ? ×                           |
| + Name :                                                                                    | HANA                                                                                                    |                               |
| Description :                                                                               |                                                                                                    |                               |
| Fan Speed Policy :<br>Power Capping                                                         | Performance T                                                                                                    |                               |
| H<br>If you choose <b>cap</b> ,<br>within its power gr<br>you choose <b>no-ca</b><br>No Cap | , the server is allocated a certain amount of power based on it<br>oup. Priority values range from 1 to 10, with 1 being the highe<br><b>p</b> , the server is exempt from all power capping.<br>ap | s priority<br>st priority. If |
| Cisco UCS Manager<br>more power than is<br>regardless of their p                            | only enforces power capping when the servers in a power gr<br>currently available. With sufficient power, all servers run at full<br>riority.                                                       | oup require<br>capacity       |

- 8. Click OK to create the power control policy.
- 9. Click OK.

### Set Jumbo Frames in Cisco UCS Fabric

The core network requirements for SAP HANA are covered by Cisco UCS defaults. The Service Profile is configured to distribute the traffic across Fabric Interconnect A and B.

To configure jumbo frames and enable quality of service in the Cisco UCS fabric, follow these steps:

- 1. In Cisco UCS Manager, click the LAN tab in the navigation pane.
- 2. Select LAN > LAN Cloud > QoS System Class.
- 3. In the right pane, click the General tab.
- 4. On the MTU Column, enter 9216 in the box.
- 5. Click Save Changes in the bottom of the window.
- 6. Click OK.

### LAN / LAN Cloud / QoS System Class

| General  | Events FSI | N   |          |                |        |          |               |      |          |                        |
|----------|------------|-----|----------|----------------|--------|----------|---------------|------|----------|------------------------|
| Actions  |            |     | Properti | es             |        |          |               |      |          |                        |
|          |            |     | Owner :  | Local          |        |          |               |      |          |                        |
| Priority | Enabled    | CoS |          | Packet<br>Drop | Weight |          | Weight<br>(%) | МТО  |          | Multicast<br>Optimized |
| Platinum |            | 5   |          |                | 10     | ¥.       | N/A           | 9216 |          |                        |
| Gold     |            | 4   |          |                | 9      | Ψ,       | N/A           | 9216 | <b>V</b> |                        |
| Silver   |            | 2   |          |                | 8      | Ψ.       | N/A           | 9216 | •        |                        |
| Bronze   |            | 1   |          |                | 7      | <b>V</b> | N/A           | 9216 | <b>V</b> |                        |
| Best     |            | Any |          |                | 5      | <b>V</b> | 50            | 9216 | <b>V</b> |                        |
| Fibre    |            | 3   |          |                | 5      | T.       | 50            | fc   |          | N/A                    |

#### **Enable CDP in the Default Network Control Policy**

To enable the Cisco Discovery Protocol (CDP) to learn the MAC address of the End Point and to update the default Network Control Policy, follow these steps:

- 1. In Cisco UCS Manager, click the LAN tab in the navigation pane.
- 2. Select LAN > Policies > root > Network Control Policies.
- 3. Double-click Default in the work pane.
- 4. Select the Enabled button for CDP.
- 5. Click Save Changes in the bottom of the window.

### 6. Click OK.

### Properties for: default

| Actions           | Properties                                                    |
|-------------------|---------------------------------------------------------------|
| Delete            | Name : default                                                |
| Show Policy Usage | Description :                                                 |
|                   | Owner : Local                                                 |
|                   | CDP : Obiabled Inabled                                        |
|                   | MAC Register Mode :      Only Native Vlan      All Host Vlans |
|                   | Action on Uplink Fail :                                       |
|                   | MAC Security                                                  |
|                   | Forge :      Allow      Deny                                  |
|                   | LLDP                                                          |
|                   | Transmit :      O Disabled      Enabled                       |
|                   | Receive :      (         ) Disabled          ) Enabled        |

### Acknowledge Cisco UCS Chassis and Rack-Mount Servers

To acknowledge all Cisco UCS chassis and/or Rack Mount Servers, follow these steps:

- 1. In Cisco UCS Manager, click the Equipment tab in the navigation pane.
- 2. Expand Chassis and select each chassis that is listed. Right-click each chassis and select Acknowledge Chassis.
- 3. Expand Rack-Mounts to the list the discovered servers. The servers automatically go into "Discovery" phase.
- 4. Ensure the Discovery completes successfully and there are no major or critical faults reported for any of the servers.

| Equipment / C | Chassis   |                 |                     |               |               |       |                |         |        |      |      |      |          |      |     |         |       |
|---------------|-----------|-----------------|---------------------|---------------|---------------|-------|----------------|---------|--------|------|------|------|----------|------|-----|---------|-------|
| Servers       | Service P | Profiles Therma | I PSUs Fans         | CPUs          | Installed Fin | mware | Decommissioned | Faults  | Events |      |      |      |          |      |     |         |       |
| Ty Advanced F | ilter 🔶 I | Export  🖶 Print |                     |               |               |       |                |         |        |      |      |      |          |      |     |         | ٥     |
| Name          | Cha       | PID             | Model               |               |               | Cores | Cores Enabled  | Memory  | Ad*    | NICs | HBAs | Over | Ope      | Pow  | Ass | Profile | Fault |
| Server 1      | 1         | UCSB-B480-M5    | Cisco UCS B480 M5 4 | 4 Socket Blad | le Server     | 112   | 112            | 1572864 | 2      | 0    | 0    | +    | <b>†</b> | +    | +   |         | N/A   |
| Server 3      | 1         | UCSB-B480-M5    | Cisco UCS B480 M5 4 | 4 Socket Blad | le Server     | 112   | 112            | 1572864 | 2      | 0    | 0    | +    | +        | +    | +   |         | N/A   |
| Server 5      | 1         | UCSB-B480-M5    | Cisco UCS B480 M5 4 | 4 Socket Blad | le Server     | 112   | 112            | 1572864 | 2      | 0    | 0    | 4    | +        | 4    | 4   |         | N/A   |
| Server 7      | 1         | UCSB-B480-M5    | Cisco UCS B480 M5 4 | 4 Socket Blad | le Server     | 112   | 112            | 7864320 | 2      | 0    | 0    | +    | +        | ¥.,, | ¥   |         | N/A   |

### Firmware Update

Obtain the Cisco UCSM Release software bundles and transfer the Cisco UCS infrastructure software bundle, the related Cisco UCS B-Series and C-Series software bundle as well as the Capability Catalog file towards the Cisco Fabric Interconnect.

To update the firmware to the Cisco recommended release, review the Cisco UCS Manager Firmware Management Guide (<u>https://www.cisco.com/c/en/us/td/docs/unified\_computing/ucs/ucs-manager/GUI-User-</u> <u>Guides/Firmware-Mgmt/4-1/b\_UCSM\_GUI\_Firmware\_Management\_Guide\_4-</u> <u>1/b\_UCSM\_GUI\_Firmware\_Management\_Guide\_4-1\_chapter\_011.html</u>).</u>

## At the time of this validation the recommended firmware package release is 4.1(1c).

### **Create Host Firmware Package**

Firmware management policies allow the administrator to select the corresponding packages for a given server configuration. These policies often include packages for adapter, BIOS, board controller, FC adapters, host bus adapter (HBA) option ROM, and storage controller properties.

To create a firmware management policy for a given server configuration in the Cisco UCS environment, follow these steps:

- 1. In Cisco UCS Manager, click the Servers tab in the navigation pane.
- 2. Select Policies > root > Firmware Packages.
- 3. Right-click Host Firmware Packages and select Create Host Firmware Package.
- 4. Enter HANA-FW as the name of the host firmware package.
- 5. Leave Simple selected.
- 6. Select the version 4.1(1c) for both the Blade and Rack Packages.
- 7. Click OK to create the host firmware package.
- 8. Click OK.

### Create Host Firmware Package

| Name HANA-FW                                                                                 | ^    |
|----------------------------------------------------------------------------------------------|------|
|                                                                                              |      |
|                                                                                              |      |
| How would you like to configure the Host Firmware Package?                                   |      |
| ● Simple ○ Advanced                                                                          |      |
| Blade Package : 4.1(1c)B                                                                     |      |
| Rack Package : 4.1(1c)C                                                                      |      |
| Service Pack : <not set=""></not>                                                            |      |
| The images from Service Pack will take precedence over the images from Blade or Rack Package |      |
| Excluded Components:                                                                         | - 1  |
| Board Controller                                                                             |      |
| CIMC                                                                                         |      |
| FC Adapters                                                                                  |      |
| Flex Flash Controller                                                                        |      |
| GPUs                                                                                         |      |
| HBA Option ROM                                                                               |      |
| Host NIC                                                                                     |      |
| Host NIC Option ROM                                                                          |      |
| ✓ Local Disk                                                                                 |      |
| NVME Mswitch Firmware                                                                        | ~    |
| ОК Салс                                                                                      | el 🛛 |

### Update Default Maintenance Policy

To update the default Maintenance Policy with the Reboot Policy "User Ack" for SAP HANA servers, follow these steps. This policy will wait for the administrator to acknowledge the server reboot for the configuration changes to take effect.

? ×

- 1. In Cisco UCS Manager, click the Servers tab in the navigation pane.
- 2. Select Policies > root.
- 3. Select Maintenance Policies > default.
- 4. Change the Reboot Policy to User Ack.

| Maintenance Policy |                           |                                              | × |
|--------------------|---------------------------|----------------------------------------------|---|
| General Events     |                           |                                              |   |
| Actions            | Properties                |                                              |   |
|                    | Name                      | : default                                    |   |
| Show Policy Usage  | Description               | :                                            |   |
|                    | Owner                     | : Local                                      |   |
|                    | Soft Shutdown Timer       | : 150 Secs 💌                                 |   |
|                    | Storage Config. Deploymen | olicy: OImmediate OUser Ack                  |   |
|                    | Reboot Policy             | : OImmediate OUser Ack Timer Automatic       |   |
|                    | On Ne                     | Boot (Apply pending changes at next reboot.) |   |

5. Click Save Changes.

### 6. Click OK to accept the change

### **Create Local Disk Configuration Policy**

All nodes are set to boot from SAN for this Cisco Validated Design as part of the Service Profile template. The benefits of booting from SAN are numerous; disaster recovery, lower cooling, and power requirements for each server since local drives are not required, as well as better performance, to name just a few.

? X

### A local disk configuration is required only if the servers in the environment do have local disks.

To configure local disk policy, follow these steps:

- 1. In Cisco UCS Manager, click the Servers tab in the navigation pane.
- 2. Select Policies > root > Local Disk Config Policies
- 3. Right-click Local Disk Config Policies and select create local disk configuration policy
- 4. Provide SAN-Boot as policy name
- 5. Change the mode drop down box to No Local Storage
- 6. Keep the other defaults and confirm with OK.

# Create Local Disk Configuration Policy

| Name :                                                                  | SAN-Boot                                   |
|-------------------------------------------------------------------------|--------------------------------------------|
| Description :                                                           |                                            |
| Mode :                                                                  | No Local Storage                           |
| FlexFlash                                                               |                                            |
| FlexFlash State :                                                       | Disable      Enable                        |
| If FlexFlash State is disabled, SD<br>Please ensure SD cards are not in | cards will become unavailable immediately. |
| FlexFlash RAID Reporting State:                                         |                                            |
| FlexFlash Removable State :                                             | ○ Yes ○ No                                 |

If FlexFlash Removable State is changed, SD cards will become unavailable temporarily. Please ensure SD cards are not in use before changing the FlexFlash Removable State.

### **LAN Configuration**

Within Cisco UCS, all the network types for an SAP HANA system are manifested by defined VLANs. Network design guideline from SAP recommends seven SAP HANA related networks and two infrastructure related networks.

The total number of VLANs depends on the SAP HANA installation scenario and might differ in a customer environment. If there is no SAP HANA System Replication configured the replication network is needless. The same applies for the internal host communication network when there is no Scale Out scenario required.

The VLAN IDs can be changed if required to match the VLAN IDs in the customer's network – for example, ID 221 for backup should match the configured VLAN ID at the customer uplink network switches.

### **Create VLANs**

To configure the necessary VLANs for the Cisco UCS environment, follow these steps:

- 1. In Cisco UCS Manager, click the LAN tab in the navigation pane.
- 2. Select LAN > LAN Cloud > VLANs.
- 3. Right-click VLANs and select Create VLANs.
- 4. Enter HANA-Mgmt as VLAN name of the HANA Management network.
- 5. Keep the Common/Global option selected for the scope of the VLAN.
- 6. Enter <var\_oob\_vlan\_id> as the ID of the HANA Node to Node network.
- 7. Keep the Sharing Type as None.
- 8. Click OK and confirm with OK.

## Create VLANs

| VLAN Name,                       | Prefix :                    | HANA-Mgmt                             |                                                                                              |
|----------------------------------|-----------------------------|---------------------------------------|----------------------------------------------------------------------------------------------|
| Multicast Pol                    | icy Name :                  | <not set=""> 🔻</not>                  | Create Multicast Policy                                                                      |
| Common/                          | Global 🔿 Fa                 | abric A 🔿 Fabric                      | B O Both Fabrics Configured Differently                                                      |
| You are creati<br>Enter the rang | ng global VI<br>e of VLAN I | LANs that map to<br>Ds.(e.g. " 2009-2 | the same VLAN IDs in all available fabrics.<br>019" , " 29,35,40-45" , " 23" , " 23,34-45" ) |
| VLAN IDs :                       | 76                          |                                       |                                                                                              |
| Sharing Type                     | e: <ul> <li>Non</li> </ul>  | e 🔿 Primary 🔿                         | Isolated Community                                                                           |

- 9. Repeat steps 1-8 to create all required VLANs.
- 10. Create VLAN HANA-Client using <var\_client\_vlan\_id>

## Create VLANs

| VLAN Name/Prefix :                                      | HANA-Client                              |                                                                                              |
|---------------------------------------------------------|------------------------------------------|----------------------------------------------------------------------------------------------|
| Multicast Policy Name :                                 | <not set=""> 🔻</not>                     | Create Multicast Policy                                                                      |
| Common/Global      Fa                                   | bric A 🔿 Fabric E                        | B O Both Fabrics Configured Differently                                                      |
| You are creating global VL<br>Enter the range of VLAN I | ANs that map to t.<br>Ds.(e.g. " 2009-20 | the same VLAN IDs in all available fabrics.<br>)19" , " 29,35,40-45" , " 23" , " 23,34-45" ) |
| VLAN IDs: 222                                           |                                          |                                                                                              |
| Sharing Type : <ul> <li>None</li> </ul>                 | ∋ ⊖ Primary ⊖ I                          | solated Community                                                                            |

11. Create VLAN HANA-AppServer using <var\_appserver\_vlan\_id>

# Create VLANs

| VLAN Name/Prefix :                                                                                                    | HANA-AppSe           | erver                   |  |  |  |  |  |
|----------------------------------------------------------------------------------------------------|----------------------|-------------------------|--|--|--|--|--|
| Multicast Policy Name :                                                                                                    | <not set=""> 🔻</not> | Create Multicast Policy |  |  |  |  |  |
| Common/Global      Fabric A      Fabric B     Both Fabrics Configured Differently                                                                                        |                      |                         |  |  |  |  |  |
| You are creating global VLANs that map to the same VLAN IDs in all available fabrics.<br>Enter the range of VLAN IDs.(e.g. "2009-2019", "29,35,40-45", "23", "23,34-45") |                      |                         |  |  |  |  |  |
| VLAN IDs: 223                                                                                                    |                      |                         |  |  |  |  |  |
| Sharing Type : <ul> <li>None</li> <li>Primary</li> <li>Isolated</li> <li>Community</li> </ul>                                                                            |                      |                         |  |  |  |  |  |

12. Create VLAN HANA-DataSource using <var\_datasource\_vlan\_id>

# Create VLANs

| VLAN Name                                                                                                    | /Prefix :                  | HANA-DataS           | ource                                   |  |  |  |
|----------------------------------------------------------------------------------------------------|----------------------------|----------------------|-----------------------------------------|--|--|--|
| Multicast Po                                                                                                    | licy Name :                | <not set=""> 🔻</not> | Create Multicast Policy                 |  |  |  |
| Common/                                                                                                    | Global 🔿 Fa                | abric A 🔿 Fabric     | B O Both Fabrics Configured Differently |  |  |  |
| You are creating global VLANs that map to the same VLAN IDs in all available fabrics.<br>Enter the range of VLAN IDs.(e.g. "2009-2019", "29,35,40-45", "23", "23,34-45") |                            |                      |                                         |  |  |  |
| VLAN IDs :                                                                                                    | 224                        |                      |                                         |  |  |  |
| Sharing Typ                                                                                                    | e: <ul> <li>Non</li> </ul> | e O Primary O        | Isolated Community                      |  |  |  |

13. Create VLAN HANA-Backup using <var\_backup\_vlan\_id>

# Create VLANs

| VLAN Name/Prefix :                                                                | HANA-Backup                                |                                                                                             |  |  |  |  |
|-----------------------------------------------------------------------------------|--------------------------------------------|---------------------------------------------------------------------------------------------|--|--|--|--|
| Multicast Policy Name :                                                           | <not set=""> 🔻</not>                       | Create Multicast Policy                                                                     |  |  |  |  |
| Common/Global      Fabric A      Fabric B     Both Fabrics Configured Differently |                                            |                                                                                             |  |  |  |  |
| You are creating global \<br>Enter the range of VLAN                              | /LANs that map to t<br>IDs.(e.g. " 2009-20 | he same VLAN IDs in all available fabrics.<br>)19" , " 29,35,40-45" , " 23" , " 23,34-45" ) |  |  |  |  |
| VLAN IDs: 221                                                                     |                                            |                                                                                             |  |  |  |  |
| Sharing Type : <ul> <li>No</li> </ul>                                             | ne OPrimary Ols                            | solated Community                                                                           |  |  |  |  |

14. Create VLAN HANA-Replication using <var\_replication\_vlan\_id>

# Create VLANs

| VLAN Name/Prefix                                                                                                    | :    | HANA-Replication     |                         |  |  |  |  |
|----------------------------------------------------------------------------------------------------|------|----------------------|-------------------------|--|--|--|--|
| Multicast Policy Na                                                                                                    | me : | <not set=""> 🔻</not> | Create Multicast Policy |  |  |  |  |
| Common/Global      Fabric A      Fabric B      Both Fabrics Configured Differently                                                                                           |      |                      |                         |  |  |  |  |
| You are creating global VLANs that map to the same VLAN IDs in all available fabrics.<br>Enter the range of VLAN IDs.(e.g. " 2009-2019", " 29,35,40-45", " 23", " 23,34-45") |      |                      |                         |  |  |  |  |
| VLAN IDs : 225                                                                                                    |      |                      |                         |  |  |  |  |
| Sharing Type : •                                                                                                    | Non  | e OPrimary O         | Isolated Community      |  |  |  |  |

15. Create VLAN HANA-Internal Node to Node traffic using <var\_internal\_vlan\_id>

| Create                          | VLAN                     | S   |                                             |                                                                                       |
|---------------------------------|--------------------------|-----|---------------------------------------------|---------------------------------------------------------------------------------------|
| VLAN Name                       | /Prefix                  | :   | HANA-Internal                               |                                                                                       |
| Multicast Po                    | licy Name                | :   | <not set=""> 🔻</not>                        | Create Multicast Policy                                                               |
| Common/                         | Global 🔿                 | Fa  | bric A 🔿 Fabric B                           | Both Fabrics Configured Differently                                                   |
| You are creat<br>Enter the rang | ing global<br>ge of VLAN |     | ANs that map to the<br>Ds.(e.g. " 2009-2019 | same VLAN IDs in all available fabrics.<br>" , " 29,35,40-45" , " 23" , " 23,34-45" ) |
| VLAN IDs :                      | 220                      |     |                                             |                                                                                       |
| Sharing Type                    | e : 💿 No                 | one | e O Primary O Isol                          | ated 🔿 Community                                                                      |

16. Create VLAN HANA-NFSshared for /hana/shared NFS network.

# Create VLANs

| VLAN Name/                         | Prefix :                    | HANA-NFSSh                            | ared                      |                              |                                            |        |
|------------------------------------|-----------------------------|---------------------------------------|---------------------------|------------------------------|--------------------------------------------|--------|
| Multicast Poli                     | cy Name :                   | <not set=""> 🔻</not>                  |                           |                              | Create Multicast                           | Policy |
| Common/G                           | ilobal 🔿 Fa                 | abric A 🔿 Fabric                      | B O Bot                   | h Fabrics Con                | figured Differently                        |        |
| You are creatin<br>Enter the range | ng global VI<br>e of VLAN I | LANs that map to<br>Ds.(e.g. " 2009-2 | ) the same<br>2019" , " 2 | VLAN IDs in<br>9,35,40-45" , | all available fabrics.<br>"23", "23,34-45" | )      |
| VLAN IDs :                         | 111                         |                                       |                           |                              |                                            |        |
| Sharing Type                       | :   Non                     | e 🔿 Primary 🔿                         | Isolated                  | Communit                     | У                                          |        |

The summary of all previous created VLANs is shown below:

#### LAN / LAN Cloud / VLANs

#### VLANs

| me                          | ID  | <ul> <li>Type</li> </ul> | Transport | Native | VLAN Sharing |
|-----------------------------|-----|--------------------------|-----------|--------|--------------|
| VLAN default (1)            | 1   | Lan                      | Ether     | Yes    | None         |
| VLAN HANA-Mgmt (76)         | 76  | Lan                      | Ether     | No     | None         |
| VLAN HANA-NFSShared (111)   | 111 | Lan                      | Ether     | No     | None         |
| VLAN HANA-Internal (220)    | 220 | Lan                      | Ether     | No     | None         |
| VLAN HANA-Backup (221)      | 221 | Lan                      | Ether     | No     | None         |
| VLAN HANA-Client (222)      | 222 | Lan                      | Ether     | No     | None         |
| VLAN HANA-AppServer (223)   | 223 | Lan                      | Ether     | No     | None         |
| VLAN HANA-DataSource (224)  | 224 | Lan                      | Ether     | No     | None         |
| VLAN HANA-Replication (225) | 225 | Lan                      | Ether     | No     | None         |

#### **Create VLAN Groups**

Create VLAN Groups to simplify the management and bandwidth allocation to a dedicated uplink on the Fabric Interconnect. SAP groups recommended SAP HANA networks into zones which translates to VLAN Groups in the Cisco UCS configuration:

- Client Zone including AppServer, Client and DataSource networks
- Internal Zone including Inter-node and System Replication networks
- Storage Zone including Backup and IP storage networks

• (optional) Admin zone - including Management or Linux cluster network if any

For this deployment guide we create four VLAN Groups. Depending on customer requirements and SAP HANA scenario the number of VLAN Groups might differ in a customer environment.

To configure the recommended VLAN Groups for the Cisco UCS environment, follow these steps:

- 1. In Cisco UCS Manager, click the LAN tab in the navigation pane.
- 2. Select LAN > LAN Cloud > VLAN Groups.
- 3. Right-click VLAN Groups and select Create VLAN Groups.
- 4. Enter Admin-Zone as the name of the VLAN Group used for Infrastructure network.
- 5. Select VLAN HANA-Mgmt.

|   |                   | Create VLAN G           |                             | ? ×         |   |
|---|-------------------|-------------------------|-----------------------------|-------------|---|
| 0 | Select VLANs      | Name : Admin-Zone       |                             |             |   |
|   | Add Uplink Ports  | VLANs                   |                             |             |   |
| 2 | Add Oplink Ports  | Ty Advanced Filter 🔶 Ex | port 🖶 Print No Native VLAN |             |   |
| 3 | Add Port Channels | Select                  | Name                        | Native VLAN |   |
|   |                   |                         | HANA-Client                 | 0           | ^ |
|   |                   |                         | HANA-DataSource             |             |   |
|   |                   |                         | HANA-Internal               | 0           |   |
|   |                   | ~                       | HANA-Mgmt                   |             |   |
|   |                   |                         | HANA-NFSShared              | 0           |   |
|   |                   |                         | HANA-Replication            |             | ~ |
|   |                   | Create VLAN             |                             |             |   |

- 6. Click Next.
- 7. Click Next on Add Uplink Ports.
- 8. Select the uplink network port channels previously created and add them.
- 9. Click Finish.
- 10. Repeat steps 1-9 to create VLAN Group Client-Zone and add VLANs HANA-AppServer, HANA-Client and HANA-DataSource.
- 11. Repeat steps 1-9 to create VLAN Group Internal-Zone and add VLANs HANA-Internal and HANA-Replication
- 12. Repeat steps 1-9 to create VLAN Group Storage-Zone and add VLANs HANA-Backup and HANA-NFSShared

LAN / LAN Cloud / VLAN Groups

| VLAN Groups Events                                  |             |                  |      |         |                                 |  |  |  |
|-----------------------------------------------------|-------------|------------------|------|---------|---------------------------------|--|--|--|
| + - T <sub>2</sub> Advanced Filter ↑ Export ⊕ Print |             |                  |      |         |                                 |  |  |  |
| Name                                                | Native VLAN | Native VLAN DN 🔺 | Size | VLAN ID | Poolable DN                     |  |  |  |
| ▼ LAN Cloud                                         |             |                  |      |         |                                 |  |  |  |
| VLAN Group Internal-Zone                            |             |                  | 2    |         |                                 |  |  |  |
| VLAN HANA-Internal                                  |             |                  |      | 220     | fabric/lan/net-HANA-Internal    |  |  |  |
| VLAN HANA-Replication                               |             |                  |      | 225     | fabric/lan/net-HANA-Replication |  |  |  |
| VLAN Group Storage-Zone                             |             |                  | 2    |         |                                 |  |  |  |
| VLAN HANA-Backup                                    |             |                  |      | 221     | fabric/lan/net-HANA-Backup      |  |  |  |
| VLAN HANA-NFSShared                                 |             |                  |      | 111     | fabric/lan/net-HANA-NFSShared   |  |  |  |
| VLAN Group Client-Zone                              |             |                  | 3    |         |                                 |  |  |  |
| VLAN HANA-AppServer                                 |             |                  |      | 223     | fabric/lan/net-HANA-AppServer   |  |  |  |
| VLAN HANA-Client                                    |             |                  |      | 222     | fabric/lan/net-HANA-Client      |  |  |  |
| VLAN HANA-DataSource                                |             |                  |      | 224     | fabric/lan/net-HANA-DataSource  |  |  |  |
| VLAN Group Admin-Zone                               |             |                  | 1    |         |                                 |  |  |  |
| VLAN HANA-Mgmt                                      |             |                  |      | 76      | fabric/lan/net-HANA-Mgmt        |  |  |  |

### **Create LAN Connectivity Policy**

A LAN Connectivity Policy in the target organization (HANA) forces the device ordering through Consistent Device Naming (CDN). The policy avoids manual reordering of ethernet devices during the Linux installation. An alternative configuration is to specify the vNIC and vHBA placement manually in the process of creating the service profile template.

To create the LAN connectivity policy, follow these steps:

- 1. In the Navigation pane, click LAN.
- 2. Select LAN > Policies > root > Sub-Organizations > HANA > LAN Connectivity Policies.
- 3. Right-click LAN Connectivity Policies and select Create LAN Connectivity Policy.
- 4. Use LAN-HANA as policy name.
- 5. (Optional) provide a policy description.
- 6. Click the Add button to add a vNIC.
- 7. In the Create vNIC dialog box, use HANA-Mgmt as vNIC name.
- 8. Check mark the use vNIC Template box.
- 9. In the vNIC Template drop-down menu, select HANA-Mgmt.
- 10. Set the Adapter Policy to Linux.

| Create vNIC                 | ? ×                            |
|-----------------------------|--------------------------------|
| Name: HANA-Mgmt             |                                |
| Use vNIC Template : 🗹       |                                |
| Redundancy Pair :           | Peer Name :                    |
| vNIC Template: HANA-Mgmt 🔻  | Create vNIC Template           |
| Adapter Performance Profile |                                |
| Adapter Policy : Linux 🔻    | Create Ethernet Adapter Policy |

- 11. Click OK to add this vNIC to the policy.
- 12. Click Add to add all other vNIC.
- 13. Click OK to create the LAN Connectivity Policy and click OK again.

| General Events     Actions Name   Delete Downer   Show Policy Usage Owner   Use Global MAC Address     Name MAC Address   Name MAC Address   VNIC HANA-AppServer Derived   VNIC HANA-Backup Derived   VNIC HANA-Client Derived   VNIC HANA-Client Derived   VNIC HANA-Internal Derived   VNIC HANA-Internal Derived   VNIC HANA-NFSShared Derived                                                                                                    | LAN / Policies / root / Sub-<br>Organiza | ations / HANA / LAN Connect / LAN-HAN                 | A                                           |             |
|----------------------------------------------------------------------------------------------------|------------------------------------------|-------------------------------------------------------|---------------------------------------------|-------------|
| Delete       Description:         Show Policy Usage       Owner : Local         Click Add to specify one or more vNICs that the server should use to connect to the LAN.         Name       MAC Address         Name       MAC Address         vNIC HANA-AppServer       Derived         vNIC HANA-Backup       Derived         vNIC HANA-Client       Derived         vNIC HANA-DataSource       Derived         vNIC HANA-Internal       Derived         vNIC HANA-Mgmt       Derived         vNIC HANA-NFSShared       Derived | Actions                                  | Name : LAN-HANA                                       |                                             |             |
| Show Policy Usage       Owner       : Local         Use Global       Name       MAC Address       Native VLAN         Name       MAC Address       Native VLAN         vNIC HANA-AppServer       Derived       Server         vNIC HANA-Backup       Derived       Server         vNIC HANA-Client       Derived       Server         vNIC HANA-DataSource       Derived       Served         vNIC HANA-Internal       Derived       Served         vNIC HANA-NFSShared       Derived       Served                                | Delete                                   | Description :                                         |                                             |             |
| Name       MAC Address       Native VLAN            • vNIC HANA-AppServer        Derived           • vold             • vNIC HANA-Backup        Derived           • vold             • vNIC HANA-Client        Derived           • vold             • vNIC HANA-DataSource        Derived           • vold             • vNIC HANA-Mgmt        Derived           • vold             • vNIC HANA-NFSShared        Derived           • vold                                                                                         | Show Policy Usage                        | Owner : Local<br>Click Add to specify one or more vNI | Cs that the server should use to connect to | o the LAN.  |
| vNIC HANA-AppServer Derived   vNIC HANA-Backup Derived   vNIC HANA-Client Derived   vNIC HANA-DataSource Derived   vNIC HANA-Internal Derived   vNIC HANA-Mgmt Derived   vNIC HANA-NFSShared Derived                                                                                                    |                                          | Name                                                  | MAC Address                                 | Native VLAN |
| vNIC HANA-Backup Derived   vNIC HANA-Client Derived   vNIC HANA-DataSource Derived   vNIC HANA-Internal Derived   vNIC HANA-Mgmt Derived   vNIC HANA-NFSShared Derived   Derived Derived                                                                                                    |                                          | vNIC HANA-AppServer                                   | Derived                                     |             |
| vNIC HANA-Client Derived   vNIC HANA-DataSource Derived   vNIC HANA-Internal Derived   vNIC HANA-Mgmt Derived   vNIC HANA-NFSShared Derived   Derived Derived                                                                                                    |                                          | ▶ vNIC HANA-Backup                                    | Derived                                     |             |
| vNIC HANA-DataSource       Derived         vNIC HANA-Internal       Derived         vNIC HANA-Mgmt       Derived         vNIC HANA-NFSShared       Derived         Derived       Derived                                                                                                    |                                          | ▶ vNIC HANA-Client                                    | Derived                                     |             |
| vNIC HANA-Internal Derived   vNIC HANA-Mgmt Derived   vNIC HANA-NFSShared Derived   Derived Derived                                                                                                    |                                          | ▶ vNIC HANA-DataSource                                | Derived                                     |             |
| vNIC HANA-Mgmt     Derived       vNIC HANA-NFSShared     Derived       Derived     Derived                                                                                                    |                                          | vNIC HANA-Internal                                    | Derived                                     |             |
| ► vNIC HANA-NFSShared Derived                                                                                                    |                                          | ▶ vNIC HANA-Mgmt                                      | Derived                                     |             |
|                                                                                                    |                                          | vNIC HANA-NFSShared                                   | Derived                                     | odify       |

### **Multi-Tenancy Environment**

Multi-tenancy allows to divide up the large physical infrastructure of an instance into logical entities known as organizations. As a result, you can achieve a logical isolation between organizations without providing a dedicated physical infrastructure for each organization.

Assign unique resources to each tenant through the related organization, in the multi-tenant environment these resources can include different policies, pools, and quality of service definitions. In a multi-tenant environment, all organizations are hierarchical. The top-level organization is always root. The policies and pools created in root are system-wide and are available to all organizations in the system. However, any policies and pools created in other organizations are only available to organizations that are above it in the same hierarchy.

For secure multi-tenancy within the Cisco UCS domain create an organization for the SAP HANA deployment.

### **Create New Organization**

To create a new organization, follow these steps:

- 1. In Cisco UCS Manager, click Quick Actions.
- 2. From the drop-down list select Create Organization.
- 3. Enter the Name as HANA.

Optionally use a different naming convention to divide SAP production, test, sandbox, training, and development environments

- 4. (Optional) Enter the Description as Org for HANA.
- 5. Click OK to create the Organization.

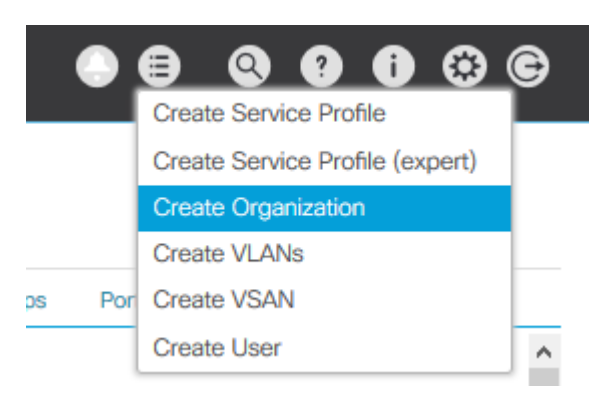

### **Create UUID Suffix Pool**

To configure the universal unique identifier (UUID) suffix pool for the Cisco UCS environment, follow these steps:

- 1. In Cisco UCS Manager, click the Servers tab in the navigation pane.
- 2. Select Pools > root > Sub-Organization > HANA > UUUID Suffix Pools
- 3. Right-click UUID Suffix Pools and select Create UUID Suffix Pool.
- 4. Enter UUID-Pool as name of the UUID suffix pool.
- 5. (Optional) Enter a description for the UUID suffix pool.
- 6. Keep the Prefix as the Derived option.
- 7. Select Sequential for Assignment Order
- 8. Click Next.

- 9. Click Add to add a block of UUIDs.
- 10. Keep the 'From' field at the default setting.
- 11. Specify the UUID block size sufficient to support the available blade or server resources.

|   |                             | Create UUID S       | Suffix Pool          | ? ×               |
|---|-----------------------------|---------------------|----------------------|-------------------|
| 0 | Define Name and Description | + - Ty Advanced Fil | ter 🕈 Export 👘 Print | ۵                 |
|   |                             | Name                | From                 | То                |
| 2 | Add UUID Blocks             | [0000-0000000       | 0000-000000000001    | 0000-000000000020 |
|   | From : 0000-000000          | k of UUID Suffix    | (es<br>2 <b>\$</b>   | ? ×               |

- 12. Click OK.
- 13. Click Finish and then click OK.

### **Create Server BIOS Policy**

To achieve the best performance, the SAP HANA environment needs to configure the Server BIOS accurately. To create a server BIOS policy for the Cisco UCS environment, follow these steps:

- 1. In Cisco UCS Manager, click the Servers tab in the navigation pane.
- 2. Select Policies > root > Sub-Organization > HANA > BIOS Policies.
- 3. Right-click BIOS Policies and select Create BIOS Policy.
- 4. Enter HANA-BIOS as BIOS policy name.
- 5. Select Reboot on BIOS Settings Change.
- 6. Click OK and confirm the new BIOS Policy with OK.
- 7. Select the HANA-BIOS policy in the navigation pane.
- 8. On the Main sub tab, change the Quiet Boot setting from Platform Default to Disabled.

| rvers / Po | olicies / roo | organizations   | / HANA / BIOS Polici | es / HANA-BIOS |      |            |   |
|------------|---------------|-----------------|----------------------|----------------|------|------------|---|
| Main       | Advanced      | Boot Options    | Server Management    | Events         |      |            |   |
| Actions    |               |                 |                      |                |      |            |   |
| Delete     |               |                 |                      |                |      |            |   |
| Show Pol   | licy Usage    |                 |                      |                |      |            |   |
|            |               |                 |                      |                |      |            |   |
| Propertie  | 95            |                 |                      |                |      |            |   |
| Name       |               | : HAN           | A-BIOS               |                |      |            |   |
| Descript   | ion           | :               |                      |                |      |            |   |
| Owner      |               | : Loc           | al                   |                |      |            |   |
| Reboot of  | on BIOS Setti | ings Change : 🗹 |                      |                |      |            |   |
|            |               |                 |                      |                |      |            |   |
| CDN C      | ontrol        |                 |                      | Platform Defa  | ault | <b>T</b> . | ^ |
| Front p    | anel lockout  |                 |                      | Platform Defa  | ault | <b>X</b>   |   |
| POST e     | error pause   |                 |                      | Platform Defa  | ault | Ψ.         |   |
| Quiet B    | Boot          |                 |                      | Disabled       |      | v          |   |
|            |               |                 |                      |                |      |            | ~ |

9. Change to the Advanced sub tab.

Sub-

10. In the processor sub-tab, change CPU Performance from Platform Default to Enterprise.

| Servers / Policies / root / Sub-Organizations / HANA / BIOS Policies / HANA-BIOS                   |  |  |            |  |  |  |  |  |  |  |  |
|----------------------------------------------------------------------------------------------------|--|--|------------|--|--|--|--|--|--|--|--|
| Main Advanced Boot Options Server Management Events                                                |  |  |            |  |  |  |  |  |  |  |  |
| Processor Intel Directed IO RAS Memory Serial Port USB PCI QPI LOM and PCIe Slots Trusted Platform |  |  |            |  |  |  |  |  |  |  |  |
| T <sub>e</sub> Advanced Filter 🔺 Export 📑 Print                                                    |  |  |            |  |  |  |  |  |  |  |  |
| BIOS Setting Value                                                                                 |  |  |            |  |  |  |  |  |  |  |  |
| CPU Performance                                                                                    |  |  | Enterprise |  |  |  |  |  |  |  |  |

- 11. Keep processor C State on platform default
- 12. Keep Processor C1E on Platform Default
- 13. Change Processor C3, C6 and C7 Report to disabled.
- 14. Change Power Technology from Platform Default to Performance.
- 15. Change Energy Performance from Platform Default to Performance.

| Processor C State   | Platform Default |
|---------------------|------------------|
| Processor C1E       | Platform Default |
| Processor C3 Report | Disabled         |
| Processor C6 Report | Disabled         |
| Processor C7 Report | Disabled         |
| Processor CMCI      | Platform Default |
| Power Technology    | Performance      |
| Energy Performance  | Performance      |

16. In the RAS Memory tab change the LV DDR Mode to performance mode and enable NUMA. Keep the memory RAS configuration on platform default.

#### Servers / Policies / root / Sub-Organizations / HANA / BIOS Policies / HANA-BIOS

| Main     | Advanced       | Boot Option    | ns Server Man | agement E   | vents |         |           |                    |                  |          |        |
|----------|----------------|----------------|---------------|-------------|-------|---------|-----------|--------------------|------------------|----------|--------|
| < Proc   | cessor Int     | el Directed IO | RAS Memory    | Serial Port | USB   | PCI     | QPI       | LOM and PCIe Slots | Trusted Platform | Graphics | Con> > |
| T, Advan | nced Filter 🕴  | Export 👘 Prir  | nt            |             |       |         |           |                    |                  |          | ۵      |
| BIOS Set | tting          |                |               |             |       | Value   |           |                    |                  |          |        |
| DDR3     | Voltage Sele   | ction          |               |             |       | Platfor | m Default |                    |                  | Ψ.       | ^      |
| DRAM     | A Refresh Rate | 9              |               |             |       | Platfor | m Default |                    |                  | Ψ.       |        |
| LV DI    | OR Mode        |                |               |             |       | Perform | mance Mo  | ode                |                  | T        |        |
| Mirro    | ring Mode      |                |               |             |       | Platfor | m Default |                    |                  | Ŧ        |        |
| NUM      | A optimized    |                |               |             |       | Enable  | d         |                    |                  | <b>T</b> |        |
|          |                |                |               |             |       |         |           |                    |                  |          |        |

17. Enable Serial Port A in the Serial Port tab.

| Servers / Policies / root / Sub-<br>Organizations / HANA / BIOS Policies / H | HANA-BIOS |         |                    |                  |                |
|------------------------------------------------------------------------------|-----------|---------|--------------------|------------------|----------------|
| Main Advanced Boot Options Server Management Eve                             | ents      |         |                    |                  |                |
| Processor Intel Directed IO RAS Memory Serial Port                           | USB F     | PCI QPI | LOM and PCIe Slots | Trusted Platform | Graphics Con > |
| T <sub>e</sub> Advanced Filter 🕴 Export 🚔 Print                              |           |         |                    |                  | ۵              |
| BIOS Setting                                                                 | ١         | /alue   |                    |                  |                |
| Serial port A enable                                                         | [         | Enabled |                    |                  | Ŧ              |

18. In the Server Management tab, configure the Console Redirection to serial-port-a with the BAUD Rate 115200 and enable the feature Lega-cy OS redirect. This is used for Serial Console Access over LAN to all SAP HANA servers.

| Servers / Policies / root / Sub-<br>Organizations / HANA / BIOS Policies / HANA-BIOS |                  |          |  |  |  |  |  |  |
|--------------------------------------------------------------------------------------|------------------|----------|--|--|--|--|--|--|
| Main Advanced Boot Options Server Management Even                                    | ts               |          |  |  |  |  |  |  |
| T <sub>e</sub> Advanced Filter ↑ Export 🚔 Print                                      |                  | \$       |  |  |  |  |  |  |
| BIOS Setting                                                                         | Value            |          |  |  |  |  |  |  |
| Baud rate                                                                            | 115.2k           | <u>.</u> |  |  |  |  |  |  |
| Console redirection                                                                  | Serial Port A    | <u>.</u> |  |  |  |  |  |  |
| Flow Control                                                                         | Platform Default | Υ.       |  |  |  |  |  |  |
| Legacy OS redirection                                                                | Enabled          | <b>T</b> |  |  |  |  |  |  |
| Putty KeyPad                                                                         | Platform Default | <b>T</b> |  |  |  |  |  |  |
| Terminal type                                                                        | VT100-PLUS       | <b>V</b> |  |  |  |  |  |  |
| EDR_7 Timer                                                                          | Distform Default | *        |  |  |  |  |  |  |

19. Click Save Changes to update the BIOS Policy.

20. Click OK.

### **Create Boot Policy for SAN Boot**

Use "Boot from SAN" to realize full benefits of Cisco UCS stateless computing features such as service profile mobility such as service profile mobility.

The Pure Storage FlashArray//X controller ports are cross connected with the MDS switches to provide alternate paths to the LUNs, in addition to the built-in redundancy and path management features of the FlashArray//X itself.

The Cisco MDS-A switch connects to FlashArray//X controller 0 and SAN port CT0.FC1 and to FlashArray//X Controller 1 and SAN port CT1.FC1 as well as the SAN ports CT0.FC3 and CT1.FC3. The Cisco MDS-B switch connects to both controllers and ports FC0 and FC2 accordingly.

Determine the WWPN information of these storage array target ports from the Purity//FA GUI.

Figure 3. Pure Storage FlashArray//X - FC Target Ports

| Array Ports |                         |         |          | :       |                         |         |          |
|-------------|-------------------------|---------|----------|---------|-------------------------|---------|----------|
| FC Port     | Name                    | Speed   | Failover | FC Port | Name                    | Speed   | Failover |
| CT0.FC0     | 52:4A:93:78:09:E6:BE:00 | 16 Gb/s |          | CT1.FC0 | 52:4A:93:78:09:E6:BE:10 | 16 Gb/s |          |
| CT0.FC1     | 52:4A:93:78:09:E6:BE:01 | 16 Gb/s |          | CT1.FC1 | 52:4A:93:78:09:E6:BE:11 | 16 Gb/s |          |
| CT0.FC2     | 52:4A:93:78:09:E6:BE:02 | 16 Gb/s |          | CT1.FC2 | 52:4A:93:78:09:E6:BE:12 | 16 Gb/s |          |
| CT0.FC3     | 52:4A:93:78:09:E6:BE:03 | 16 Gb/s |          | CT1.FC3 | 52:4A:93:78:09:E6:BE:13 | 16 Gb/s |          |

The SAN Boot policy requires a primary (vhba-a) and secondary (vhba-b) path, both with a primary and secondary boot target each. For the primary path configure SAN port CT0.FC1 as primary target and SAN port CT1.FC1 as secondary target. For the secondary path configure SAN port CT1.FC0 as primary target and SAN port CT0.FC1 as secondary target.

To create a SAN boot policy for the HANA organization, follow these steps:

- 1. In Cisco UCS Manager, click the Servers tab in the navigation pane.
- 2. Select Servers > Policies > root > Sub-Organizations > HANA > Boot Policies.
- 3. Right-click and select Create Boot Policy.
- 4. Enter HANA-SANboot as boot policy name.
- 5. Checkmark Enforce vNIC/vHBA/iSCSI Name
- 6. Select the Boot Mode radio button UEFI.
- 7. Ensure there is no checkmark for Boot Security.
- 8. Expand the Local Devices menu and select Add CD/DVD.
- 9. Expand the vHBAs menu and select Add SAN Boot.
- 10. Select type Primary.

79

- 11. Enter vhba-a in the vHBA field and click OK.
- 12. Select Add SAN Boot Target.
- 13. Change Boot Target LUN to 1.

### Pure Storage FlashArray//X reserves LUN ID 0 for internal purpose.

- 14. Enter the WWPN of SAN port CT0.FC1.
- 15. Select Type Primary and click OK.
- 16. Add a secondary SAN Boot target to the same vhba-a. Select Add SAN Boot Target
- 17. Change Boot Target LUN to 1.
- 18. Enter the WWPN of SAN port CT1.FC0 and click OK.
- 19. Add the secondary SAN boot target. Select Add SAN Boot.
- 20. Enter vhba-b in the vHBA field and click OK.
- 21. Select Add SAN Boot Target
- 22. Change Boot Target LUN to 1.
- 23. Enter the WWPN of SAN port CT1.FC0.
- 24. Select Type Primary and click OK.

- 25. Add a secondary SAN Boot target to the same vhba-b. Select Add SAN Boot Target
- 26. Change Boot Target LUN to 1
- 27. Enter the WWPN of SAN port CT0.FC1 and click OK.

Servers / Policies / root / Sub-Organizations / HANA / Boot Policies / Boot Policy HAN...

| General     | Events  |                              |              |  |
|-------------|---------|------------------------------|--------------|--|
| Actions     |         | Properties                   |              |  |
| Delete      |         | Name                         | HANA-SANboot |  |
| Show Policy | / Usage | Description                  |              |  |
|             |         | Owner                        | Local        |  |
|             |         | Reboot on Boot Order Change  | : 🔾          |  |
|             |         | Enforce vNIC/vHBA/iSCSI Name | : 🗹          |  |
|             |         | Boot Mode                    | Legacy  Uefi |  |
|             |         | Boot Security                |              |  |
| Warning     |         |                              |              |  |

The type (primary/secondary) does not indicate a boot order presence

The type (pliniar) sectoriary does not indicate a boot of the presence. The effective order of boot devices within the same device (bass (LAN/Storage/ISCS)) is determined by PCIe bus scan order. If Enforce vNIC/vHBA/ISCSI Name is selected and the vNIC/vHBA/ISCSI does not exist, a config error will be reported. If it is not selected, the vNICs/vHBAs are selected if they exist, otherwise the vNIC/vHBA with the lowest PCIe bus scan order is used.

| Local Devices         | Boot Order            |               |        |           |           |                         |        |        |        |        |
|-----------------------|-----------------------|---------------|--------|-----------|-----------|-------------------------|--------|--------|--------|--------|
|                       | + - Ty Advanced Filte | er 🔶 Export 🖷 | Print  |           |           |                         |        |        |        | \$     |
| CIMC Mounted Viviedia | Name                  | Order.        | vNIC/v | Туре      | LUN N     | WWN                     | Slot N | Boot N | Boot P | Descri |
| ⊕ vNICs               | SAN Primary           |               | vhba-a | Primary   |           |                         |        |        |        |        |
|                       | SAN Target Prim       | hary          |        | Primary   | 1         | 52:4A:93:78:09:E6:BE:01 |        |        |        |        |
| (+) vHBAs             | SAN Target Sec        | ondary        |        | Secondary | 1         | 52:4A:93:78:09:E6:BE:11 |        |        |        |        |
|                       |                       |               | vhba-b | Secondary |           |                         |        |        |        |        |
| ⊕ iSCSI vNICs         | SAN Target Prim       | hary          |        | Primary   | 1         | 52:4A:93:78:09:E6:BE:10 |        |        |        |        |
| ⊕ EFI Shell           | SAN Target Sec        | ondary        |        | Secondary | 1         | 52:4A:93:78:09:E6:BE:00 |        |        |        |        |
|                       |                       |               |        | 1 Move L  | Jp 🦊 Move | e Down 💼 Delete         |        |        |        |        |

28. Click OK and confirm with OK.

### Create an IPMI/Redfish Access Profile

In the SAP HANA Scale-Out scenario, IPMI enables the HANA internal high availability functionality. To create an IPMI/Redfish access profile, follow these steps:

- 1. In Cisco UCS Manager, click the Servers tab in the navigation pane.
- 2. Select Servers > Policies > root > Sub-Organizations > HANA > IPMI/Redfish Access Profiles.
- 3. Right-click IPMI/Redfish Access Profile and select Create IPMI/Redfish Access Profile.
- 4. Provide the profile name HANA-IPMI
- 5. (Optional) Add a description
- 6. Keep IPMI/Redfish Over LAN enabled.
- 7. Click add to add an IPMI/Redfish user

- 8. Provide a username <var\_ipmi\_username>
- 9. Provide an IPMI password: <var\_ipmi\_password> and confirm the password.
- 10. Change the role to Admin and click OK.

### **Create Serial over LAN Policy**

The Serial over LAN policy is required to enable SSH console access to all SAP HANA servers from the management network. This is useful if the server hangs or in the event of a Linux kernel crash when a dump file is required.

To create a Serial over LAN policy, follow these steps:

- 1. In Cisco UCS Manager, click the Servers tab in the navigation pane.
- 2. Select Policies > root > Sub-Organization > HANA > Serial over LAN Policies.
- 3. Right-click Serial over LAN Policies and select Create Serial over LAN Policy.
- 4. Enter SoL-Console as the Policy name.
- 5. Enable Serial over LAN.
- 6. Change the Speed to 115200.

| S<br>S | ervers / Policies / root<br>erial over LAN Policies | / Sub-<br>Organizations / HANA / Serial over LA |     |
|--------|-----------------------------------------------------|-------------------------------------------------|-----|
|        | - Te Advanced Filte                                 | r 🛧 Export 🚔 Print                              | _   |
| 7      | Create Serial                                       | over LAN Policy                                 | ? × |
| -      |                                                     | -                                               |     |
|        | Name                                                | Sol-Console                                     |     |
|        | Description                                         |                                                 |     |
|        | Serial over LAN State                               | Disable  Enable                                 |     |
|        | Speed                                               | 115200                                          |     |
|        |                                                     |                                                 |     |

7. Click OK.

### **Create MAC Address Pools**

To configure the necessary MAC address pool in the Cisco UCS environment for each Fabric Interconnect, follow these steps:

1. In Cisco UCS Manager, click the LAN tab in the navigation pane.

- 2. Select Pools > root > Sub-Organization > HANA > MAC Pools.
- 3. Right-click and select Create MAC Pool to create the MAC address pool.
- 4. Enter FI-A as the name of the MAC pool.
- 5. (Optional) Enter a description for the MAC pool.
- 6. Choose Assignment Order Sequential.
- 7. Click Next.
- 8. Click Add.
- 9. Specify a starting MAC address.
- 10. Specify a size for the MAC address pool that is sufficient to support the available blade or server resources.

| Define Name and Description                      | W Advanced Date: A Content of   |         |
|--------------------------------------------------|---------------------------------|---------|
| Denne Hame and Description                       | + - Ty Advanced Pitter + Export | p Print |
| Add MAC Addresses                                | Name From                       | 10      |
| Create a Block of                                | MAC Addresses                   | ? ×     |
| Create a Block of                                | MAC Addresses                   | ? ×     |
| Create a Block of<br>First MAC Address : 00:25:B | MAC Addresses                   | ? ×     |

- 11. Click OK.
- 12. Click Finish.
- 13. In the confirmation notification, click OK.
- 14. Right-click MAC Pools under the HANA organization.
- 15. Select Create MAC Pool to create the MAC address pool.
- 16. Enter FI-B as the name of the MAC pool.
- 17. (Optional) Enter a description for the MAC pool. Select 'Sequential' for Assignment order.

- 18. Click Next.
- 19. Click Add.
- 20. Specify a starting MAC address.

21. Specify a size for the MAC address pool that is sufficient to support the available blade or server resources.

| () X |
|------|
| ۵    |
|      |
| ×    |
|      |
| .c   |
|      |

- 22. Click OK.
- 23. Click Finish and then click OK.

#### LAN / Pools / root / Sub-Organizations / HANA / MAC Pools

| MAC Pools                                                                                                    |            |          |  |  |  |
|----------------------------------------------------------------------------------------------------|------------|----------|--|--|--|
| + - Ty Advanced Filter 🛧 Export 🔿 Print                                                                                                    |            |          |  |  |  |
| Name                                                                                                    | Size       | Assigned |  |  |  |
| ▼ MAC Pool FI-B                                                                                                    | 128        | 0        |  |  |  |
| [00:25:B5:00:0B:00 - 00:25:B5:00:0B:7F]                                                                                                    |            |          |  |  |  |
| V MAC Pool FI-A                                                                                                    | 128        | 0        |  |  |  |
| [00:25:B5:00:0A:00 - 00:25:B5:00:0A:7F]                                                                                                    |            |          |  |  |  |
| <ul> <li>✓ MAC Pool FI-B</li> <li>[00:25:85:00:08:00 - 00:25:85:00:08:7F]</li> <li>✓ MAC Pool FI-A</li> <li>[00:25:85:00:0A:00 - 00:25:85:00:0A:7F]</li> </ul> | 128<br>128 | 0        |  |  |  |

#### **Create vNIC Template**

Each VLAN is mapped to a vNIC template to specify the characteristic of a specific network. The vNIC template configuration settings include MTU size, Failover capabilities and MAC-Address pools.

To create vNIC templates for the Cisco UCS environment, follow these steps:

- 1. In Cisco UCS Manager, click the LAN tab in the navigation pane.
- 2. Select Policies > root > Sub-Organization > HANA > vNIC Templates.

- 3. Right-click vNIC Templates and select Create vNIC Template.
- 4. Enter HANA-Internal as the vNIC template name.
- 5. (Optional) Provide a vNIC Template description
- 6. Keep Fabric A selected (alter to Fabric B for the next vNIC Template)
- 7. Check the Enable Failover checkbox.
- 8. Under Target, ensure the VM checkbox is unchecked.
- 9. Select Template Type Updating Template.
- 10. Select the HANA-Internal VLAN.
- 11. Enable the native VLAN radio button for the VLAN HANA-Internal.
- 12. Change the MTU to the maximum value 9000.
- 13. Select the MAC Pool list for FI-A (Select FI-B for the next vNIC Template)
- 14. Select Default from the drop-down list of Network Control Policy.
- 15. Keep all other settings default
- 16. Click OK to create the vNIC template.
- 17. Confirm the new vNIC template with OK.

For optimal performance a MTU size of 9000 is recommended for all vNICs. For the management vNIC the MTU size of 1500 or 9000 is optional.

18. Continue to create a vNIC template for each VLAN altering the FI-A and FI-B assignments.

| Lan / | Policies | / root / | Sub-Organizations | / HANA | <b>vNIC Templates</b> |
|-------|----------|----------|-------------------|--------|-----------------------|
|-------|----------|----------|-------------------|--------|-----------------------|

| the remplates                           |                  |             |  |  |  |
|-----------------------------------------|------------------|-------------|--|--|--|
| + - Ty Advanced Filter 🕆 Export 🖶 Print |                  |             |  |  |  |
| Name                                    | VLAN             | Native VLAN |  |  |  |
| ▼ vNIC Template HANA-AppServer          |                  |             |  |  |  |
| Network HANA-AppServer                  | HANA-AppServer   | ۲           |  |  |  |
| ▼ vNIC Template HANA-Backup             |                  |             |  |  |  |
| Network HANA-Backup                     | HANA-Backup      | ۲           |  |  |  |
| ▼ vNIC Template HANA-Client             |                  |             |  |  |  |
| Network HANA-Client                     | HANA-Client      | ۲           |  |  |  |
| vNIC Template HANA-DataSource           |                  |             |  |  |  |
| Network HANA-DataSource                 | HANA-DataSource  | ۲           |  |  |  |
| ▼ vNIC Template HANA-Internal           |                  |             |  |  |  |
| Network HANA-Internal                   | HANA-Internal    | ۲           |  |  |  |
| ▼ vNIC Template HANA-Mgmt               |                  |             |  |  |  |
| Network HANA-Mgmt                       | HANA-Mgmt        | ۲           |  |  |  |
| ▼ vNIC Template HANA-NFSShared          |                  |             |  |  |  |
| Network HANA-NFSShared                  | HANA-NFSShared   | ۲           |  |  |  |
| ▼ vNIC Template HANA-Replication        |                  |             |  |  |  |
| Network HANA-Replication                | HANA-Replication | ۲           |  |  |  |
|                                         |                  |             |  |  |  |

### **Create WWNN Pool**

WIC Tomplatos

To configure the WWNN pool for the HANA organization in the Cisco UCS environment, follow these steps:

- 1. In Cisco UCS Manager, click the SAN tab in the navigation pane.
- 2. Select Pools > root > Sub-Organization > HANA > WWNN Pools.
- 3. Right-click WWNN Pools and select Create WWNN Pool.
- 4. Enter HANA-Nodes as the name of the WWNN pool.
- 5. (Optional) Enter a description for the WWNN pool.
- 6. Choose Assignment Order Sequential.
- 7. Click Next.
- 8. Click Add.
- 9. Specify a starting WWNN address.
- 10. Specify a size for the WWNN pool that is sufficient to support the available blade or server resources.

| Crea                                                                                                    | te WWN Bloc                                          | k            | ?        | × |  |  |  |  |
|----------------------------------------------------------------------------------------------------|------------------------------------------------------|--------------|----------|---|--|--|--|--|
| From :                                                                                                    | 20:00:00:25:B5:AB:00:                                | 00 Size : 32 | \$       |   |  |  |  |  |
| To ensure uniqueness of WWNs in the SAN fabric, you are strongly encouraged to use the following WWN prefix: |                                                      |              |          |   |  |  |  |  |
| 20:00:00                                                                                                    | ):25:b5:xx:xx:xx                                     |              |          |   |  |  |  |  |
| 11. Click                                                                                                    | K OK.                                                |              |          |   |  |  |  |  |
| 12. Click                                                                                                    | Finish and confirm with                              | n OK.        |          |   |  |  |  |  |
| SAN / Pools                                                                                                  | s / root / <mark>Sub-</mark><br>Organizations / HANA | / WWNN Pools |          |   |  |  |  |  |
| + - 72                                                                                                    | Advanced Filter 🛉 Export 🖷 Print                     |              |          | ۵ |  |  |  |  |
| Name                                                                                                    |                                                      | Size         | Assigned |   |  |  |  |  |
| 👻 WWNN P                                                                                                    | Pool HANA-Nodes                                      | 32           | 0        |   |  |  |  |  |
| [20:00                                                                                                    | 0:00:25:85:AB:00:00 - 20:00:00:25:85:                | AB:00:1F]    |          |   |  |  |  |  |

### Create WWPN Pool

To configure each Fabric Interconnect with the WWPN pool in the Cisco UCS environment, follow these steps:

- 1. In Cisco UCS Manager, click the SAN tab in the navigation pane.
- 2. Select Pools > root > Sub-Organization > HANA > WWPN Pools.
- 3. Right-click WWPN Pools and select Create WWPN Pool.
- 4. Enter FI-A as WWPN pool name.
- 5. (Optional) Enter a description for the WWPN pool.
- 6. Choose Assignment Order Sequential.
- 7. Click Next.
- 8. Click Add.
- 9. Specify a starting WWN address.
- 10. Specify a size for the WWPN address pool that is sufficient to support the available blade or server resources.

# Create WWN Block

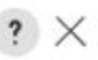

From: 20:00:00:25:B5:00:0A:00

Size : 32

\$

To ensure uniqueness of WWNs in the SAN fabric, you are strongly encouraged to use the following WWN prefix:

### 20:00:00:25:b5:xx:xx:xx

- 11. Click OK.
- 12. Click Finish and OK to confirm the confirmation notification.
- 13. Right-click WWPN Pools under the HANA organization again.
- 14. Select Create WWPN Pool to create another WWNN address pool.
- 15. Enter FI-B as the name of the WWPN pool.
- 16. (Optional) Enter a description for the WWPN pool. Select 'Sequential' for Assignment order.
- 17. Click Next.
- 18. Click Add.
- 19. Specify a starting WWPN address.
- 20. Specify a size for the WWPN address pool that is sufficient to support the available blade or server resources.

# Create WWN Block

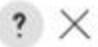

| From : | 20:00:00:25:85:00:0B:00 | Size : | 32 | ¢ |
|--------|-------------------------|--------|----|---|
|        |                         |        |    |   |

To ensure uniqueness of WWNs in the SAN fabric, you are strongly encouraged to use the following WWN prefix:

### 20:00:00:25:b5:xx:xx:xx

- 21. Click OK.
- 22. Click Finish and then click OK.

| SAN / Pools / root / Sub-<br>Organizations / HANA / WWPN | Pools |          |
|----------------------------------------------------------|-------|----------|
| WWPN Pools                                               |       |          |
| + - Ty Advanced Filter 🕆 Export 🖶 Print                  |       | ۵        |
| Name                                                     | Size  | Assigned |
| ▼ WWPN Pool FI-B                                         | 32    | 0        |
| [20:00:00:25:B5:00:0B:00 - 20:00:00:25:B5:00:0B:1F]      |       |          |
| VWVPN Pool FI-A                                          | 32    | 0        |
| [20:00:00:25:B5:00:0A:00 - 20:00:00:25:B5:00:0A:1F]      |       |          |

### **Create vHBA Template**

To create one dedicated vHBA template for each Fabric Interconnect, follow these steps:

- 1. In Cisco UCS Manager, click the SAN tab in the navigation pane.
- 2. Select SAN > Policies > root > Sub-Organizations > HANA > vHBA Templates.
- 3. Right-click vHBA Templates and select Create vHBA Template.
- 4. Choose vHBA-A as template name.
- 5. (Optional) Provide a description.
- 6. Select Fabric ID A
- 7. Select VSAN Fab-A and Template Type Updating template.
- 8. Select WWPN Pool FI-A.
- 9. Click OK and then click OK again.

# Create vHBA Template

| Name                   | : | vHBA-A                                                             |
|------------------------|---|--------------------------------------------------------------------|
| Description            | : |                                                                    |
| Fabric ID              | : | • A _ B                                                            |
| Redundancy             |   |                                                                    |
| Redundancy Type        |   | :      No Redundancy      Primary Template      Secondary Template |
| Select VSAN            | : | Fab-A Treate VSAN                                                  |
| Template Type          | : | O Initial Template  Updating Template                              |
| Max Data Field Size    | : | 2048                                                               |
| WWPN Pool              | : | FI-A(32/32) 🔻                                                      |
| QoS Policy             | : | <not set=""> 🔻</not>                                               |
| Pin Group              | : | <not set=""></not>                                                 |
| Stats Threshold Policy | : | default 🔻                                                          |

10. Right-click vHBA Templates and select Create vHBA Template.

- 11. Choose vHBA-B as template name.
- 12. (Optional) Provide a description.
- 13. Select Fabric ID B
- 14. Select VSAN Fab-B and Template Type Updating template.
- 15. Select WWPN Pool FI-B.
- 16. Click OK and then click OK again.

? ×

# Create vHBA Template

| Name                               | : | vHBA-B                                                             |  |
|------------------------------------|---|--------------------------------------------------------------------|--|
| Description                        | : |                                                                    |  |
| Fabric ID<br>Redundancy            | : | A   B                                                              |  |
| Redundancy Type                    |   | :      No Redundancy      Primary Template      Secondary Template |  |
| Select VSAN                        | : | Fab-B Create VSAN                                                  |  |
| Template Type                      | : | O Initial Template  Updating Template                              |  |
| Max Data Field Size                | : | 2048                                                               |  |
| WWPN Pool                          | : | FI-B(32/32) 🔻                                                      |  |
| QoS Policy                         | : | <not set=""> 🔻</not>                                               |  |
| Pin Group                          | : | <not set=""></not>                                                 |  |
| Stats Threshold Policy : default 🔻 |   |                                                                    |  |

### **Create SAN Connectivity Policy**

After establishing the physical connectivity, configure the zoning for the servers and the SAN:

- Storage connection policies: This configures the storage connectivity considering the WWPN Target numbers. Since Zoning is handled by the MDS switches and the FIs aren't direct attached to the Storage, a storage connection policy is not required.
- SAN connectivity policies: This configures vHBAs for the servers which will provide WWPN Initiator numbers for the servers. This server-side configuration is necessary to prepare the server connection towards the storage.

To configure the storage connection policy, follow these steps:

- 1. In Cisco UCS Manager, click the SAN tab in the navigation pane.
- 2. Select SAN > Policies > root > Sub-Organizations > HANA > SAN Connectivity Policies.
- 3. Right-click SAN Connectivity Policies and select Create SAN Connectivity Policy.
- 4. Enter the SAP Connectivity policy name HANA-SAN.
- 5. (Optional) Add a description.

? ×

- 6. Select HANA-Nodes from the WWNN Assignment drop-down list.
- 7. Click Add to add the vHBAs from the vHBA templates previously created.
- 8. In the Create vHBA window, provide a name as vhba-a.
- 9. Checkmark the "Use vHBA Template" option.
- 10. Select vHBA-A from the vHBA Template drop-down list and Linux from the Adapter Policy drop-down list.

| Create vHBA                 |                                     | ? × |
|-----------------------------|-------------------------------------|-----|
| Name : vhba-a               | ]                                   |     |
| Use vHBA Template :         |                                     |     |
| Redundancy Pair :           | Peer Name :                         |     |
| vHBA Template : vHBA-A 🔻    | Create vHBA Template                |     |
| Adapter Performance Profile |                                     |     |
| Adapter Policy : Linux 🔻    | Create Fibre Channel Adapter Policy |     |

- 11. Click OK
- 12. Click Add in the Create SAN Connectivity Policy window to add another vHBA
- 13. In the Create vHBA window, provide name as vhba-b.
- 14. Checkmark the "Use vHBA Template" option.
- 15. Select vHBA-B from the vHBA Template drop-down list and Linux from the Adapter Policy drop-down list.

| Create vHBA                 |                                     | ? × |
|-----------------------------|-------------------------------------|-----|
| Name : vhba-b               |                                     |     |
| Use vHBA Template :         |                                     |     |
| Redundancy Pair :           | Peer Name :                         |     |
| vHBA Template : vHBA-B 🔻    | Create vHBA Template                |     |
| Adapter Performance Profile |                                     |     |
| Adapter Policy : Linux 🔻    | Create Fibre Channel Adapter Policy |     |
|                             |                                     |     |

16. Click OK.
## Create SAN Connectivity Policy

| Name :                                              | HANA-SAN                                                  |                                                         |                                                           | Î |
|-----------------------------------------------------|-----------------------------------------------------------|---------------------------------------------------------|-----------------------------------------------------------|---|
| Description :                                       | SAN connectivity po                                       | licy for SAP HANA nodes                                 |                                                           |   |
| A server is ider<br>associated with<br>World Wide N | ntified on a SAN by its W<br>h this profile.<br>Node Name | /orld Wide Node Name (WWNN).                            | Specify how the system should assign a WWNN to the server |   |
| WWN                                                 | IN Assignment:                                            | HANA-Nodes(64/64)                                       | •                                                         |   |
| Create                                              | WWNN Pool                                                 |                                                         |                                                           |   |
| The WW<br>The ava                                   | WNN will be assigned fro<br>ailable/total WWNNs are       | om the selected pool.<br>displayed after the pool name. | >                                                         |   |
|                                                     |                                                           |                                                         |                                                           |   |
| Name                                                |                                                           |                                                         | WWPN                                                      |   |
| 👻 vHBA vhb                                          | a-b                                                       |                                                         | Derived                                                   |   |
| vHBA I                                              | f Fab-B                                                   |                                                         |                                                           |   |
| vHBA vhb                                            | a-a                                                       |                                                         | Derived                                                   |   |
|                                                     |                                                           |                                                         |                                                           |   |

? ×

17. Click OK and then click with OK again.

### Create SAP HANA Service Profile Template

### To create SAP HANA Service Profile template, follow these steps:

- 1. In Cisco UCS Manager, click the Servers tab in the navigation pane.
- 2. Select Service Profile Templates > root > Sub-Organization > HANA.
- 3. Right-click HANA and select Create Service Profile Template.
- 4. In the Create Service Profile Template wizard enter a service profile template name.
- 5. Select the radio button Updating Template.
- 6. Change the UUID assignment and select the UUID pool from the drop-down list.
- 7. (Optional) Add a description.

|    |                                   | Create Service Profile Template                                                                                                    | ?   | $\times$ |
|----|-----------------------------------|----------------------------------------------------------------------------------------------------|-----|----------|
| 1  | Identify Service Profile Template | You must enter a name for the service profile template and specify the template type. You can also specify how a UUID will be assigned to t<br>template and enter a description. | his |          |
| 2  | Storage Provisioning              | Name : HANA-ScaleUp                                                                                                    |     |          |
| 3  | Networking                        | The template will be created in the following organization. Its name must be unique within this organization.<br>Where : org-root/org-HANA                                       |     |          |
| 4  | SAN Connectivity                  | The template will be created in the following organization. Its name must be unique within this organization. Type : Initial Template Outpdating Template                        |     |          |
| 5  | Zoning                            | Specify how the UUID will be assigned to the server associated with the service generated by this template.<br>UUID                                                              |     |          |
| 6  | vNIC/vHBA Placement               | UUID Assignment: UUID-Pool(32/32)                                                                                                    |     |          |
| 7  | vMedia Policy                     | The UUID will be assigned from the selected pool.<br>The available/total UUIDs are displayed after the pool name.                                                                |     |          |
| 8  | Server Boot Order                 |                                                                                                    |     |          |
| 9  | Maintenance Policy                | Optionally enter a description for the profile. The description can contain information about when and where the service profile should be used                                  | i.  |          |
| 10 | Server Assignment                 |                                                                                                    |     |          |
| 11 | Operational Policies              | ii.                                                                                                    |     |          |

- 8. Click Next.
- 9. Skip Storage Provisioning and click Next.
- 10. Select the Use Connectivity Policy radio button on the question how to configure the LAN connectivity.
- 11. Select FC-LAN-HANA from the LAN Connectivity Policy drop-down list and click Next.

|   |                          | Create Service Profile Template                                                                          | ? × |
|---|--------------------------|----------------------------------------------------------------------------------------------------|-----|
| 1 | Identify Service Profile | Optionally specify LAN configuration information.                                                        |     |
|   | Template                 | Dynamic vNIC Connection Policy: Select a Policy to use (no Dynamic vNIC Policy by default) V             |     |
| 2 | Storage Provisioning     | Crante Duramic VMC Connection Policy                                                                     |     |
| 3 | Networking               | Create Dynamic who connected i new                                                                       |     |
| 4 | SAN Connectivity         | How would you like to configure LAN connectivity? O Simple O Expert O No vNICs O Use Connectivity Policy |     |
| 5 | Zoning                   | LAN Connectivity Policy: FC-LAN-HANA  Create LAN Connectivity Policy Initiator Name                      |     |
| 6 | vNIC/vHBA Placement      | Initiator Name Assignment: <pre> </pre> <pre> </pre>                                                     |     |
| 7 | vMedia Policy            | Create IQN Suffix Pool                                                                                   |     |

12. Select HANA-Nodes from the WWNN Assignment drop-down list.

|   |                          | Create Service Profile Template                                                                                                    | ? × |  |  |  |  |
|---|--------------------------|----------------------------------------------------------------------------------------------------|-----|--|--|--|--|
| 0 | Identify Service Profile | Optionally specify disk policies and SAN configuration information.                                                                           |     |  |  |  |  |
|   | Template                 | How would you like to configure SAN connectivity?                                                                                             |     |  |  |  |  |
| 2 | Storage Provisioning     | ● Simple ○ Expert ○ No vHBAs ○ Use Connectivity Policy                                                                                        |     |  |  |  |  |
|   |                          | A server is identified on a SAN by its World Wide Node Name (WWNN). Specify how the system should assign a WWNN to the server associated with |     |  |  |  |  |
| 3 | Networking               | World Wide Node Name                                                                                                    |     |  |  |  |  |
|   |                          |                                                                                                    |     |  |  |  |  |
| 0 | SAN Connectivity         | WWNN Assignment: HANA-Nodes(32/32)                                                                                                    |     |  |  |  |  |
| 5 | Zoning                   |                                                                                                    |     |  |  |  |  |

- 13. Enable the radio button Use Connectivity Policy on the top.
- 14. Select HANA-SAN from the SAN Connectivity Policy drop-down list.

|   |                          | Create Service Profile Template                                     | ? × |
|---|--------------------------|---------------------------------------------------------------------|-----|
| 1 | Identify Service Profile | Optionally specify disk policies and SAN configuration information. |     |
|   | Template                 | How would you like to configure SAN connectivity?                   |     |
| 2 | Storage Provisioning     | Simple Expert No vHBAs Use Connectivity Policy                      |     |
| 3 | Networking               | SAN Connectivity Policy : HANA-SAN                                  |     |
| 4 | SAN Connectivity         |                                                                     |     |
|   |                          |                                                                     |     |

- 15. Click Next.
- 16. Skip Zoning and click Next.
- 17. Keep Let System Perform Placement in the drop-down list.

|   |                          | Create Service Profile                                                           | Template                                                                                                    |                              | ? × |  |  |  |  |  |
|---|--------------------------|----------------------------------------------------------------------------------|----------------------------------------------------------------------------------------------------|------------------------------|-----|--|--|--|--|--|
| 1 | Identify Service Profile | Specify how vNICs and vHBAs are pla                                              | ced on physical network adapte                                                                                                    | ars                          |     |  |  |  |  |  |
|   | Storage Provisioning     | vNIC/vHBA Placement specifies how vN<br>in a server hardware configuration indep | INIC/vHBA Placement specifies how vNICs and vHBAs are placed on physical network adapters (mezzanine)<br>in a server hardware configuration independent way. |                              |     |  |  |  |  |  |
| 0 | Notworking               | Select Placement: Let System Per                                                 | form Placement                                                                                                    | on PCI order                 |     |  |  |  |  |  |
| 3 | Networking               | Name                                                                             | Address                                                                                                    | Order                        | •   |  |  |  |  |  |
| 4 | SAN Connectivity         | vHBA vhba-b                                                                      | Derived                                                                                                    | 1                            |     |  |  |  |  |  |
| ß | Zoning                   | vNIC HANA-Replication                                                            | Derived                                                                                                    | 10                           |     |  |  |  |  |  |
|   |                          | vHBA vhba-a                                                                      | Derived                                                                                                    | 2                            |     |  |  |  |  |  |
| 6 | vNIC/vHBA Placement      | vNIC HANA-AppServer                                                              | Derived                                                                                                    | 3                            |     |  |  |  |  |  |
|   |                          | vNIC HANA-Backup                                                                 | Derived                                                                                                    | 4                            |     |  |  |  |  |  |
| 7 | vMedia Policy            | vNIC HANA-Client                                                                 | Derived                                                                                                    | 5                            |     |  |  |  |  |  |
| 8 | Server Boot Order        |                                                                                  | Move Up 🔸 Move Down 🔟                                                                                                    | Deleta Ne Reorder III Modify |     |  |  |  |  |  |

- 18. Click Next.
- 19. Skip vMedia Policy and click Next.
- 20. Select HANA-SANboot from the Boot Policy drop-down list.

|    |                          | Create Service P                                                          | Profile Te                           | mplate                      |                                   |               |              |              |              |              | ?      | $\times$ |
|----|--------------------------|---------------------------------------------------------------------------|--------------------------------------|-----------------------------|-----------------------------------|---------------|--------------|--------------|--------------|--------------|--------|----------|
| 1  | Identify Service Profile | Optionally specify the boot p                                             | olicy for this ser                   | vice profile t              | emplate.                          |               |              |              |              |              |        |          |
|    | Template                 | Select a boot policy.                                                     |                                      |                             |                                   |               |              |              |              |              |        | ^        |
| 2  | Storage Provisioning     | Boot Policy: HANA-SANboot                                                 | •                                    |                             | Create                            | e Boot Policy |              |              |              | ^            |        |          |
| 3  | Networking               | Name<br>Description                                                       | : HANA-S                             | SANboot                     |                                   |               |              |              |              | <b>v</b>     |        |          |
| 4  | SAN Connectivity         | Reboot on Boot Order Char<br>Enforce vNIC/vHBA/iSCSI N                    | nge : <b>No</b><br>lame: <b>No</b>   |                             |                                   |               |              |              |              |              |        |          |
| 5  | Zoning                   | Boot Mode<br>Boot Security                                                | : Uefi<br>: Yes                      |                             |                                   |               |              |              |              |              |        |          |
| 6  | vNIC/vHBA Placement      | WARNINGS:<br>The type (primary/secondary<br>The effective order of boot d | ) does not indic<br>evices within th | ate a boot o<br>e same devi | rder presence.<br>ce class (LAN/S | Storage/iSCS  | l) is determ | nined by PCI | e bus scan o | order.       |        |          |
| 7  | vMedia Policy            | If it is not selected, the vNICs                                          | s/vHBAs are sel                      | ected if they               | exist, otherwise                  | e the vNIC/vi | HBA with th  | te lowest PC | le bus scan  | order is use | ed.    |          |
| 8  | Server Boot Order        | + - Te Advanced Filter                                                    | ♠ Export                             | Print                       |                                   |               |              |              |              |              | \$     |          |
|    | Maintenance Policy       | Name                                                                      | Order 🔺                              | vNIC/v                      | Туре                              | LUN N         | WWN          | Slot Nu      | Boot N       | Boot P       | Descri |          |
| 9  | Maintenance Foncy        | CD/DVD                                                                    | 1                                    |                             |                                   |               |              |              |              |              |        |          |
| 10 | Server Assignment        | <b>▼</b> San                                                              | 2                                    |                             |                                   |               |              |              |              |              |        |          |
|    |                          | SAN Primary                                                               |                                      | hba0                        | Primary                           |               |              |              |              |              |        |          |
| U  | Operational Policies     | ▶ SAN Secondary                                                           |                                      | hba1                        | Secondary                         |               |              |              |              |              |        |          |

- 21. Click Next.
- 22. Select default from the Maintenance Policy drop-down list and click Next.

|   |                                      | Create Service P                                              | rofile Template             | 2                                                                                                | ? ×                         |
|---|--------------------------------------|---------------------------------------------------------------|-----------------------------|--------------------------------------------------------------------------------------------------|-----------------------------|
| 0 | Identify Service Profile<br>Template | Specify how disruptive change service profile.                | es such as reboots, netwo   | rk interruptions, and firmware upgrades should be applied to the                                 | server associated with this |
| 2 | Storage Provisioning                 | Maintenance Policy                                            |                             |                                                                                                  |                             |
| 3 | Networking                           | Select a maintenance policy to<br>Maintenance Policy: default | include with this service p | rofile or create a new maintenance policy that will be accessible t<br>Create Maintenance Policy | to all service profiles.    |
| 4 | SAN Connectivity                     |                                                               |                             |                                                                                                  |                             |
| 6 | Zoning                               | Name<br>Description                                           | : default                   |                                                                                                  |                             |
| 6 | vNIC/vHBA Placement                  | Soft Shutdown Timer<br>Storage Config. Deployment             | : 150 Secs                  |                                                                                                  |                             |
| 0 | vMedia Policy                        | Reboot Policy                                                 | : User Ack                  |                                                                                                  |                             |
| 8 | Server Boot Order                    |                                                               |                             |                                                                                                  |                             |
| 9 | Maintenance Policy                   |                                                               |                             |                                                                                                  |                             |

- 23. Enable the Power State Down radio button.
- 24. Expand Firmware Management and select HANA-FW from the Host Firmware Package drop-down list.

|    |                          | Create Service Profile Template                                                                                                    | ? × |
|----|--------------------------|----------------------------------------------------------------------------------------------------|-----|
|    | Identify Service Profile | Optionally specify a server pool for this service profile template.                                                                               |     |
|    | remplate                 | You can select a server pool you want to associate with this service profile template.                                                            |     |
| 2  | Storage Provisioning     | Pool Assignment: Assign Later V Create Server Pool                                                                                                |     |
| 3  | Networking               | Select the power state to be applied when this profile is associated<br>with the server.                                                          |     |
| 4  | SAN Connectivity         | O Up   Down                                                                                                    |     |
| 5  | Zoning                   | The service profile template is not automatically associated with a server. Either select a server from the list or associate the service profile |     |
| 6  | vNIC/vHBA Placement      | manually later.                                                                                                    |     |
|    |                          | <ul> <li>Firmware Management (BIOS, Disk Controller, Adapter)</li> </ul>                                                                          |     |
|    | vMedia Policy            | If you select a host firmware policy for this service profile, the profile will update the firmware on the server that it is associated with.     |     |
| 8  | Server Boot Order        | Utherwise the system uses the hirmware already installed on the associated server.<br>Host Firmware Package: HANA-FW V                            |     |
| 9  | Maintenance Policy       | Create Host Firmware Package                                                                                                    |     |
| 10 | Server Assignment        |                                                                                                    |     |

- 25. Click Next.
- 26. In BIOS Configuration select HANA-BIOS from the BIOS Policy drop-down list.
- 27. Select the HANA-IPMI profile from the IPMI/Redfish Access Profile drop-down list.
- 28. Select Sol-Console from the SoL Configuration Profile drop-down list.
- 29. In Management IP Address select ext-mgmt from the Management IP Address Policy drop-down list in the Outband IPv4 tab.
- 30. In Power Control Policy Configuration select HANA from the Power Control Policy drop-down list.
- 31. In the Scrub Policy select default from the Scrub Policy drop-down list.
- 32. In KVM Management Policy select default from the KVM Management Policy drop-down list.
- 33. In Graphics Card Policy select default from the Graphics Card Policy drop-down list.
- 34. Click Finish to create the service profile template and then click OK.

#### **Create Service Profile from the Template**

#### To create service profiles using the service profile template, follow these steps:

- 1. In Cisco UCSM, click the Servers tab in the navigation pane.
- 2. Select Servers > Service Profile Templates > root > Sub-Organization > HANA.
- 3. Right-click HANA and select Create Service Profiles from Template.
- 4. Enter HANA-Server0 as the service profile prefix.
- 5. Enter 4 as Name Suffix Starting Number.

- 6. Enter 1 as the Number of Instances
- 7. Select the HANA Service Profile Template from the drop-down list.
- 8. Click OK to create the Service Profile from the Template.

# Create Service Profiles From Template

? X

? X

| Naming Prefix :               | HANA-ScaleUp-0 |
|-------------------------------|----------------|
| Name Suffix Starting Number : | 4              |
| Number of Instances :         | 1              |
| Service Profile Template :    | HANA           |

- 9. Select Servers > Service Profiles > root > Sub-Organizations > HANA > HANA-Server04.
- 10. Right-click HANA-Server04 and select Change Service Profile Association.
- 11. Choose Select existing Server from the Server Assignment drop-down list.
- 12. Enable the radio button Available Servers and select the server to assign.

### Associate Service Profile

Select an existing server pool or a previously-discovered server by name, or manually specify a custom server by entering its chassis and slot ID. If no server currently exists at that location, the system waits until one is discovered.

You can select an existing server or server pool, or specify the physical location of the server you want to associate with this service profile.

| Select | Chassis ID | Slot | Rack ID 🔺 | PID          | Procs | Memory  | Adapters |
|--------|------------|------|-----------|--------------|-------|---------|----------|
| 0      | 1          | 1    |           | UCSB-B480-M5 | 4     | 1572864 | 2        |
|        | 1          | 3    |           | UCSB-B480-M5 | 4     | 1572864 | 2        |
| 0      | 1          | 5    |           | UCSB-B480-M5 | 4     | 1572864 | 2        |
| ۲      | 1          | 7    |           | UCSB-B480-M5 | 4     | 7864320 | 2        |

13. Click OK, confirm the warning by clicking Yes and then click OK.

## **Cisco MDS Smart Zoning**

The traditional zoning method allows each device in a zone to communicate with every other device in the zone. Smart zoning allows the configuration of initiator-target pairs using fewer hardware resources than previously required. The device type information of each device in a smart zone is automatically populated from the Fibre Channel Name Server (FCNS) database.

To collect the WWPN information from UCSM and to enable the Pure Storage Administration UI to prepare the zoning configuration of the MDS switch, follow these steps:

1. In Cisco UCS Manager, click the Servers tab in the navigation pane.

Sub-

- 2. Select Servers > Service Profiles > root > Sub-Organization > HANA > HANA-Server04
- 3. In the working pane, click the storage tab and the vHBAs sub tab to receive the WWPN of the HBA's.

| General       | Storage                                          | Network       | iSCSI vNICs                                                                                           | vMedia Policy         | Boot Order        | Virtual Machines   | FC Zone > 🚿 |  |
|---------------|--------------------------------------------------|---------------|----------------------------------------------------------------------------------------------------|-----------------------|-------------------|--------------------|-------------|--|
| Storage Profi | iles Local                                       | Disk Configur | ation Policy                                                                                          | vHBAs vHBA            | Initiator Groups  |                    |             |  |
| Actions       |                                                  |               | World Wide                                                                                            | Node Name             |                   |                    |             |  |
| Change Wor    | ld Wide Node                                     | Name          | World Wide                                                                                            | Node Name : 20:       | 00:00:25:B5:AB:0  | 0:03               |             |  |
| Modify vNIC/  | Modify vNIC/vHBA Placement<br>Reset WWNN Address |               | WWNN Pool       : HANA-Nodes         WWNN Pool Instance       : org-root/org-HANA/wwn-pool-HANA-Nodes |                       |                   |                    |             |  |
| Reset WWN     |                                                  |               |                                                                                                    |                       |                   |                    |             |  |
|               |                                                  |               | Local Disk C                                                                                          | onfiguration Polic    | У                 |                    |             |  |
|               |                                                  |               | Nothing Sele                                                                                          | ected                 |                   |                    |             |  |
|               |                                                  |               | SAN Connec                                                                                            | tivity Policy         |                   |                    |             |  |
|               |                                                  |               | SAN Connec                                                                                            | ctivity Policy        | : HANA-SAI        | <b>▼</b>           |             |  |
|               |                                                  |               | SAN Connec                                                                                            | ctivity Policy Instan | ce : org-root/org | J-HANA/san-conn-po | I-HANA-SAN  |  |
|               |                                                  |               | Create SAN (                                                                                          | Connectivity Policy   |                   |                    |             |  |

#### No Configuration Change of vNICs/vHBAs/iSCSI vNICs is allowed due to connectivity policy.

vHBAs

| 🏹 Advanced Filter | 🕈 Export 🛛 🚔 Print      |               |              |           |              |             |
|-------------------|-------------------------|---------------|--------------|-----------|--------------|-------------|
| Name              | WWPN 🔺                  | Desired Order | Actual Order | Fabric ID | Desired Plac | Actual Plac |
| vHBA vhba-a       | 20:00:00:25:B5:00:0A:03 | 1             | 5            | А         | Any          | 1           |
| vHBA vhba-b       | 20:00:00:25:B5:00:0B:03 | 2             | 5            | В         | Any          | 3           |

4. Note down the WWPN of all configured servers from the service profiles.

 Connect to the Pure Storage Administration UI to collect the WWPN of the FC ports connected to the Cisco MDS switches. Each of the two FlashArray//X controller CT0 and CT1 connects with 4 FC ports to the Cisco MDS switches.

| P             | PURESTORAGE* Health     Dashboard Hardware     Analysis   Performance   Capacity   Replication     Host   Analysis   Performance   Capacity   Replication     Analysis   Performance   Capacity   Replication     Array Ports     Image: Content of the second second |                 |                         |         |          |         |                                                                                       |                |               |                     |
|---------------|----------------------------------------------------------------------------------------------------|-----------------|-------------------------|---------|----------|---------|---------------------------------------------------------------------------------------|----------------|---------------|---------------------|
| ۲             | Dashboard                                                                                                    | Hardware        | Alerts Connections      |         |          |         |                                                                                       |                |               |                     |
| ۲             |                                                                                                    | Host Conne      | ections                 |         |          |         |                                                                                       |                | <b>0</b> of 0 | $\langle \rangle$ [ |
| ٩             |                                                                                                    | Host            |                         | #       | WWN      | # IQN   | # NQN                                                                                 | Paths<br>All   | ~             | СТО                 |
|               |                                                                                                    | No hosts found. |                         |         |          |         |                                                                                       |                |               |                     |
|               |                                                                                                    | Array Ports     |                         |         |          |         |                                                                                       |                |               | :                   |
| ✤             | Health                                                                                                    | FC Port         | Name                    | Speed   | Failover | FC Port | Name                                                                                  |                | Speed         | Fallover            |
|               |                                                                                                    | CT0.FC0         | 52:4A:93:78:09:E6:BE:00 | 16 Gb/s |          | CT1.FC0 | 52:4A:93:                                                                             | 78:09:E6:BE:10 | 16 Gb/s       |                     |
|               |                                                                                                    | CT0.FC1         | 52:4A:93:78:09:E6:BE:01 | 16 Gb/s |          | CT1.FC1 | <b>52:4A:93</b> :                                                                     | 78:09:E6:BE:11 | 16 Gb/s       |                     |
|               |                                                                                                    | CT0.FC2         | 52:4A:93:78:09:E6:BE:02 | 16 Gb/s |          | CT1.FC2 | Name         Speed         Fallover           52:4A:93:78:09:E6:8E:10         16 Gb/s |                |               |                     |
| Help<br>End L |                                                                                                    | CT0.FC3         | 52:4A:93:78:09:E6:BE:03 | 16 Gb/s |          | CT1.FC3 | 52:4A:93:                                                                             | 78:09:E6:BE:13 | 16 Gb/s       |                     |

#### **Create Device Aliases for the Fiber Channel Zoning**

To configure device aliases and zones for the primary boot paths, follow these steps:

1. SSH to MDS-A and run the following commands:

```
MDS-A # conf t
MDS-A(config) # device-alias database
MDS-A(config-device-alias-db) #
device-alias name HANA-node01-hba-a pwwn 20:00:00:25:b5:00:0A:03
device-alias name HANA-node02-hba-a pwwn 20:00:00:25:b5:00:0A:02
device-alias name HANA-node03-hba-a pwwn 20:00:00:25:b5:00:0A:01
device-alias name HANA-node04-hba-a pwwn 20:00:00:25:b5:00:0A:00
device-alias name Pure-CT0.FC1 pwwn 52:4A:93:78:09:E6:BE:01
device-alias name Pure-CT1.FC1 pwwn 52:4A:93:78:09:E6:BE:11
device-alias name Pure-CT0.FC3 pwwn 52:4A:93:78:09:E6:BE:13
MDS-A(config-device-alias-db) # exit
MDS-A(config) # device-alias commit
```

2. SSH login to MDS-B and run the following commands:

```
MDS-B # conf t
MDS-B(config) # device-alias database
MDS-B(config-device-alias-db) #
device-alias name HANA-node01-hba-b pwwn 20:00:00:25:b5:00:0B:03
device-alias name HANA-node02-hba-b pwwn 20:00:00:25:b5:00:0B:01
device-alias name HANA-node03-hba-b pwwn 20:00:00:25:b5:00:0B:01
device-alias name HANA-node04-hba-b pwwn 20:00:00:25:b5:00:0B:00
device-alias name Pure-CT0.FC0 pwwn 52:4A:93:78:09:E6:BE:00
device-alias name Pure-CT0.FC2 pwwn 52:4A:93:78:09:E6:BE:02
device-alias name Pure-CT1.FC0 pwwn 52:4A:93:78:09:E6:BE:10
device-alias name Pure-CT1.FC2 pwwn 52:4A:93:78:09:E6:BE:12
MDS-B(config-device-alias-db) # exit
MDS-B # device-alias commit
```

#### **Create Zoning**

2

This section details how to configure zones on both MDS switches for each service profile.

#### To enable SAP HANA failover capabilities, add all SAP HANA nodes as member of the same zone.

To SSH login to MDS-A. This example creates two zones, one for a Scale-Out and another for a Scale-Up deployment, run the following commands:

1. Create zones:

```
MDS-A(config) # zone name HANA-ScaleOut-a vsan 10
MDS-A(config-zone) # member device-alias Pure-CT0.FC1
MDS-A(config-zone) # member device-alias Pure-CT1.FC1
MDS-A(config-zone) # member device-alias Pure-CT0.FC3
MDS-A(config-zone) # member device-alias Pure-CT1.FC3
MDS-A(config-zone) # member device-alias HANA-node01-hba-a
MDS-A(config-zone) # member device-alias HANA-node02-hba-a
MDS-A(config-zone) # member device-alias HANA-node03-hba-a
MDS-A(config-zone) # exit
MDS-A(config) # zone name HANA-node04-a vsan 10
MDS-A(config-zone) # member device-alias Pure-CT0.FC1
MDS-A(config-zone) # member device-alias Pure-CT1.FC1
MDS-A(config-zone) # member device-alias Pure-CT0.FC3
MDS-A(config-zone) # member device-alias Pure-CT1.FC3
MDS-A(config-zone) # member device-alias HANA-node04-hba-a
MDS-A(config-zone) # exit
```

2. Create zone set and add members:

MDS-A(config) # zoneset name HANA-Nodes-A vsan 10
MDS-A(config-zoneset) # member HANA-ScaleOut-a
MDS-A(config-zoneset) # member HANA-node04-a
MDS-A(config-zoneset) # exit

3. Activate the zone set:

MDS-A(config)# zoneset activate name HANA-Nodes-A vsan 10
MDS-A(config)# exit

4. Persist the configuration:

MDS-A # copy run start

To SSH login to MDS-B and run the following commands:

1. Create zones:

```
MDS-B(config)# zone name HANA-ScaleOut-b vsan 20
MDS-B(config-zone)# member device-alias Pure-CT0.FC0
MDS-B(config-zone)# member device-alias Pure-CT1.FC0
MDS-B(config-zone)# member device-alias Pure-CT0.FC2
MDS-B(config-zone)# member device-alias Pure-CT1.FC2
MDS-B(config-zone)# member device-alias HANA-node01-hba-b
MDS-B(config-zone)# member device-alias HANA-node01-hba-b
```

```
MDS-B(config-zone) # member device-alias HANA-node03-hba-b
MDS-B(config-zone) # exit
MDS-B(config) # zone name HANA-node04-b vsan 20
MDS-B(config-zone) # member device-alias Pure-CT0.FC0
MDS-B(config-zone) # member device-alias Pure-CT1.FC0
MDS-B(config-zone) # member device-alias Pure-CT0.FC2
MDS-B(config-zone) # member device-alias Pure-CT1.FC2
MDS-B(config-zone) # member device-alias Pure-CT1.FC2
MDS-B(config-zone) # member device-alias HANA-node04-hba-b
MDS-B(config-zone) # exit
```

2. Create zone set and add members:

MDS-B(config) # zoneset name HANA-Nodes-B vsan 20
MDS-B(config-zoneset) # member HANA-ScaleOut-b
MDS-B(config-zoneset) # member HANA-node04-b
MDS-B(config-zoneset) # exit

3. Activate the zone set:

MDS-B(config) # zoneset activate name HANA-Nodes-B vsan 20
MDS-B(config) # exit

4. Persist the configuration:

MDS-B # copy run start

#### **Verify Fiber Channel Connectivity**

To verify the fibre channel connectivity, follow these steps:

- 1. Power-On the Cisco UCS Servers for the first time to verify the WWPN ports connect properly.
- 2. In Cisco UCS Manager, click the Equipment tab in the navigation pane.
- 3. Select Equipment > Chassis > Servers > Server 1
- 4. In the General work pane select the action KVM console
- 5. Follow the onscreen notifications and open the console to confirm the boot progress.
- 6. In the General work pane select the action Boot Server.
- 7. Confirm the popup windows with OK.
- 8. On both MDS switches verify the connectivity:

| [A] # 5110W | LIOGI U |                   |                                      |                         |
|-------------|---------|-------------------|--------------------------------------|-------------------------|
| INTERFACE   | VSAN    | FCID              | PORT NAME                            | NODE NAME               |
| fc1/29      | 10      | 0x880060<br>[Pure | 52:4a:93:78:09:e6:be:01<br>-CT0.FC11 | 52:4a:93:78:09:e6:be:01 |
| fc1/30      | 10      | 0x880020          | 52:4a:93:78:09:e6:be:11              | 52:4a:93:78:09:e6:be:11 |
|             |         | [Pure             | -CT1.FC1]                            |                         |
| fc1/31      | 10      | 0x880040          | 52:4a:93:78:09:e6:be:03              | 52:4a:93:78:09:e6:be:03 |

#### MDS-[A] # show flogi database

|                  |         | [Pure                      | -CT0.FC3]        |          |                         |
|------------------|---------|----------------------------|------------------|----------|-------------------------|
| fc1/32           | 10      | 0x880000                   | 52:4a:93:78:09:e | e6:be:13 | 52:4a:93:78:09:e6:be:13 |
|                  |         | [Pure                      | -CT1.FC3]        |          |                         |
| port-channel10   | 10      | 0x880080                   | 24:0a:00:3a:9c:3 | Ba:54:40 | 20:0a:00:3a:9c:3a:54:41 |
| port-channel10   | 10      | 0x880081                   | 20:00:00:25:b5:0 | 0:0a:03  | 20:00:00:25:b5:ab:00:03 |
|                  |         | [HANA                      | -node01-hba-a]   |          |                         |
| port-channel10   | 10      | 0x880082                   | 20:00:00:25:b5:0 | 0:0a:00  | 20:00:00:25:b5:ab:00:00 |
|                  |         | [HANA                      | -node04-hba-a]   |          |                         |
| port-channel10   | 10      | 0x880083                   | 20:00:00:25:b5:0 | 00:0a:02 | 20:00:00:25:b5:ab:00:02 |
|                  |         | [HANA·                     | -node02-hba-a]   |          |                         |
| port-channel10   | 10      | 0x880084                   | 20:00:00:25:b5:0 | 00:0a:01 | 20:00:00:25:b5:ab:00:01 |
|                  |         | [HANA·                     | -node03-hba-a]   |          |                         |
|                  |         |                            |                  |          |                         |
| Total number of  | flogi = | 9.                         |                  |          |                         |
|                  |         |                            |                  |          |                         |
| MDS-A # show zon | eset ac | tive                       |                  |          |                         |
| zoneset name HAN | A-Nodes | -A vsan 1                  | 0                |          |                         |
| zone name HANA   | -ScaleO | ut-a vsan                  | 10               |          |                         |
| * fcid 0x88006   | 0 [pwwn | 52:4a:93                   | :78:09:e6:be:01] | [Pure-C  | F0.FC1]                 |
| * fcid 0x88004   | 0 [pwwn | 52 <b>:</b> 4a <b>:</b> 93 | :78:09:e6:be:03] | [Pure-C  | [0.FC3]                 |
| * fcid 0x88002   | 0 [pwwn | 52 <b>:</b> 4a <b>:</b> 93 | :78:09:e6:be:11] | [Pure-C  | [1.FC1]                 |
| * fcid 0x88000   | 0 [pwwn | 52:4a:93                   | :78:09:e6:be:13] | [Pure-C  | [1.FC3]                 |
| * fcid 0x88008   | 1 [pwwn | 20:00:00                   | :25:b5:00:0a:03] | [HANA-no | ode01-hba-a]            |
| * fcid 0x88008   | 3 [pwwn | 20:00:00                   | :25:b5:00:0a:02] | [HANA-no | ode02-hba-a]            |
| * fcid 0x88008   | 4 [pwwn | 20:00:00                   | :25:b5:00:0a:01] | [HANA-no | ode03-hba-a]            |

## Pure Storage FlashArray//X Configuration

## **Host Configuration**

To set up a host, follow these steps in the Purity//FA GUI:

All hosts need to be powered on to make use of the host auto discovery feature of the FlashArray//X. Alternatively it is possible to add the host WWN manually.

- 1. Login to the Purity//FA dashboard at http://<var\_purecluster\_ip>
- 2. Select Storage in the navigation pane.
- 3. Select Hosts in the work pane. To create a host, click the + sign on the right.

|           | <ul> <li>Storage</li> </ul> | _               |             |            | -         | Q Sea     | irch         |                  |
|-----------|-----------------------------|-----------------|-------------|------------|-----------|-----------|--------------|------------------|
|           | g                           | Create Host     |             |            |           |           |              |                  |
|           | Array Hosts Volume          | Name            | HANA-node01 |            |           |           |              |                  |
| 1 Storage | 🕑 > Hosts                   |                 |             |            |           |           |              |                  |
|           | Size Data Reduction Volumes | Consta Multiple | Consel      | Constra    |           |           |              |                  |
|           | 0 1.0 to 1 0.00             | Create Multiple | Cancel      | Create     |           |           |              |                  |
|           | Hosts                       | _               |             |            |           | Genera    | Space 0 of   | • < > <b>+ :</b> |
|           | Name                        |                 |             | Host Group | Interface | # Volumes | Preferred An | ay               |
|           |                             |                 |             |            |           |           |              |                  |
|           | No hosts found.             |                 |             |            |           |           |              |                  |
|           |                             |                 |             |            |           |           |              |                  |
|           | Host Groups                 |                 |             |            |           |           | <b>0</b> of  | • < > + :        |
|           | Name                        |                 |             | # Hosts    | # Volumos | Size      | Volumes      | Reduction        |
|           |                             |                 |             |            |           |           |              |                  |
|           | No host groups found.       |                 |             |            |           |           |              |                  |

- 4. Enter the host name and click Create.
- 5. Update the host with the connectivity information and provide the Fibre Channel WWNs. Select the HANA-node01 host in the hosts work pane.
- 6. In the Host Ports pane click the settings button and select "Configure WWNs."

| Storage                                                                             |                                                                 |                  | Q Search       |  |  |  |
|-------------------------------------------------------------------------------------|-----------------------------------------------------------------|------------------|----------------|--|--|--|
| Array Hosts Volumes Protection Groups Pods                                          |                                                                 |                  |                |  |  |  |
| (E) > Hosts > == HANA-node01                                                        |                                                                 |                  |                |  |  |  |
| ize Data Reduction Volumes Snapshots Shared System Total<br>1.0 to 1 0.00 0.00 0.00 |                                                                 |                  |                |  |  |  |
| Connected Volumes                                                                   | <b>0</b> of 0 < >                                               | Host Ports       | :              |  |  |  |
| Name                                                                                | Shared LUN                                                      | Port             | Configure WWNs |  |  |  |
|                                                                                     |                                                                 | No ports found.  | Configure IQNs |  |  |  |
| No volumes round.                                                                   |                                                                 | Details          | Remove         |  |  |  |
| Protection Groups                                                                   | Protection Groups         0 of 0 < > :         CHAP Credentials |                  |                |  |  |  |
| Name A Personality                                                                  |                                                                 |                  |                |  |  |  |
| No protection groups found.                                                         |                                                                 | Preferred Arrays |                |  |  |  |

7. Select the vhba-a and vhba-b PWWNs from the listed WWNs.

| Configure Fibre Channel WWNs    |                             | ×         |
|---------------------------------|-----------------------------|-----------|
| Existing WWNs                   | Selected WWNs               | +         |
|                                 | 2 selected                  | Clear all |
| <b>2</b> 0:00:00:25:B5:00:0A:00 | 20:00:00:25:B5:00:0A:00     | ×         |
| 🖸 💷 20:00:00:25:B5:00:0B:00     | www.20:00:00:25:B5:00:0B:00 | ×         |
|                                 |                             |           |
|                                 |                             |           |
|                                 |                             |           |
|                                 |                             |           |
|                                 |                             |           |
|                                 |                             |           |
|                                 |                             |           |
|                                 |                             |           |
|                                 | Cancel                      | Add       |

#### 8. Click Add.

### **Configure SAN Boot Volume**

To configure a single SAN boot volume that will become the master template for additional boot volume clones, follow these steps:

- 1. Select the Storage Volumes tab in the navigation pane.
- 2. In the Volumes work pane click the + sign to create a new volume.
- 3. Provide a volume name and choose the appropriate volume size.

| Create Volume    |                                | × |
|------------------|--------------------------------|---|
| Container        | 1                              |   |
| Name             | HANA-node04-boot               |   |
| Provisioned Size | 112 G                          | • |
|                  | QoS Configuration (Optional) ~ |   |
| Create Multiple  | Cancel                         | e |

- 4. Click Create.
- 5. Select the new volume in the volumes work pane.
- 6. In the Connected Hosts work pane click Connect to connect the new volume.

| Storage             |                    |                   |                         |               |               |  |  |
|---------------------|--------------------|-------------------|-------------------------|---------------|---------------|--|--|
| Array Hosts         | Volumes            | Protec            | ction Gro               | oups          | Pods          |  |  |
| Volumes >           |                    |                   |                         |               |               |  |  |
| Size Data Reduction | on Volumes<br>0.00 | Snapshots<br>0.00 | Shared                  | System        | Total<br>0.00 |  |  |
| Connected Host      | s                  |                   |                         | <b>0</b> of ( | . < > .       |  |  |
| Name                |                    | Co                | Connect<br>Disconnect   |               |               |  |  |
| No hosts found.     |                    | Sh                | Show Remote Connections |               |               |  |  |

- 7. Change the LUN ID to 1 for the boot LUN.
- 8. Checkmark the new volume and click Connect.

| Connect Hosts   |                | ×         |
|-----------------|----------------|-----------|
| Available Hosts | Selected Hosts |           |
| □               | 1 selected     | Clear all |
| @WFS            | HANA-node04    | ×         |
| HANA-node01     |                |           |
| HANA-node02     |                |           |
| HANA-node03     |                |           |
| HANA-node04     |                |           |
|                 |                |           |
|                 |                |           |
|                 |                |           |
|                 |                |           |
|                 |                |           |
| LUN 1           |                |           |
|                 | Cancel         | Connect   |

9. Repeat steps 1-8 to create and connect new boot volumes for each new SAP HANA worker node in the FlashStack environment.

### **SAP HANA Data and Log Volumes**

Create the SAP HANA data and log volumes for each SAP HANA worker node and connect them to the appropriate host. Follow the sizing recommendations provided in section <u>Pure Storage FlashArray//X Configuration</u>.

The sizing recommendations deviate for SAP HANA Scale-Up and Scale-Out scenarios and so the host group configuration described below. To enable the SAP HANA failover capabilities and to add the shared volume to a host group which is shared with all hosts to ensure it receives the same LUN ID regardless of which host mounts the data or log volume, follow these steps:

- 1. In the navigation pane select Storage and Volumes in the work pane.
- 2. In the Volumes pane click the + sign to create an SAP HANA data volume.
- 3. Provide an SAP HANA data volume name and choose the appropriate volume size.

| Create Volume    |                                | × |
|------------------|--------------------------------|---|
| Container        | 1                              |   |
| Name             | HANA-node01-data               |   |
| Provisioned Size | 1.5 T                          | • |
|                  | QoS Configuration (Optional) ~ |   |
| Create Multiple  | Cancel Create                  |   |

- 4. Select Create.
- 5. In the Volumes work pane click the + sign to create an SAP HANA log volume.
- 6. Provide an SAP HANA log volume name and choose the appropriate volume size.

| Create Volume    |                      |            | ×      |
|------------------|----------------------|------------|--------|
| Container        | 1                    |            |        |
| Name             | HANA-node01-log      |            |        |
| Provisioned Size | 512                  |            | G •    |
|                  | QoS Configuration (O | ptional) 🗸 |        |
| Create Multiple  |                      | Cancel     | Create |

- 7. Select Create.
- 8. In the Volumes pane select the HANA-node01-data volume link.
- 9. In the connected Hosts pane select Connect from the menu bar.
- 10. In the Connect Host dialog, select the host and keep the LUN ID on automatic.

11. Select Connect.

12. In the Volumes pane select the HANA-node01-log volume link.

13. In the connected Hosts pane select Connect from the menu bar.

14. In the Connect Host dialog, select the host and keep the LUN ID on automatic.

15. Select Connect.

| Array          | Hosts                    | Volumes         | Protect           | ion Grou    | ps P        | ods           |          |     |   |
|----------------|--------------------------|-----------------|-------------------|-------------|-------------|---------------|----------|-----|---|
| > 🔇            | Hosts > 🖛 H              | ANA-node        | e <b>01</b>       |             |             |               |          |     |   |
| Size<br>2148 G | Data Reduction >100 to 1 | Volumes<br>0.00 | Snapshots<br>0.00 | Shared<br>- | System<br>- | Total<br>0.00 |          |     |   |
| Conne          | ected Volumes            |                 |                   |             |             |               | 1-3 of 3 | < > | : |
| Name           |                          |                 |                   |             |             |               | Shared   | LUN |   |
|                | IA-node01-boot           |                 |                   |             |             |               | False    | 1   | × |
|                | IA-node01-data           |                 |                   |             |             |               | False    | 2   | × |
|                | IA-node01-log            |                 |                   |             |             |               | False    | 3   | × |

#### **SAP HANA Shared Volume**

In addition to the SAP HANA data and log volumes, the SAP HANA installation requires an SAP HANA shared volume as well. The configuration itself depends on the SAP HANA scenario.

#### SAP HANA Scale-Up

The SAP HANA Scale-Up deployment requires a locally mounted SAP HANA shared volume. Recommended volume size is 1TB. To configure the SAP HANA Scale-Up, follow these steps:

- 1. In the navigation pane select Storage and Volumes in the work pane.
- 2. In the Volumes work pane click the + sign to create an SAP HANA shared volume.
- 3. Provide an SAP HANA shared volume name and choose 1 TB volume size.

| Create Volume    |                                | $\times$ |
|------------------|--------------------------------|----------|
| Container        | 1                              |          |
| Name             | hana-node04-shared             |          |
| Provisioned Size | 1 T                            | •        |
|                  | QoS Configuration (Optional) 🗸 |          |
| Create Multiple  | Cancel Create                  |          |

- 4. Click Create.
- 5. In the Volumes pane select the HANA-node04-shared volume link.
- 6. In the connected Hosts pane select Connect from the menu bar.
- 7. In the Connect Host dialog, select the host and keep the LUN ID on automatic.
- 8. Select Connect.

| Storage                                                                             |                                |               |               |          |     |   |
|-------------------------------------------------------------------------------------|--------------------------------|---------------|---------------|----------|-----|---|
| Array Hosts Volu                                                                    | umes Protect                   | ion Groups Po | ods           |          |     |   |
| 😢 > Hosts > 📼 HAN                                                                   | A-node04                       |               |               |          |     |   |
| Size         Data Reduction         \           10852 G         >100 to 1         0 | Volumes Snapshots<br>0.00 0.00 | Shared System | Total<br>0.00 |          |     |   |
| Connected Volumes                                                                   |                                |               |               | 1-4 of 4 | < > | : |
| Name                                                                                |                                |               |               | Shared   | LUN |   |
| HANA-node04-boot                                                                    |                                |               |               | False    | 1   | × |
| 🗢 hana-node04-data                                                                  |                                |               |               | False    | 2   | × |
| CHANA-node04-log                                                                    |                                |               |               | False    | 3   | × |
| hana-node04-shared                                                                  |                                |               |               | False    | 4   | × |

#### SAP HANA Scale-Out

Other than for SAP HANA Scale-Up the SAP HANA shared volume needs to be accessible from all nodes through NFS at the same time. This requires additional configuration effort compared to the Scale Up deployments.

Starting from Pure's Purity//FA 4.10.9, each controller can host a VM instance of Microsoft Windows Server 2016 which form a Windows Failover Cluster (WFS). File Servers within this cluster serve as NFS shares.

Each WFS VM resides on its own boot volume. For Windows clustering purposes, a default quorum witness volume is available to both WFS VMs. In addition, a default data volume hosts file services data. Subsequent data volumes can be created if additional capacity is required. Data volumes are exported to both WFS VMs to ensure persistent data across a WFS VM failover.

More information about the best practices for WFS on the Purity RUN platform is available in the Pure <u>Technical</u>.

WFS requirements for the FlashArray//X:

- FlashArray Support: Two 10G iSCSI services ports on each controller for cluster and file services client traffic
- **Domain Controller:** Microsoft Failover Cluster requires a domain controller; therefore, a working domain controller must exist to run WFS.

- **Domain Administrator Privileges:** Customers must have appropriately elevated Domain Administrator privileges to perform many of the required setup steps like the following:
  - Configuring WFS VM IP addresses
  - Creating Microsoft Failover Clusters
  - Creating File Servers

- **DNS Server:** There must be a functional DNS server in the environment to run file services with WFS. The two WFS VMs, Failover Cluster, and File Servers will be given a default hostname as shown in Table A. Customers have the option of using the given default hostnames or to specify their own hostnames.
- IP Addresses: A minimum of six IP addresses are required to run WFS.

Pure Support performs the WFS cluster setup and configuration based on the provided user account and IP information.

To configure the SAP HANA Scale-Out, follow these steps:

1. Verify the WFS storage configuration from the navigation pane Storage and Hosts work pane by selecting the @WFS host link.

| Storage                                                                                                    |                                  |               |                 |                   |   |
|----------------------------------------------------------------------------------------------------|----------------------------------|---------------|-----------------|-------------------|---|
| Array Hosts Volu                                                                                                    | umes Protectio                   | on Groups Po  | ds              |                   |   |
| 🤁 > Hosts > 📼 @WF                                                                                                    | FS                               |               |                 |                   |   |
| Size Data Reduction 16585 G >100 to 1                                                                                                    | Volumes Snapshots<br>9.07 M 0.00 | Shared System | Total<br>9.07 M |                   |   |
| Connected Volumes                                                                                                    |                                  |               | <b>1-4</b> of 4 | $\langle \rangle$ | : |
| Name                                                                                                    |                                  |               | Shared          | LUN               |   |
| Content Content Conten |                                  |               | False           | 1                 | × |
| Contect @WFS_boot-ct1                                                                                                    |                                  |               | False           | 2                 | × |
| 😂 wfsdata                                                                                                    |                                  |               | False           | 4                 | × |
| 😂 wfswitness                                                                                                    |                                  |               | False           | 3                 | × |

2. Like adding new volumes to an external host connected to the FlashArray//X, use the same steps to add a new volume and connect it to the WFS host. Create a new volume with a size of 1.5TB.

| Create Volume    | ×                              |  |
|------------------|--------------------------------|--|
| Container        | 1                              |  |
| Name             | hananfs-vol                    |  |
| Provisioned Size | 1.5 T •                        |  |
|                  | QoS Configuration (Optional) V |  |
| Create Multiple  | Cancel Create                  |  |

3. Connect the Volume to the @WFS host.

| Connect Hosts   |                | ×         |
|-----------------|----------------|-----------|
| Available Hosts | Selected Hosts |           |
| □ 1-5 of 5 < >  | 1 selected     | Clear all |
| @ @WFS          | @WFS           | ×         |
| HANA-node01     |                |           |
| HANA-node02     |                |           |
| HANA-node03     |                |           |
| HANA-node04     |                |           |

4. Use a VNC viewer to connect to one side of the WFS cluster. Start Computer Management > Disk Management and rescan the disks from the menu selection.

#### 🜆 Computer Management

~

5

 File
 Action
 View
 Help

 Image: System Tools
 Image: System Tools
 Image: System Tools
 Image: System Tools

 Image: System Tools
 Image: System Tools
 Image: System Tools
 Image: System Tools
 Image: System Tools

 Image: System Tools
 Image: System Tools
 Image: System Tools
 Image: System Tools
 Image: System Tools

 Image: System Tools
 Image: System Tools
 Image: System Tools
 Image: System Tools
 Image: System Tools
 Image: System Tools
 Image: System Tools
 Image: System Tools
 Image: System Tools
 Image: System Tools
 Image: System Tools
 Image: System Tools
 Image: System Tools
 Image: System Tools
 Image: System Tools
 Image: System Tools
 Image: System Tools
 Image: System Tools
 Image: System Tools
 Image: System Tools
 Image: System Tools
 Image: System Tools
 Image: System Tools
 Image: System Tools
 Image: System Tools
 Image: System Tools
 Image: System Tools
 Image: System Tools
 Image: System Tools
 Image: System Tools
 Image: System Tools
 Image: System Tools
 Image: System Tools
 Image: System Tools
 Image: System Tools
 Image: System Tools
 Image: System Tools
 Image: System Tools
 Image: System Tools
 Im

| 👔 System Tools             | 🛲 boot           | Simple Basic NTFS Healthy (System, Active, Primary Partition)                  |
|----------------------------|------------------|--------------------------------------------------------------------------------|
| > 🕑 Task Scheduler         | 🛲 Windows 2016 ( | C:) Simple Basic NTFS Healthy (Boot, Page File, Crash Dump, Primary Partition) |
| > 🛃 Event Viewer           |                  |                                                                                |
| > 👸 Shared Folders         |                  |                                                                                |
| > 🜆 Local Users and Groups |                  |                                                                                |
| > 🔊 Performance            | <                | >                                                                              |
| 📇 Device Manager           |                  |                                                                                |
| 🚰 Storage                  | - Disk 0         |                                                                                |
| > 🍓 Windows Server Backup  | Basic            | (boot ///////////////////////////////////                                      |
| 📅 Disk Management          | 100.00 GB        | 350 MB NTFS 99.66 GB NTFS                                                      |
| Services and Applications  | Online           | Healthy (System, A Healthy (Boot, Page File, Crash Dump, F                     |
|                            |                  |                                                                                |
|                            | Dick 1           |                                                                                |
|                            | Basic            |                                                                                |
|                            | 992 MB           | 990 MB                                                                         |
|                            | Reserved 🚺       |                                                                                |
|                            |                  |                                                                                |
|                            |                  |                                                                                |
|                            | ODisk 2          |                                                                                |
|                            | 16383.88 GB      | 16283 87 GB                                                                    |
|                            | Reserved ()      | 10303.07 00                                                                    |
|                            |                  |                                                                                |
|                            |                  |                                                                                |
|                            | O Disk 3         |                                                                                |
|                            | Unknown          |                                                                                |
|                            | 1536.00 GB       | 1536.00 GB                                                                     |
|                            |                  | Unallocated                                                                    |
|                            |                  |                                                                                |
|                            |                  |                                                                                |

File System

Status

In this lab configuration disk 3 with 1536GB space shows up as new disk. Using the Disk Management menu change the disk from offline to online, initialize the disk and create an NTFS file system for the complete volume. Ensure both WFS VMs can see the disk. In the validation setup, a 1.5TB drive appears as disk 3 in both VMs.

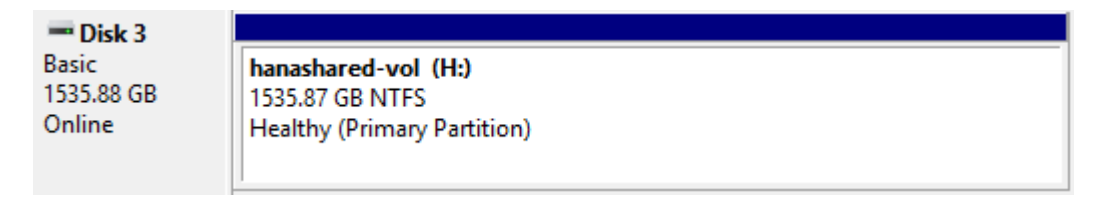

To configure a new file server role on the WFS VM, follow these steps:

1. In the Failover Cluster Manager, expand the cluster tree, highlight Disks, and select Add Disk.

| 💐 Failover Cluster Manager             |              |        |                        |             |             |       | _           |              | ×   |
|----------------------------------------|--------------|--------|------------------------|-------------|-------------|-------|-------------|--------------|-----|
| File Action View Help                  |              |        |                        |             |             |       |             |              |     |
| Þ 🧼 🖄 🖬 🚺 🖬                            |              |        |                        |             |             |       |             |              |     |
| 📓 Failover Cluster Manager             | Disks (2)    |        |                        |             |             | Actio | ons         |              |     |
| purecluster.flashstack.local     Roles | Search       |        |                        | P Queri     | es 🔻 🕁 💌    | Disks | s           |              | •   |
| Nodes                                  | Name         | Status | Assigned To            | Owner Node  | Disk Number | 3     | Add Disk    |              |     |
| 🗸 📇 Storage                            | awfsdata 🔠   | Online | purefs                 | purewfs-ct0 | 2           | 3     | Move Availa | able Storage | e 🕨 |
| Disks Pools                            | 📇 wfswitness | Online | Disk Witness in Quorum | purewfs-ct0 | 1           |       | View        |              | ►   |
| Enclosures                             |              |        |                        |             |             | Q     | Refresh     |              |     |
| Networks Cluster Events                |              |        |                        |             |             | ?     | Help        |              |     |

2. Select the newly created volume and click OK. The new volume appears on the list of available disks.

| 👪 Failover Cluster Manager |                            |                            |          |                                        |          | _              |         | × |  |
|----------------------------|----------------------------|----------------------------|----------|----------------------------------------|----------|----------------|---------|---|--|
| File Action View Help      |                            |                            |          |                                        |          |                |         |   |  |
| Þ 🔿 🙍 🖬 🚺                  |                            |                            |          |                                        |          |                |         |   |  |
| 🕌 Failover Cluster Manager | Disks (2)                  |                            |          |                                        | A        | ctions         |         |   |  |
| purecluster.flashstack.l   | a cal                      |                            |          |                                        |          | -ke            |         |   |  |
| Roles                      | Add Disks to a Cluster     |                            |          |                                        | $\times$ | 58.5           |         | - |  |
| Nodes                      |                            |                            |          |                                        |          |                |         |   |  |
| 🗸 📇 Storage                | Select the disk or disks t | hat you want to add.       |          |                                        |          | Move Available | Storage | ► |  |
| Disks                      | Available disks:           |                            |          |                                        |          | View           |         | • |  |
| Pools                      |                            |                            |          |                                        |          |                |         |   |  |
| Enclosures                 | Resource Name              | Disk Info                  | Capacity | Signature/Id                           |          | Refresh        |         |   |  |
| Networks                   | 🗹 进 Cluster Disk 1         | Disk 3 on node PUREWFS-CT0 | 1.50 TB  | {e82b0f0f-92f3-4744-97ca-3cd8e6fe6527} |          | Help           |         |   |  |
| Cluster Events             |                            |                            |          |                                        |          | 1 · ·          |         |   |  |
|                            |                            |                            |          |                                        |          |                |         |   |  |
|                            |                            |                            |          |                                        |          |                |         |   |  |

- 3. In the Failover Cluster Manager select the cluster tree, highlight Roles, and right-click Configure Role. In the select role dialog, select the option File Server, click Next.
- 4. Select the default "File Server for general use" option as File Server Type; click Next.
- 5. In the Client Access Point tab, provide the Share name hananfs and ensure the right IP network is selected. Specify the IP address and click Next.

#### 🚋 High Availability Wizard

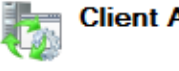

## **Client Access Point**

| Before You Begin    | Type the name that clients will use when accessing this clustered role: |           |                                        |                               |  |  |  |  |
|---------------------|-------------------------------------------------------------------------|-----------|----------------------------------------|-------------------------------|--|--|--|--|
| Select Role         | Name:                                                                   | hanar     | nananfs                                |                               |  |  |  |  |
| File Server Type    |                                                                         |           |                                        |                               |  |  |  |  |
| Client Access Point | The NetBIOS na                                                          | me is lin | nited to 15 characters. All networks w | were configured automatically |  |  |  |  |
| Select Storage      | The Netbros ha                                                          | ine is in | nited to 15 characters. Air networks ( | vere comigured automatically. |  |  |  |  |
| Confirmation        |                                                                         | _         | Naturalia                              | Address                       |  |  |  |  |
| Configure High      |                                                                         |           | Networks                               | Address                       |  |  |  |  |
| Availability        |                                                                         | $\sim$    | 192.168.111.0/24                       | Click here to type an address |  |  |  |  |
| Summary             |                                                                         |           |                                        |                               |  |  |  |  |
|                     |                                                                         |           |                                        |                               |  |  |  |  |
|                     |                                                                         |           |                                        |                               |  |  |  |  |

6. In the Select Storage dialog screen, select the available Cluster Disk and click Next.

| ligh Availability Wizard                            |                                                               |                                                                     |                                                     |  |  |  |  |  |
|-----------------------------------------------------|---------------------------------------------------------------|---------------------------------------------------------------------|-----------------------------------------------------|--|--|--|--|--|
| Select Sto                                          | orage                                                         |                                                                     |                                                     |  |  |  |  |  |
| Before You Begin<br>Select Role<br>File Server Type | Select only the storage volur<br>You can assign additional st | mes that you want to assign to<br>orage to this clustered role afte | this clustered role.<br>r you complete this wizard. |  |  |  |  |  |
| Client Access Point                                 | Name                                                          | Status                                                              |                                                     |  |  |  |  |  |
| Select Storage                                      | 🔽 🖂 📇 Cluster Disk 1                                          | ( Online                                                            |                                                     |  |  |  |  |  |
| Confirmation                                        | Volume: (H)                                                   | File System: NTFS                                                   | 1.50 TB free of 1.50 TB                             |  |  |  |  |  |
| Configure High<br>Availability                      |                                                               |                                                                     |                                                     |  |  |  |  |  |
| Summary                                             |                                                               |                                                                     |                                                     |  |  |  |  |  |

7. Click Next in the following dialog screens and the click Finish in the Summary dialog screen.

The SAP HANA File Server role configuration is done ready to support NFS shares.

#### 📲 Failover Cluster Manager

| File Action View Help                         |           |         |             |             |             |        |
|-----------------------------------------------|-----------|---------|-------------|-------------|-------------|--------|
| 🗢 🄿 🞽 📰 🔢 🗊                                   |           |         |             |             |             |        |
| 📲 Failover Cluster Manager                    | Roles (2) |         |             |             |             |        |
| V purecluster.flashstack.local                | Search    |         |             | Q,          | Queries 🔻 F |        |
| Roles                                         |           |         |             |             |             |        |
| <table-of-contents> Nodes</table-of-contents> | Name      | Status  | Туре        | Owner Node  | Priority    | Inform |
| 🗸 📇 Storage                                   | 🚡 hananfs | Running | File Server | purewfs-ct0 | Medium      |        |
| Disks Pools                                   | 🔒 purefs  | Running | File Server | purewfs-ct0 | Medium      |        |
| Enclosures                                    |           |         |             |             |             |        |
| 🙀 Networks                                    |           |         |             |             |             |        |
| Cluster Events                                |           |         |             |             |             |        |

#### **Configure the HANA NFS Share**

SAP HANA installations require additional configuration steps for the NFS share exported from a Microsoft Windows Server to function correctly. Correct permissions regarding a group identifier (GID) and user identifier(UID) need to be in place which link two active directory users with full access to the windows share.

## LDAP authentication capabilities in Red Hat Enterprise Linux or SUSE Enterprise Linux are not required.

#### **Create a group in Active Directory**

During the SAP software installation, the user group sapsys will be created typically with the default GID of 79. While it is possible to change the GID to a different number it is key to have the GID information available prior of the SAP softer installation.

To create a group in Active Directory, follow these steps:

- 1. Open the Active Directory Users and Computers management console.
- 2. Right-click Users in the Domain tree and select New and then Group.

| Create in:       flashstack.local/Users         Group name:       sapsys         Group name (pre-Windows 2000):       sapsys         Group scope       Group type         O Domain local <ul> <li>Global</li> <li>Universal</li> </ul> |     |
|----------------------------------------------------------------------------------------------------|-----|
| Group name:<br>sapsys<br>Group name (pre-Windows 2000):<br>sapsys<br>Group scope<br>O Domain local<br>Global<br>Universal<br>Group type<br>Distribution                                                                                |     |
| sapsys       Group name (pre-Windows 2000):       sapsys       Group scope       O Domain local       Image: Security       Image: Global       Universal                                                                              |     |
| Group name (pre-Windows 2000):<br>sapsys<br>Group scope<br>O Domain local<br>Global<br>Universal<br>Group type<br>Descrity<br>Distribution                                                                                             |     |
| Group name (pre-windows 2000):<br>sapsys<br>Group scope<br>O Domain local<br>Global<br>O Universal<br>Group type<br>Security<br>Distribution                                                                                           |     |
| Group scope<br>O Domain local<br>Global<br>Universal<br>Group type<br>Security<br>Distribution                                                                                                    |     |
| Group scope Group type<br>O Domain local  Security<br>Global  Distribution<br>Universal                                                                                                    |     |
| O Domain local <ul> <li>Security</li> <li>Global</li> <li>Distribution</li> <li>Universal</li> </ul>                                                                                                    |     |
| Global     O Distribution     Universal                                                                                                    |     |
| O Universal                                                                                                    |     |
|                                                                                                    |     |
|                                                                                                    |     |
|                                                                                                    |     |
| OK Cano                                                                                                    | cel |

- 3. Create a <sid>adm user which fits name and GID wise to the SAP instance being installed.
- 4. Right-click on Users in the Domain tree and select New and then User.
- 5. Provide the username and logon name. In the validation setup the SAP SID is ANA; hence anaadm in this example.

| New Object - User     |                |            |           |    | ×     |
|-----------------------|----------------|------------|-----------|----|-------|
| Create in:            | flashstack.loc | cal/Users  |           |    |       |
| First name:           | sid            |            | Initials: |    |       |
| Last name:            | adm            |            |           |    |       |
| Full name:            | sid adm        |            |           |    |       |
| User logon name:      |                |            |           |    |       |
| anaadm                |                | @flashstac | k.local   | ~  |       |
| User logon name (pre- | Windows 2000   | ):         |           |    |       |
| FLASHSTACK\           |                | anaadm     |           |    |       |
|                       |                |            |           |    |       |
|                       |                | < Back     | Next >    | Ca | incel |

6. Provide a user password and set the password to never expire.

| New Object - User       | ×                    |
|-------------------------|----------------------|
| Create in: flash        | stack.local/Users    |
| Password:               | •••••                |
| Confirm password:       | •••••                |
| User must change passw  | ord at next logon    |
| User cannot change pass | sword                |
| Password never expires  |                      |
| Account is disabled     |                      |
|                         |                      |
|                         |                      |
|                         |                      |
|                         | < Back Next > Cancel |
|                         |                      |

Do not add the <sid>adm user to the sapsys group. This will be done automatically during the share creation process later.

- 7. Right-click on Users in the Domain tree and select New and then Group.
- 8. Provide the username and logon name.

| New Object - User     |                    |             |           |        | × |
|-----------------------|--------------------|-------------|-----------|--------|---|
| Create in:            | flashstack.local/L | Jsers       |           |        |   |
| First name:           | sap                |             | Initials: |        |   |
| Last name:            | adm                |             |           |        |   |
| Full name:            | sap adm            |             |           |        |   |
| User logon name:      |                    |             |           |        |   |
| sapadm                | @                  | flashstack. | ocal      | $\sim$ |   |
| User logon name (pre- | Windows 2000):     |             |           |        |   |
| FLASHSTACK\           | saj                | padm        |           |        |   |
|                       |                    |             |           |        |   |
|                       | <                  | Back        | Next >    | Cancel |   |

9. Provide a user password and set the password to never expire.

| New Object - User                                                                                                    | ×  |
|----------------------------------------------------------------------------------------------------|----|
| Create in: flashstack.local/Users                                                                                                    |    |
| Password:         •••••••           Confirm password:         •••••••                                                                                                  |    |
| <ul> <li>User <u>m</u>ust change password at next logon</li> <li>User cannot change password</li> <li>✓ Password never expires</li> <li>Account is disabled</li> </ul> |    |
| < <u>B</u> ack <u>N</u> ext > Canc                                                                                                    | el |

To connect to the Windows File Services VM, follow these steps:

1. Open the Server Manager.

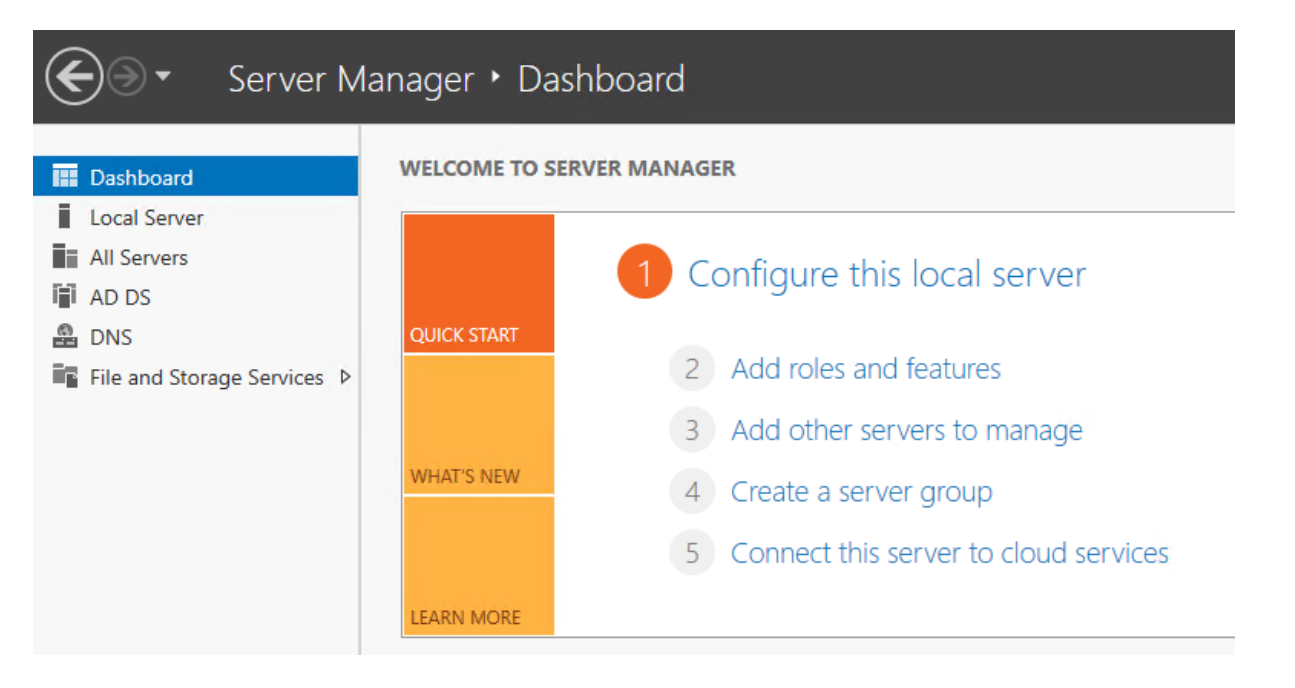

- 2. Navigate to the File and Storage Services.
- 3. Select the hananfs File Server and right-click to select NFS Settings from the menu.

| $\mathbf{E}$ | € • • File and   | d Storage Services · Servers · 🕝   🏲 Manage To                                                             | ools View Hel |
|--------------|------------------|----------------------------------------------------------------------------------------------------|---------------|
| III          | Servers          | All servers   5 total                                                                                      | TASKS 💌       |
| i<br>ii      | Volumes<br>Disks | Filter $\rho$ $(ii) \bullet$ $(ii) \bullet$                                                                | $\odot$       |
| <b>i</b> ⊓   | Storage Pools    | Server Name IPv4 Address                                                                                   | Manageability |
|              | Shares           | hananfs160 254 0 2 160 254 1 11 102 168 111 24 102 168 111 25 102 168 111.26,192.168.111.36,192.168.111.40 | Online        |
|              | iSCSI            | purecluster V NFS Settings 1.26,192.168.111.36,192.168.111.40                                              | Online        |
|              | Work Folders     | purefs NFS Netgroups .26,192.168.111.36,192.168.111.40                                                     | Online        |

4. In the dialog screen set the relevant protocol versions (version 3 and 4.1 are recommended). Set the lease period to 90 seconds and the NFS v4.1 grace period to 180 seconds.

## 📥 hananfs NFS Settings

# hananfs.flashstack.local

| Show                | All |                                                                                        |
|---------------------|-----|----------------------------------------------------------------------------------------|
| Protocol Versions   | -   | Protocol Versions                                                                      |
| Transport Protocols | +   |                                                                                        |
| Identity Mapping    | +   | Specify the NFS protocol versions to enable for this server:                           |
| Netgroup Source     | +   |                                                                                        |
| Advanced Settings   | +   | NLM grace period: 45<br>(seconds)                                                      |
|                     |     | Lease period: 90<br>(seconds)                                                          |
|                     |     | NFS v4.1 grace period: 180<br>(seconds)                                                |
|                     |     | Renew authentication                                                                   |
|                     |     | When selected, the server renews authentication when the cached<br>credentials expire. |
|                     |     | Renewal frequency: 600<br>(seconds)                                                    |
|                     |     |                                                                                        |
|                     |     | OK Cancel Apply                                                                        |

5. Change to Identity Mapping and set the identity mapping source which is the Active Directory Domain Service. Click OK.

### 📥 hananfs NFS Settings

# hananfs.flashstack.local

| Show All Protocol Versions + Transport Protocols + | Identity Mapping Source                                                                                                    |
|----------------------------------------------------|----------------------------------------------------------------------------------------------------|
| Netgroup Source +<br>Advanced Settings +           | Specify the identity mapping source used by the server. If available,<br>the local mapping file (%WINDIR%\System32\drivers\etc\passwd) is<br>always used.<br>Active Directory Domain Services           Domain name:         flashstack.local |
|                                                    | Active Directory Lightweight Directory Services (AD LDS)     Server name:     Naming context:                                                                                                    |
|                                                    | Server name:                                                                                                    |

- 6. Return to File and Storage Services.
- 7. Select the hananfs File Server and right-click to select NFS Identity Mapping from the menu.

| $\mathbf{E}$ | ∋ • •• File and                              | l Storage Ser                                                      | vices • Servers                                                                                                    | 🔹 😥   🚩 Manage To                                                                                                    | ools View Help                                                         |
|--------------|----------------------------------------------|--------------------------------------------------------------------|----------------------------------------------------------------------------------------------------|----------------------------------------------------------------------------------------------------|------------------------------------------------------------------------|
| ⊞<br>i<br>i: | Servers<br>Volumes<br>Disks<br>Storage Pools | SERVERS<br>All servers   5  <br>Filter<br>Server Name IPv4         | total<br>♪ (II) ▼ (R) ▼<br>Address                                                                                                    |                                                                                                    | TASKS 💌                                                                |
|              | Shares<br>iSCSI<br>Work Folders              | hananfs 169<br>purecluster<br>purefs<br>PUREWFS-CT0<br>PUREWFS-CT1 | 254 0 2 160 254 1 11 192 168 111 24 192 168 111 25 192 16<br>NFS Settings<br>NFS Netgroups<br>NFS Client Groups<br>NFS Identity Mapping<br>File Server Resource Manager | 8 111 26 192.168.111.36,192.168.111.40<br>192.168.111.36,192.168.111.40<br>192.168.111.36,192.168.111.40<br>192.168.111.36,192.168.111.40 | Online<br>Online<br>Online<br>Online - Performan<br>Online - Performan |

- 8. In the NFS Identity dialog screen, select New in the mapped groups work pane.
- 9. Provide the sapsys group with the same GID expected to be used for the SAP HANA installation.

10. Browse the domain for the sapsys group and confirm the dialogs to add the group.

| è | hananfs NFS Identity Mapping | _ | $\times$ |
|---|------------------------------|---|----------|
|   |                              |   |          |

# hananfs.flashstack.local

|       | GID Window  | vs User Name        |                                    |        | New         |
|-------|-------------|---------------------|------------------------------------|--------|-------------|
|       |             |                     |                                    |        | Remove      |
|       | 🏊 New Gro   | up Mapping          |                                    |        | ×           |
|       | Windows g   | roup name:          | sapsys                             | Browse |             |
|       | UNIX group  | p identifier (GID): | 79                                 |        |             |
| anner |             | Select Group        |                                    |        | ×           |
| GID   | windows acc | Select this object  | type:                              |        |             |
|       |             | Group               |                                    | 0      | bject Types |
|       |             | From this location: |                                    |        |             |
|       |             | Entire Directory    |                                    |        | Locations   |
|       |             | Enter the object n  | ame to select ( <u>examples</u> ): |        |             |
|       |             | <u>sapsys</u>       |                                    | C      | Check Names |
|       |             |                     |                                    |        |             |

11. In the NFS Identity dialog screen, select New in the mapped users work pane.

12. Provide the <sid>adm user with the same UID expected to be used for the SAP HANA installation.

13. Browse the domain for the <sid>adm user and confirm the dialogs to add the user.

📥 hananfs NFS Identity Mapping

# hananfs.flashstack.local

| IID          | GID Windo  | ws User Name                    |                                   |       |          | New    |
|--------------|------------|---------------------------------|-----------------------------------|-------|----------|--------|
|              | 👝 New Use  | er Mapping                      |                                   |       | $\times$ | Remove |
|              | Windows u  | iser name:                      | anaadm                            | Brows | ie       |        |
|              | UNIX user  | <mark>id</mark> entifier (UID): | 1001                              |       |          |        |
|              | UNIX grou  | p identifier (GID):             | 79                                |       |          |        |
|              |            | Select User                     |                                   |       |          | ×      |
| appeo<br>SID | Windows ad | Select this object ty           | pe:                               |       |          |        |
| 79           | sapsys     | User                            |                                   |       | Object   | Types  |
|              |            | From this location:             |                                   |       |          |        |
|              |            | Entire Directory                |                                   |       | Locat    | ions   |
|              |            | Enter the object na             | me to select ( <u>examples</u> ): |       |          |        |
|              |            | sid adm (anaadm@                | flashstack.local)                 |       | Check    | Names  |
|              |            |                                 |                                   |       |          |        |
|              |            | Advanced                        |                                   | ОК    | С        | ancel  |

14. In the NFS Identity dialog screen, select New in the mapped users work pane.

15. Provide the sapadm user with the same UID expected to be used for the SAP HANA installation.

16. Browse the domain for the sapadm user and confirm the dialogs to add the user.

📥 hananfs NFS Identity Mapping

 $\Box$   $\times$ 

\_\_\_\_

# hananfs.flashstack.local

| UID   | GID    | Win    | dows User Name        |                                   |     | New          |
|-------|--------|--------|-----------------------|-----------------------------------|-----|--------------|
| 1001  | 79     | anaa   | adm                   |                                   |     | Remove       |
|       | n 🛃    | lew U  | Jser Mapping          |                                   |     | ×            |
|       | Wir    | ndows  | s user name:          | sapadm                            | Bro | owse         |
|       | UN     | IX use | er identifier (UID):  | 474                               |     |              |
|       | UN     | IX gro | oup identifier (GID): | 79                                |     |              |
| apped |        |        | Select User           |                                   |     | ×            |
| GID   | ١      |        | Select this object ty | pe:                               |     |              |
| 79    | sapsys | 5      | User                  |                                   |     | Object Types |
|       |        |        | From this location:   |                                   |     |              |
|       |        |        | Entire Directory      |                                   |     | Locations    |
|       |        |        | Enter the object na   | me to select ( <u>examples</u> ): |     |              |
|       |        |        | sap adm (sapadm)      | Pflashstack.local)                |     | Check Names  |
|       |        |        | Advanced              |                                   | OK  | Cancel       |

17. Confirm and close the dialog screen.

The NFS service in Windows File Services can map credentials in the domain to an NFS GID and UID.

#### Set up NFS Share and Configure Permissions

A single volume and drive should be presented for the NFS share. The use of drive letters is recommended but mount points are possible too.

To connect to the Windows File Services VM, follow these steps:

- 1. In Server Manager, navigate to Files and Storage Service and the sub menu Shares.
- 2. Click TASKS and select New Share.

| 📥 Server     | Manager                                                                         |                                                  |                             |                          |                                                      |         |                                                 | -          | - 6  | < ۱  |
|--------------|---------------------------------------------------------------------------------|--------------------------------------------------|-----------------------------|--------------------------|------------------------------------------------------|---------|-------------------------------------------------|------------|------|------|
| $\mathbf{E}$ | ● ✓ ✓ File an                                                                   | d Storage Servi                                  | ices • Shares               |                          | - 3                                                  |         | Manage                                          | Tools      | View | Help |
|              | Servers<br>Volumes<br>Disks<br>Storage Pools<br>Shares<br>iSCSI<br>Work Folders | SHARES<br>All shares   1 tota<br>Filter<br>Share | Local Path<br>E\Shares\hana | TASKS  New Share Refresh | VOLUME<br>hana on purefs<br>ta (E:)<br>y:<br>0% Used | 16.0 TB | <ul> <li>708 MB I</li> <li>16.0 TB F</li> </ul> | Jsed Space | e    | •    |

 $\times$ 

3. Select NFS Share - Quick and click Next.

| 🚘 New Share Wizard |
|--------------------|
|--------------------|

# Select the profile for this share

| Select Profile    | File share profile:  | Description:                                              |
|-------------------|----------------------|-----------------------------------------------------------|
| Share Location    | SMB Share - Quick    | This basic profile represents the fastest way to create a |
| Share Name        | SMB Share - Advanced | based computers.                                          |
| Authentication    | NFS Share - Ouick    | Suitable for general file sharing                         |
| Share Permissions | NFS Share - Advanced | Advanced options can be configured later by               |
| Permissions       |                      | using the Properties dialog                               |
| Confirmation      |                      |                                                           |
| Results           |                      |                                                           |
|                   |                      |                                                           |
|                   |                      |                                                           |
|                   | N                    |                                                           |

4. Select the hananfs server name and its volume. Click Next.

#### 🚡 New Share Wizard

- 🗆 🗙

#### Select the server and path for this share Server: Select Profile Server Name Status Cluster Role Owner Node Share Location hananfs Online File Server purewfs-ct1.flashstack.loca Share Name purefs Online File Server purewfs-ct1.flashstack.local < The list is filtered to show only servers that have Server for NFS installed. Share location: Select by volume: Volume Free Space Capacity File System H: 1.50 TB 1.50 TB NTFS The location of the file share will be a new folder in the \Shares directory on the selected volume. O Type a custom path: Browse.. Cancel < Previous Next > Create 5. Provide a share name and click Next. 📥 New Share Wizard $\times$ Specify share name

| Select Profile    | Share name: hanashared                                                   |  |  |  |  |
|-------------------|--------------------------------------------------------------------------|--|--|--|--|
| Share Location    |                                                                          |  |  |  |  |
| Share Name        | Local path to share:                                                     |  |  |  |  |
|                   | H:\Shares\hanashared                                                     |  |  |  |  |
| Authentication    | <ol> <li>If the folder does not exist, the folder is created.</li> </ol> |  |  |  |  |
| Share Permissions |                                                                          |  |  |  |  |
| Permissions       | Remote path to share:                                                    |  |  |  |  |
| 1 CITIBBIONS      | hananfs:/hanashared                                                      |  |  |  |  |
| Confirmation      |                                                                          |  |  |  |  |

- 6. Select the Authentication method: No server authentication (AUTH\_SYS).
- 7. Select Enable unmapped user access and Allow unmapped user access by UID/GID.

| 🚡 New Share Wizard                             | -                                                                                                    | —   |        | × |  |  |  |
|------------------------------------------------|----------------------------------------------------------------------------------------------------|-----|--------|---|--|--|--|
| Specify authentic                              | ation methods                                                                                                    |     |        |   |  |  |  |
| Select Profile<br>Share Location<br>Share Name | Specify the authentication methods that you want to use for this                                                                                                  | NFS | share. |   |  |  |  |
| Authentication                                 | Kerberos v5 authentication(Krb5)                                                                                                    |     |        |   |  |  |  |
| Share Permissions                              | Kerberos v5 authentication and integrity(Krb5i)                                                                                                    |     |        |   |  |  |  |
| Permissions                                    | Kerberos v5 authentication and privacy(Krb5p)                                                                                                    |     |        |   |  |  |  |
| Confirmation<br>Results                        | No server authentication<br>No server authentication (AUTH_SYS)<br>Enable unmapped user access<br>Allow unmapped user access by UID/GID<br>Allow anonymous access |     |        |   |  |  |  |
|                                                | < Previous Next > Create                                                                                                    |     | Cance  | I |  |  |  |

- 8. Click Next.
- 9. Select either individual hosts names (or IP addresses), groups or all host machines to allow access to the NFS share. In the lab environment we select All Machines.
- 10. Set the share permission to Read/Write and select Allow root access.
📥 New Share Wizard

– 🗆 🛛

| Select Profile<br>Share Location<br>Share Name<br>Authentication | Grant permissions to access the l<br>Select the access and language e | Youp. Iow. The final access oth the share permission napplied. |     |
|------------------------------------------------------------------|-----------------------------------------------------------------------|----------------------------------------------------------------|-----|
| Share Permissions<br>Permissions<br>Confirmation<br>Results      | Netgroup:     Client group:     All Machines                          |                                                                | ~   |
|                                                                  | Language encoding:                                                    | Share permissions:                                             |     |
|                                                                  | Allow root access (not recom                                          | mended)                                                        | rel |
|                                                                  | Add Edit.                                                             | . Remove                                                       |     |

- 11. Click Add.
- 12. Verify the selected hosts, groups or all machines appear and click Next.
- 13. In the permission work pane, click Customized permissions.
- 14. In the Advanced Security Settings for hanashared click Add.
- 15. Click Select a Principal
- 16. In the empty boy, type sapsys and Click Check Names.

| 👝 Se | rver N | /lanage | r                                                                       |              |
|------|--------|---------|-------------------------------------------------------------------------|--------------|
| Æ    | 1      | New Sh  | are Wizard                                                              |              |
| C    |        | Per     | mission Entry for hanashared                                            |              |
| ī    |        | Princ   | cipal: <u>Select a principal</u>                                        |              |
| Ī    |        | Туре    | Select User, Computer, Service Account, or Group                        | ×            |
| ir   |        | Appl    | Select this object type:<br>User, Group, or Built-in security principal | Object Types |
|      |        | Basio   | From this location:<br>flashstack.local                                 | Locations    |
|      |        |         | Enter the object name to select ( <u>examples</u> ):<br>sapsys          | Check Names  |
|      |        |         | Advanced OK                                                             | Cancel       |
|      |        |         | special permissions                                                     |              |

- 17. Click OK.
- 18. Select the Full Control checkmark.

| Permission  | n Entry for hanashared                                                                                                    |
|-------------|----------------------------------------------------------------------------------------------------|
| Principal:  | sapsys (FLASHSTACK\sapsys) Select a principal                                                                                      |
| Туре:       | Allow                                                                                                    |
| Applies to: | This folder, subfolders and files $\sim$                                                                                           |
|             | <ul> <li>✓ Full control</li> <li>✓ Modify</li> <li>✓ Read &amp; execute</li> <li>✓ List folder contents</li> <li>✓ Read</li> </ul> |
|             | ✓ Write                                                                                                    |

19. Add everyone as new principal and select the Full Control checkmark as well.

| ita i | New Share Wiz | zard                                            |
|-------|---------------|-------------------------------------------------|
|       | Permission    | 1 Entry for hanashared                          |
|       | Principal:    | Everyone Select a principal                     |
|       | Туре:         | Allow                                           |
|       | Applies to:   | This folder, subfolders and files $\qquad \lor$ |
|       |               |                                                 |
|       | Basic permi   | issions:                                        |
|       |               | Full control                                    |
|       |               | Modify                                          |
|       |               | ✓ Read & execute                                |
|       |               | ✓ List folder contents                          |
|       |               | 🖂 Read                                          |
|       |               | ✓ Write                                         |
|       |               | Special permissions                             |

20. Confirm the selections and click Create. Click Close the confirmation dialog.

📥 New Share Wizard Х Confirm selections Confirm that the following are the correct settings, and then click Create. Select Profile Share Location SHARE LOCATION Share Name hananfs Server: Authentication Cluster role: File Server Local path: H:\Shares\hanashared Share Permissions Permissions SHARE PROPERTIES Confirmation Share name: hanashared Protocol: NFS < Previous Next > Create Cancel

The new share is now visible from Server Manager and will be used as /hana/shared file system during the SAP HANA Scale-Out installation.

| 🚡 Server     | Manager                          |                                            |                                |         |                                                       |         |        |                          | - c     | <u>ر ۱</u> |
|--------------|----------------------------------|--------------------------------------------|--------------------------------|---------|-------------------------------------------------------|---------|--------|--------------------------|---------|------------|
| $\mathbf{E}$ | . ✓ File and                     | d Storage Services                         | s ► Shares                     |         | • ③                                                   |         | Manage | Tools                    | View    | Help       |
| ii<br>ii     | Servers<br>Volumes<br>Disks      | SHARES<br>All shares   2 total             |                                | TASKS V | VOLUME<br>hana on purefs<br>wfsdata (E:)<br>Capacity: | 16.0 TB |        |                          | TASKS   | •          |
| ir ⊳         | Storage Pools<br>Shares<br>iSCSI | Share Lo<br>A hananfs (1)<br>hanashared H: | cal Path<br>\Shares\hanashared | P       | 0% Used                                               |         | 708 MB | Used Space<br>Free Space | ce<br>2 |            |
|              | Work Folders                     | <ul> <li>purefs (1)</li> </ul>             |                                |         |                                                       |         |        |                          |         |            |

21. Use the default NFS mount options when mounting this HANA NFS share:

```
# cat /etc/fstab
192.168.111.26:/hanashared /hana/shared nfs defaults 0 0
```

# **Operating System Installation**

This section provides the Linux Operating System installation procedure using SAN Boot and includes operating system customization to fulfill all SAP HANA requirements. If you plan to install Red Hat Enterprise Linux for SAP Solutions skip the first SUSE Linux Enterprise Server for SAP Applications installation section.

## **SLES for SAP Applications 15 SP1**

## **SLES for SAP 15 Installation**

SUSE<sup>®</sup> Linux Enterprise Server for SAP Applications is the reference platform for the software development of SAP. It is optimized for SAP applications like SAP HANA. The installation follows the installation workflow documented in chapter 3.1 of <u>https://documentation.suse.com/sles-sap/15-SP1/html/SLES4SAP-guide/index.html</u> and this section lists where the lab installation deviates from the installation workflow.

The following supplement SUSE information is available from the SAP notes system:

- SAP Note 2578899 SUSE Linux Enterprise Server 15: Installation Note
- SAP Note 2684254 SAP HANA DB: Recommended OS settings for SLES 15 for SAP Applications 15
- SAP Note <u>1275776</u> Linux: Preparing SLES for SAP environments

To download the ISO image from <u>https://download.suse.com</u> and map the installation ISO image in the KVM console, follow these step:

- 1. In the Navigation pane of the Cisco UCS Manager, click Servers.
- 2. Select Service Profile > root > Sub-Organization > HANA > HANA-Server01.
- 3. In the Actions section click KVM Console.
- 4. Choose Virtual Media > Activate Virtual Devices.

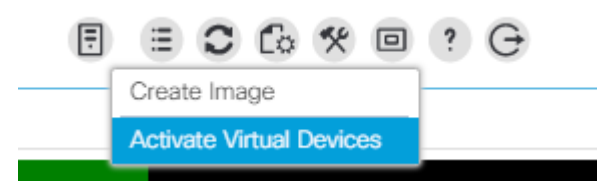

- 5. For Unencrypted Virtual Media Session, select Accept this Session and then click Apply.
- 6. Click Virtual Media and choose Map CD/DVD.
- 7. Click Browse to navigate to the ISO media location. Select SLE-15-SP1-Installer-DVD-x86\_64-GM-DVD1.ISO Click Open.
- 8. Click Map Device.

| Virtua | I Disk Management                                                              | $\times$ |
|--------|--------------------------------------------------------------------------------|----------|
| CD/DVD | SLE-15-SP1-Installer-DVD-x86_64-GM-DVD1.iso<br>mapped Read Only<br>UnMap Drive |          |

- 9. In the KVM Console menu, click Boot Server.
- 10. During the VIC FC boot driver verification at the server boot time the Pure Storage FlashArray//X target WWPN numbers are listed during the connection verification.

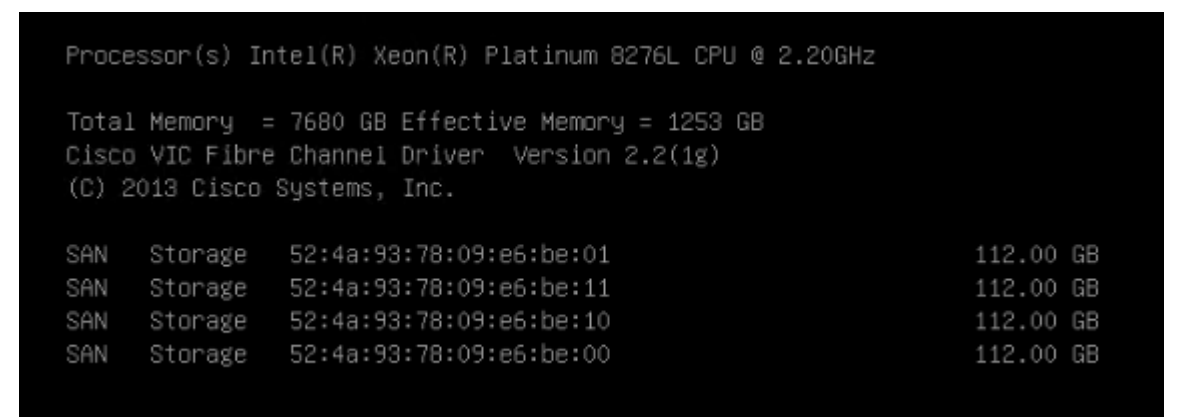

11. The System will automatically boot from the ISO image into the installation wizard.

# Follow the SUSE Linux Enterprise installation workflow and choose SUSE Linux Enterprise Server for SAP Applications 15 SP1.

- 12. On the network settings screen configure the management network interface.
- 13. Identify the Ethernet device to vNIC interface mapping first from the Cisco UCS Manager:
  - a. In the Navigation pane of UCSM, click Servers
  - b. Select Service Profile > root > Sub-Organizations > HANA > HANA-Server01
  - c. In the network tab, scroll down to the vNIC section and list the vNICs with their MAC addresses
  - d. Note down the MAC address of the HANA-Mgmt vNIC, in this lab installation "00:25:B5:00:0B:02"
- 14. In the SUSE network settings screen, find the network interface with the same MAC address, in this lab installation eth5 and click edit.
- 15. Provide the IP address <var\_server01\_mgmt\_ip>, the subnet mask <var\_oob\_vlan\_net> and the fully qualified host name <var\_server01\_mgmt\_hostname> in the General tab.

| SUSE.                                                                  |                       |         |                            |
|------------------------------------------------------------------------|-----------------------|---------|----------------------------|
| Network Card Se                                                        | tup                   |         |                            |
| General                                                                |                       | Address | Hardware                   |
| Device Type                                                            |                       |         |                            |
| Ethernet                                                               |                       | eth5    |                            |
| No Link and IP Setup (Bonding Slaves)                                  |                       |         |                            |
| O Dynamic Address DHCP                                                 | DHCP both version 4 a | and 6 🖛 |                            |
| <ul> <li>Statically Assigned IP Address</li> <li>IP Address</li> </ul> | Subnet Mask           |         | Hostname                   |
| 192.168.76.40                                                          | 255.255.255.0         |         | cishana01 flashstack local |
| Additional Addresses                                                   |                       |         |                            |

- 16. Select the Hostname/DNS tab.
- 17. Provide the server hostname: <var\_server01\_hostname>
- 18. Change the Set Hostname via DHCP drop down menu to no.
- 19. Enter the name server IP: <var\_nameserver\_ip>
- 20. Enter the domain name in the domain search field: <var\_dns\_domain\_name>

| SUSE                                                        |                        |         |  |  |  |  |  |  |  |
|-------------------------------------------------------------|------------------------|---------|--|--|--|--|--|--|--|
| Network Settings                                            |                        |         |  |  |  |  |  |  |  |
| Overview                                                    | Hostname/DNS           | Routing |  |  |  |  |  |  |  |
| Hostname                                                    |                        |         |  |  |  |  |  |  |  |
| cishana01                                                   |                        |         |  |  |  |  |  |  |  |
| Set Hostname via DHCP no ~                                  |                        |         |  |  |  |  |  |  |  |
| Modify DNS Configuration Custom Policy Rule                 |                        |         |  |  |  |  |  |  |  |
| Use Default Policy -                                        |                        |         |  |  |  |  |  |  |  |
| Name Servers and Domain Search List<br>Name Server <u>1</u> | Do <u>m</u> ain Search |         |  |  |  |  |  |  |  |
| 192.168.76.13                                               | flashstack.local       |         |  |  |  |  |  |  |  |
|                                                             |                        |         |  |  |  |  |  |  |  |

- 21. Select the Routing tab.
- 22. Enter the default IPv4 Gateway IP address: <var\_os\_default\_IPv4\_gateway> and change the device field to -

| SUSE                               |                                 |                 |
|------------------------------------|---------------------------------|-----------------|
| Network Settings                   |                                 |                 |
| Overview                           | Ho <u>s</u> tname/DNS           | Routing         |
|                                    |                                 |                 |
| Default IPv4 <u>G</u> ateway       |                                 | De <u>v</u> ice |
| 192.168.76.1                       |                                 |                 |
| Default IPv6 Gateway               |                                 | Devi <u>c</u> e |
|                                    |                                 |                 |
| Routing Table                      |                                 |                 |
| Destination Gateway Netmask Device | Options                         |                 |
|                                    |                                 |                 |
|                                    |                                 |                 |
|                                    |                                 |                 |
|                                    | Ad <u>d</u> Edi <u>t</u> Delete |                 |
| Enable IPv4 Forwarding             |                                 |                 |
| Enable IPv6 Forwarding             |                                 |                 |

- 23. Select Next and continue with the SUSE Linux Enterprise installation workflow.
- 24. When the Add-On Product dialog appears select to install an additional Add-On Product.
- 25. In the UCS KVM click the virtual media button to UnMap the current ISO image and map the SLE-15-SP1-Packages-x86\_64-GM-DVD1.ISO image instead.
- 26. Select DVD in the Add-On Product dialog and click Next.
- 27. Choose the Cisco vKCM-Mapped vDVD drive and click Continue.
- 28. Adapt the module and extension selection to your needs. Recommended modules are:
  - Basesystem-Module 15.1-0
  - Desktop-Applications-Module 15.1-0
  - Legacy-Module 15.1-0
  - SAP-Applications-Module 15.1-0
  - SLE-15-SP1-SAP 15.1-0 (Installation medium packages)
  - SLEHA15SP1 15.1-0 (SUSE Linux Enterprise High Availability Extension)
  - Server-Applications-Module 15.1-0
- 29. Continue with the SUSE Linux Enterprise installation workflow.
- 30. On the Suggested Partitioning dialog select Expert Partitioner and start with the current proposal.

- 31. Under Hostname > Volume Management delete all volumes
- 32. Under Hostname > Hard Disks search for the 112G boot LUN.
- 33. Under Partition Table select Create new partition table.
- 34. Select GPT as new Partition Table Type and click Next.
- 35. Change to the Partitions tab and click Add Partition.
- 36. Select 0.5 GiB as new partition custom size and click Next.
- 37. Select the Role EFI Boot Partition and click Next.
- 38. Format the device file system in format type FAT and mount the device at mount point /boot/efi. Click Next.
- 39. Create another partition and click Add Partition.
- 40. Select maximum size (111.49 GiB) and click Next.
- 41. Select the role Raw Volume (unformatted) and click Next.
- 42. Do not format the device. Keep partition ID Linux LVM and click Next.

| SUSE.                                                                                                    |                                                                          |                                        |                        |        |     |            |         |       |     |  |
|----------------------------------------------------------------------------------------------------|--------------------------------------------------------------------------|----------------------------------------|------------------------|--------|-----|------------|---------|-------|-----|--|
| Expert Partitioner                                                                                               | ि Hard Disk: /dev/mapper/3624a9                                          | 370b9fcbe15cd0                         | 446a00001              | l 1fba | 3   |            |         |       |     |  |
| <ul> <li>▼ □ cishana04</li> <li>▼ <ul> <li>▼ <ul> <li>♥ Hard Disks</li> </ul> </li> </ul></li></ul>              | Overview                                                                 | <u>U</u> sed Devices                   |                        |        |     |            |         |       |     |  |
| 3618e728372657190249ftc7625238cbf<br>3624a9370b9fcbe15cd0446a000011faa<br>3624a9370b9fcbe15cd0446a000011fab      | 3624a9370b9fcbe15cd0446a000011fba-part2<br>111.50 GiB                    |                                        |                        |        |     |            |         |       |     |  |
| 3624a9370b9fcbe15cd0446a000011fb2<br>3624a9370b9fcbe15cd0446a000011fba                                           | Device                                                                   |                                        | Size                   |        | Enc | Туре       | FS Type | Label | м   |  |
| 3624a9370b9fcbe15cd0446a000011fi<br>3624a9370b9fcbe15cd0446a000011fi<br>pmem0<br>pmem1<br>pmem2<br>pmem3<br>sdah | /dev/mapper/3624a9370b9fcbe15cd044<br>/dev/mapper/3624a9370b9fcbe15cd044 | 6a000011fba-part1<br>6a000011fba-part2 | 0.50 GIB<br>111.50 GIB | F      |     | EFI System | FAT     |       | /bc |  |
| 면 RAID<br>ট) Volume Management<br>ⓒ Bcache                                                                       |                                                                          |                                        |                        |        |     |            |         |       |     |  |

- 43. Change to Hostname > Volume Management.
- 44. Add a volume group.
- 45. Provide the volume group name system. Click Add and then click Next.

| SUSE                                                                                                    |                                                                                                |     |                                        |      |                                                     |            |     |
|----------------------------------------------------------------------------------------------------|------------------------------------------------------------------------------------------------|-----|----------------------------------------|------|-----------------------------------------------------|------------|-----|
| Add Volume Group<br>Volume Group Name<br>system<br>Physical Extent Size<br>4 MiB<br>Available Devices:                                                                                                    |                                                                                                |     |                                        |      | Selected Devices:                                   |            |     |
| Device                                                                                                    | Size                                                                                           | Enc | Турє                                   |      | Device                                              | Size       | Enc |
| /dev/mapper/3618e728372d57190249ffc7625238cbf<br>/dev/mapper/3624a9370b9fcbe15cd0446a000011faa<br>/dev/mapper/3624a9370b9fcbe15cd0446a000011fab<br>/dev/mapper/3624a9370b9fcbe15cd0446a000011fb2<br>/dev/pmem0<br>/dev/pmem1<br>/dev/pmem2<br>/dev/pmem2 | 278.46 GiB<br>9.00 TiB<br>0.50 TiB<br>1.00 TiB<br>1.45 TiB<br>1.45 TiB<br>1.45 TiB<br>1.45 TiB |     | 00000000000000000000000000000000000000 | Add→ | /dev/mapper/3624a9370b9fcbe15cd0446a000011fba-part2 | 111.50 GiB |     |

- 46. Select the system volume group and click Add Logical Volume.
- 47. Provide the logical volume name swap and keep the normal type selected. Click Next.
- 48. Select 2 GiB as new logical volume custom size and click Next.
- 49. Select the swap role and click Next.
- 50. Select swap for format device filesystem and select the mount point swap. Click Next.
- 51. Select the system volume group again and click Add Logical Volume.
- 52. Provide the logical volume name root and keep the normal type selected. Click Next.
- 53. Select custom size (60 GiB) as new logical volume custom size and click Next.
- 54. Select the Operating System role and click Next.
- 55. Select BtrFS for format device filesystem and select the root mount point /. Click Next.
- 56. Select the system volume group again and click Add Logical Volume.
- 57. Provide the logical volume name sap and keep the normal type selected. Click Next.
- 58. Select maximum size (49.48 GiB) as new logical volume custom size and click Next.
- 59. Select Data and ISV Applications and click Next.
- 60. Keep the XFS filesystem and mount as /home. Click Next.

| ြုံ Volume Ma  | ana | gement     |   |     |        |         |       |             |          |    |
|----------------|-----|------------|---|-----|--------|---------|-------|-------------|----------|----|
| Device         | ٠   | Size       | F | Enc | Туре   | FS Type | Label | Mount Point | PE Size  | St |
| /dev/system    |     | 111,49 GIB |   |     | C2 EVN |         |       |             | 4.00 MIB |    |
| /dev/system/ro | ot  | 60.00 GIB  | F |     | C LV   | BtrFS   |       | 1           |          |    |
| /dev/system/sa | р   | 49.49 GiB  | F |     | 💽 LV   | XFS     |       | /home       |          |    |
| /dev/system/sv | vap | 2.00 GiB   | F |     | 💽 LV   | Swap    |       | swap        |          |    |

- 61. Accept the changes and leave the expert partitioner.
- 62. Click Next to accept the suggested partitioning.
- 63. Continue with the SUSE Linux Enterprise installation workflow.
- 64. Provide the system administrator root password <var\_os\_root\_pw> and click Next.
- 65. Several customization steps are recommended from the Installation Settings screen.

| SUSE.                 |                                                                                                    |       |      |         |
|-----------------------|----------------------------------------------------------------------------------------------------|-------|------|---------|
|                       | Click a headline to make changes.                                                                                                    |       |      |         |
|                       | Software                                                                                                    |       |      | 1       |
| Installation Settings | Product: Basesystem Module     Product: Desktop Applications Module     Product: Legacy Module     Product: SAP Applications Module     Product: SVS Linux Enterprise Server for SAP Applications 15 SP1     Product: SUSE Linux Enterprise High Availability Extension 15 SP1     Product: SVSE Linux Enterprise High Availability Extension 15 SP1     Product: Server Applications Module     Patterns:         GNOME Desktop Environment (Basic)         Minimal Base System         Enhanced Base System         AppArmor         32-Bit Runtime Environment         YaST System Administration         Fonts         X Window System         SAP Application Server Base         Size of Packages to Install: 2.9 GiB |       |      |         |
|                       | Booting                                                                                                    |       |      | - U     |
|                       | Boot Loader Type: GRUB2 EFI     Enable Secure Boot: yes     Enable Trusted Boot: no                                                                                                    |       |      |         |
|                       | Security                                                                                                    |       |      |         |
|                       | CPU Mitigations: <u>Auto</u> Firewall will be enabled ( <u>clisable</u> )     SSH service will be enabled ( <u>clisable</u> )     SSH port will be blocked ( <u>open</u> )                                                                                                    |       |      |         |
|                       | Network Configuration                                                                                                    |       |      |         |
|                       | Statically configured: eth0, eth1, eth2, eth3, eth5, eth6                                                                                                    |       |      |         |
|                       | Hostname: cishana04     Name Servers: 192.168.76.13                                                                                                    |       |      |         |
| Help Release Notes    |                                                                                                    | Abort | Back | Install |

- 66. Click Software to apply the following changes:
  - Deselect GNOME Desktop Environment

- Select Fonts
- Select X Window System.
- Select SAP HANA Server Base.
- Deselect primary function SAP Application Sever Base.
- · (Optional) Select primary function high availability
- 67. Under Security > Firewall will be enabled click Disable.
- 68. Click Kdump to disable kdump.
- 69. Set Default system target to text mode.
- 70. Click Install and follow the SUSE Linux Enterprise installation workflow.
- 71. Change the ISO image mapping in KVM on installation workflow request.

The server will reboot automatically to finish the installation.

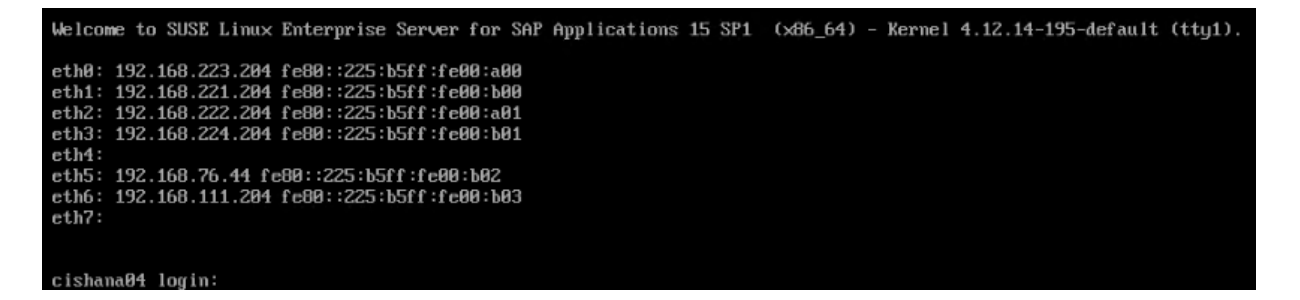

## **SLES for SAP 15 Post Installation**

Apply the post installation steps to prepare the operating system for SAP HANA workload and connect to the SSH server terminal.

## **Proxy Configuration**

Enter and test your proxy configuration:

# yast proxy

## **Replace File System Mount Point**

1. Create a new mount point /usr/sap:

# mkdir -p /usr/sap
# umount /home

2. Replace the mount point /home with /usr/sap in /etc/fstab and re-mount:

# vi /etc/fstab
/dev/system/sap /usr/sap/ xfs defaults 0 0
# mount -a

## **Enable System Monitoring**

1. Enable system utilization monitoring:

# systemctl enable sysstat
# systemctl start sysstat

2. (Optional) Install rsyslog to bring the /var/log/messages file back:

```
# zypper in rsyslog
# systemctl enable rsyslog
```

# systemctl start rsyslog

## **Additional Software Packages**

1. (Optional) Install IPv4 and IPv6 Networking Utilities:

```
# zypper in iputils
```

2. Install the NFS client software if required. Mandatory for SAP HANA Scale Out deployments:

- # zypper in nfs-utils
- 3. Install the supportutils and the latest support onfig:

# zypper in supportutils

## **Network Configuration**

Complete the network interface configuration. If not used, disable IPv6 in the global options tab.

# yast lan

| Network Settings                                                                       |          |                       |         |
|----------------------------------------------------------------------------------------|----------|-----------------------|---------|
| Global Options                                                                         | Overview | Ho <u>s</u> tname/DNS | Routing |
| General Network Settings<br><u>N</u> etwork Setup Method                               |          |                       |         |
| Wicked Service                                                                         |          |                       | •       |
| IPv6 Protocol Settings<br>Enable IPv6<br>DHCP Client Options<br>DHCP Client Identifier |          |                       |         |
|                                                                                        |          |                       |         |
| Hostname to Send                                                                       |          |                       |         |
| AUTO                                                                                   |          |                       |         |
| ▲ Change Default Route via DHCP                                                        |          |                       |         |

## **Network Time Configuration**

- 1. Enable NTP and provide one or multiple synchronization server:
  - # yast ntp-client

| NTP Configuration<br>Start NTP Daemon<br>Only Manually<br>Synchronize without Daemon<br>Now and on Boot |  |
|----------------------------------------------------------------------------------------------------|--|
| Configuration Source                                                                                    |  |
| Synchronization Servers  192.168.76.12                                                                  |  |

2. Configure the domain name and start the idmap daemon for NFSv4 file system mapping:

```
# vi /etc/idmapd.conf
[General]
Verbosity = 0
Pipefs-Directory = /var/lib/nfs/rpc_pipe
Domain = flashstack.local
```

```
[Mapping]
Nobody-User = nobody
Nobody-Group = nobody
```

## # systemctl start nfs-idmapd

3. Register the product and follow the workflow. Click select extension and review the extension selection still fits to the selection in step 29 of the OS installation. Select missing extensions and click Next.

# yast register

4. From the command line apply the current software patches:

# zypper update

```
420 packages to upgrade, 14 new, 2 to remove.
Overall download size: 358.8 MiB. Already cached: 0 B. After the operation,
additional 317.1 MiB will be used.
Note: System reboot required.
Continue? [y/n/v/...? shows all options] (y): y
```

5. Reboot the system.

## **Disable OS-based Memory Error Monitoring**

Linux supports two features related to error monitoring and logging. EDAC (Error Detection and Correction) and mcelog. Both are common in most recent Linux distributions. Cisco recommends disabling EDAC-based error collection, to allow all error reporting to be handled in firmware.

EDAC can be disabled by adding the option "edac\_report=off" to the kernel command line. Mcelog is enabled by default in most recent Linux distributions.

For customers who prefer to collect all diagnostic and fault information from OS resident tools mcelog is recommended. In this case Cisco recommends disabling CMCI to prevent performance impact. Firmware logs may be incomplete when OS logging is enabled.

## **Update Cisco fnic/enic Drivers**

Based on the serer type/model, processor version, OS release and version information download the firmware bundle corresponding to the UCS Server firmware installed from the <u>Cisco UCS Hardware and Software Compatibility site</u>.

To update the Cisco fnic/enic drivers, follow these steps:

- 1. Extract the rpm files of the fnic and enic driver from the driver bundle and copy them to the server.
- 2. Verify the current driver:
  - # cat /sys/module/enic/version
     2.3.0.53
  - # cat /sys/module/fnic/version
     1.6.0.34

3. RPM install the drivers:

```
rpm -ivh cisco-enic-usnic-kmp-default-4.0.0.8_k4.12.14_195-802.24.x86_64.rpm rpm -ivh cisco-fnic-kmp-default-2.0.0.60-141.0.x86 64.rpm
```

- 4. Reboot the server:
- 5. Verify the driver installation after the reboot:
  - # cat /sys/module/enic/version
  - 4.0.0.8-802.24
  - # cat /sys/module/fnic/version
     2.0.0.60-141.0

#### **Pure Storage UDEV Rule Configuration**

Configure the kernel device manager. The most important parameters to be changed are nr\_requests and scheduler. Create a rule set for the Pure Storage FlashArray//X:

```
# vi /etc/udev/rules.d/99-pure-storage.rules
# Recommended settings for Pure Storage FlashArray.
# Use none scheduler for high-performance solid-state storage
ACTION=="add|change", KERNEL=="sd*[!0-9]", SUBSYSTEM=="block",
ENV{ID_VENDOR}=="PURE", ATTR{queue/scheduler}="none"
ACTION=="add|change", KERNEL=="dm-[0-9]*", SUBSYSTEM=="block",
ENV{DM_NAME}=="3624a937*", ATTR{queue/scheduler}="none"
```

```
# Reduce CPU overhead due to entropy collection
ACTION=="add|change", KERNEL=="sd*[!0-9]", SUBSYSTEM=="block",
ENV{ID_VENDOR}=="PURE", ATTR{queue/add_random}="0"
ACTION=="add|change", KERNEL=="dm*[!0-9]", SUBSYSTEM=="block",
ENV{DM NAME}=="3624a937*", ATTR{queue/add_random}="0"
```

```
# Spread CPU load by redirecting completions to originating CPU
ACTION=="add|change", KERNEL=="sd*[!0-9]", SUBSYSTEM=="block",
ENV{ID_VENDOR}=="PURE", ATTR{queue/rq_affinity}="2"
ACTION=="add|change", KERNEL=="dm*[!0-9]", SUBSYSTEM=="block",
ENV{DM_NAME}=="3624a937*", ATTR{queue/rq_affinity}="2"
```

# set HANA devices to be 512kB rather than 4MB max size ACTION=="add|change", KERNEL=="sd\*[!0-9]", SUBSYSTEM=="block", ENV{ID\_VENDOR}=="PURE", ATTR{queue/max\_sectors\_kb}="512" ACTION=="add|change", KERNEL=="dm-[0-9]\*", SUBSYSTEM=="block", ENV{DM NAME}=="3624a937\*", ATTR{queue/max sectors kb}="512"

```
# Set the HBA timeout to 60 seconds
ACTION=="add|change", KERNEL=="sd*[!0-9]", SUBSYSTEM=="block",
ENV{ID VENDOR}=="PURE", ATTR{device/timeout}="60"
```

```
Set DM devices number of requests to 1024
ACTION=="add|change", KERNEL=="dm-[0-9]*", SUBSYSTEM=="block",
ENV{DM NAME}=="3624a937*", ATTR{queue/nr requests}="1024"
```

## **DM-Multipath Configuration**

Multipathing needs to be setup to do group\_by\_prio to separate traffic into ALUA priority groups for all PURE LUNs. Create a /etc/multipath.conf configuration file:

```
# vi /etc/multipath.conf
defaults {
        polling interval
                           10
}
blacklist {
        devnode "^ (pmem) [0-9] *"
}
devices {
 device {
                                "PURE"
        vendor
        product
                               "FlashArray"
        path_grouping_policy group_by_prio
                                "queue-length 0"
        path selector
                               "tur"
        path checker
                                "0"
        features
        hardware handler
                                "1 alua"
        prio
                                "const"
                                "immediate"
        failback
        fast io fail tmo
                               10
        dev loss tmo
                                60
        }
}
```

## Setting the Disk Scheduler

The recommended IO scheduler starting with RHEL 8.1 is "none" instead of "noop".

```
\# yast bootloader and add the kernel parameters "scsi_mod.use_blk_mq=1 dm_mod.use_blk_mq=y"
```

| Boot Code Options                                  | Kernel Parameters                                 | Bootloader Options |
|----------------------------------------------------|---------------------------------------------------|--------------------|
|                                                    |                                                   |                    |
| Optional Kernel Command Line Parameter             |                                                   |                    |
| splash=silent resume=/dev/system/swap mce=ignore_c | e quiet scsi_mod.use_blk_mq=1 dm_mod.use_blk_mq=y |                    |
|                                                    |                                                   |                    |
| CP <u>U</u> Mitigations                            |                                                   |                    |
| Auto 👻                                             |                                                   |                    |
|                                                    |                                                   |                    |

# grub2-mkconfig -o /boot/efi/EFI/sles/grub.cfg
# reboot

......

Verify the scheduler is set to none:

```
# cat /sys/block/sda/queue/scheduler
[none] mq-deadline kyber bfq
```

## System Tuning for SAP

List all available solutions to tune the SAP system and apply the one that is appropriate:

| # sa | aptune solution li | st    |          |           |           |           |           |           |         |
|------|--------------------|-------|----------|-----------|-----------|-----------|-----------|-----------|---------|
| All  | solutions (* deno  | otes  | enabled  | d solutio | on, 0 der | notes ove | erride fi | ile exist | ts for  |
| solu | ution, D denotes d | depre | ecated s | solutions | s):       |           |           |           |         |
|      | BOBJ               | -     | 941735   | 1771258   | 2578899   | SAP_BOB   | J         |           |         |
|      | HANA               | -     | 941735   | 1771258   | 1980196   | 2578899   | 2684254   | 2382421   | 2534844 |
| D    | MAXDB              | -     | 941735   | 1771258   | 2578899   |           |           |           |         |
|      | NETWEAVER          | -     | 941735   | 1771258   | 2578899   |           |           |           |         |
|      | NETWEAVER+HANA     | -     | 941735   | 1771258   | 1980196   | 2578899   | 2684254   | 2382421   | 2534844 |
|      | S4HANA-APP+DB      | -     | 941735   | 1771258   | 1980196   | 2578899   | 2684254   | 2382421   | 2534844 |
|      | S4HANA-APPSERVER   | -     | 941735   | 1771258   | 2578899   |           |           |           |         |
|      | S4HANA-DBSERVER    | -     | 941735   | 1771258   | 1980196   | 2578899   | 2684254   | 2382421   | 2534844 |
|      | SAP-ASE            | _     | 941735   | 1410736   | 1680803   | 1771258   | 2578899   |           |         |

Simulate the solution to apply and verify the output regarding any errors:

# saptune solution simulate HANA

Apply the solution and reboot the server:

 $\ensuremath{\texttt{\#}}$  saptune solution apply HANA

- # saptune daemon start
- # reboot

## Network Interface Configuration

To complete the network interface configuration, follow these steps:

- 1. Identify the Ethernet device to vNIC interface mapping first from the Cisco UCS Manager:
  - a. In the Navigation pane of UCSM, click Servers
  - b. Select Service Profile > root > Sub-Organizations > HANA > HANA-Server01
  - c. In the network tab, scroll down to the vNIC section and list the vNICs with their MAC addresses

vNICs

| Ty Advanced Filter   | 🖶 Print           |               |             |             |
|----------------------|-------------------|---------------|-------------|-------------|
| Name                 | MAC Address       | Desired Order | Actual Orde | r Fabric ID |
| vNIC HANA-AppServer  | 00:25:B5:00:0A:00 | 2             | 1           | A B         |
| vNIC HANA-Client     | 00:25:B5:00:0A:01 | 3             | 2           | A B         |
| vNIC HANA-Internal   | 00:25:B5:00:0A:02 | 4             | 3           | A B         |
| vNIC HANA-Backup     | 00:25:B5:00:0B:00 | 2             | 1           | ΒA          |
| vNIC HANA-DataSource | 00:25:B5:00:0B:01 | 3             | 2           | ΒA          |
| vNIC HANA-Mgmt       | 00:25:B5:00:0B:02 | 4             | 3           | BA          |

2. Configure the network interfaces:

# yast lan

- 3. In the SUSE network settings screen, find the network interface with the same MAC address and click edit to provide the appropriate IP address matching to the correct VLAN and provide a fully qualified hostname.
- 4. Verify all interfaces come up successfully:

# ip link show | egrep 'state|eth[:digit]' | tail -n +2
2: eth0: <BROADCAST,MULTICAST,UP,LOWER\_UP> mtu 9000 qdisc mq state UP mode
DEFAULT group default qlen 1000
3: eth1: <BROADCAST,MULTICAST,UP,LOWER\_UP> mtu 9000 qdisc mq state UP mode
DEFAULT group default qlen 1000
4: eth2: <BROADCAST,MULTICAST,UP,LOWER\_UP> mtu 9000 qdisc mq state UP mode
DEFAULT group default qlen 1000
5: eth3: <BROADCAST,MULTICAST,UP,LOWER\_UP> mtu 9000 qdisc mq state UP mode
DEFAULT group default qlen 1000
6: eth4: <BROADCAST,MULTICAST,UP,LOWER\_UP> mtu 9000 qdisc mq state UP mode
DEFAULT group default qlen 1000
7: eth5: <BROADCAST,MULTICAST,UP,LOWER\_UP> mtu 1500 qdisc mq state UP mode
DEFAULT group default qlen 1000

## **SAP HANA Persistent Storage Configuration**

To verify the multipath devices are listed, follow these steps. Eventually you will be required to rescan the bus.

1. (optional) # rescan-scsi-bus.sh:

```
# multipath -11
3624a9370b9fcbe15cd0446a000011fa5 dm-3 PURE, FlashArray
size=512G features='0' hwhandler='1 alua' wp=rw
`-+- policy='round-robin 0' prio=50 status=active
  |- 7:0:0:3 sdd 8:48 active ready running
  |- 8:0:0:3 sdp 8:240 active ready running
  |- 7:0:1:3 sdg 8:96 active ready running
  |- 8:0:1:3 sds 65:32 active ready running
  |- 7:0:2:3 sdj 8:144 active ready running
  |- 8:0:2:3 sdv 65:80 active ready running
  |- 7:0:3:3 sdm 8:192 active ready running
  `- 8:0:3:3 sdy 65:128 active ready running
3624a9370b9fcbe15cd0446a000011fa4 dm-2 PURE,FlashArray
size=1.5T features='0' hwhandler='1 alua' wp=rw
`-+- policy='round-robin 0' prio=50 status=active
 |- 7:0:0:2 sdc 8:32 active ready running
  |- 8:0:0:2 sdo 8:224 active ready running
  |- 7:0:1:2 sdf 8:80 active ready running
  |- 8:0:1:2 sdr 65:16 active ready running
|- 7:0:2:2 sdi 8:128 active ready running
  |- 8:0:2:2 sdu 65:64 active ready running
  |- 7:0:3:2 sdl 8:176 active ready running
  - 8:0:3:2 sdx 65:112 active ready running
```

2. Construct and an XFS file system on both multipath devices:

# mkfs.xfs -f /dev/mapper/3624a9370b9fcbe15cd0446a000011fa5
# mkfs.xfs -f /dev/mapper/3624a9370b9fcbe15cd0446a000011fa4

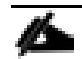

If applicable, construct an XFS file system on the local HANA shared volume.

3. Create directories for the SAP HANA data, log, and shared file systems:

```
# mkdir -p /hana/data
# mkdir -p /hana/log
# mkdir -p /hana/shared
```

4. Persist all mount points and add them to the /etc/fstab file. Mount the volumes afterwards:

```
# cat /etc/fstab
...
/dev/mapper/3624a9370b9fcbe15cd0446a000011fa5 /hana/log xfs
nobarrier,noatime,nodiratime,logbufs=8,logbsize=256k,async,swalloc,allocsize=72k
/dev/mapper/3624a9370b9fcbe15cd0446a000011fa4 /hana/data xfs
nobarrier,noatime,nodiratime,logbufs=8,logbsize=256k,async,swalloc,allocsize=72k
192.168.111.26:/hanashared /hana/shared nfs defaults 0 0
# mount -a
```

5. Verify the information in /etc/hosts is correct:

```
# cat /etc/hosts
127.0.0.1
               localhost
# special IPv6 addresses
     localhost ipv6-localhost ipv6-loopback
::1
fe00::0 ipv6-localnet
ff00::0 ipv6-mcastprefix
ff02::1 ipv6-allnodes
ff02::2 ipv6-allrouters
ff02::3 ipv6-allhosts
# AppServer network
192.168.223.200 cishana01a.flashstack.local cishana01a
# Backup network
192.168.221.200 cishana01b.flashstack.local cishana01b
# Client network
192.168.222.200 cishana01c.flashstack.local cishana01c
# DataSource network
192.168.224.200 cishana01d.flashstack.local cishana01d
# Internal internode network
192.168.220.200 cishana01i.flashstack.local cishana01i
# Management network
               cishana01.flashstack.local cishana01
192.168.76.41
# NFS HANA shared network
192.168.111.200 cishana01s.flashstack.local cishana01s
# Replication Network
192.168.225.200 cishana01r.flashstack.local cishana01r
```

## **Persistent Memory Configuration**

Configure and manage Intel Optane DC PMM from the command line with the ipmctl and ndctl utilities. The tools are not installed by default but required to manage the libnvdimm (non-volatile memory device) sub-system in the Linux kernel.

To open an SSH prompt as root to install the host tools, follow these steps:

- 1. Install the ipmctl host utility:
  - # zypper in ipmctl
- 2. Install the ndctl utility:
  - # zypper in ndctl
- 3. Verify the persistent memory modules have been discovered and the software can communicate with them:

| # ipmctl show -dimm<br>DimmID   Capacity   HealthState | ActionR | equired   LockState | FWVersion     |
|--------------------------------------------------------|---------|---------------------|---------------|
| 0x0011   252.4 GiB   Healthy                           | 0       | Disabled            | 01.02.00.5435 |
| 0x0021   252.4 GiB   Healthy                           | 0       | Disabled            | 01.02.00.5435 |
| 0x0001   252.4 GiB   Healthy                           | 0       | Disabled            | 01.02.00.5435 |
| 0x0111   252.4 GiB   Healthy                           | 0       | Disabled            | 01.02.00.5435 |
| 0x0121   252.4 GiB   Healthy                           | 0       | Disabled            | 01.02.00.5435 |
| 0x0101   252.4 GiB   Healthy                           | 0       | Disabled            | 01.02.00.5435 |
| 0x1011   252.4 GiB   Healthy                           | 0       | Disabled            | 01.02.00.5435 |
| 0x1021   252.4 GiB   Healthy                           | 0       | Disabled            | 01.02.00.5435 |
| 0x1001   252.4 GiB   Healthy                           | 0       | Disabled            | 01.02.00.5435 |
| 0x1111   252.4 GiB   Healthy                           | 0       | Disabled            | 01.02.00.5435 |
| 0x1121   252.4 GiB   Healthy                           | 0       | Disabled            | 01.02.00.5435 |
| 0x1101   252.4 GiB   Healthy                           | 0       | Disabled            | 01.02.00.5435 |
| 0x2011   252.4 GiB   Healthy                           | 0       | Disabled            | 01.02.00.5435 |
| 0x2021   252.4 GiB   Healthy                           | 0       | Disabled            | 01.02.00.5435 |
| 0x2001   252.4 GiB   Healthy                           | 0       | Disabled            | 01.02.00.5435 |
| 0x2111   252.4 GiB   Healthy                           | 0       | Disabled            | 01.02.00.5435 |
| 0x2121   252.4 GiB   Healthy                           | 0       | Disabled            | 01.02.00.5435 |
| 0x2101   252.4 GiB   Healthy                           | 0       | Disabled            | 01.02.00.5435 |
| 0x3011   252.4 GiB   Healthy                           | 0       | Disabled            | 01.02.00.5435 |
| 0x3021   252.4 GiB   Healthy                           | 0       | Disabled            | 01.02.00.5435 |
| 0x3001   252.4 GiB   Healthy                           | 0       | Disabled            | 01.02.00.5435 |
| 0x3111   252.4 GiB   Healthy                           | 0       | Disabled            | 01.02.00.5435 |
| 0x3121   252.4 GiB   Healthy                           | 0       | Disabled            | 01.02.00.5435 |
| 0x3101   252.4 GiB   Healthy                           | 0       | Disabled            | 01.02.00.5435 |

4. Add a UDEV rule:

# vi /etc/udev/rules.d/60-persistent-storage.rules
# PMEM devices
KERNEL=="pmem\*", ENV{DEVTYPE}=="disk", ATTRS{uuid}=="?\*", SYMLINK+="disk/byid/pmem-\$attr{uuid}"

5. Create the goal:

| 0x000  | 0    | 0x0101  |     | 0.0  | GiB   |   | 252.0 | GiB |  | 0.0 | GiB |
|--------|------|---------|-----|------|-------|---|-------|-----|--|-----|-----|
| 0x000  | 1    | 0x1011  |     | 0.0  | GiB   |   | 252.0 | GiB |  | 0.0 | GiB |
| 0x000  | 1    | 0x1021  |     | 0.0  | GiB   |   | 252.0 | GiB |  | 0.0 | GiB |
| 0x000  | 1    | 0x1001  |     | 0.0  | GiB   |   | 252.0 | GiB |  | 0.0 | GiB |
| 0x000  | 1    | 0x1111  |     | 0.0  | GiB   |   | 252.0 | GiB |  | 0.0 | GiB |
| 0x000  | 1    | 0x1121  |     | 0.0  | GiB   |   | 252.0 | GiB |  | 0.0 | GiB |
| 0x000  | 1    | 0x1101  |     | 0.0  | GiB   | I | 252.0 | GiB |  | 0.0 | GiB |
| 0x000  | 2    | 0x2011  |     | 0.0  | GiB   |   | 252.0 | GiB |  | 0.0 | GiB |
| 0x000  | 2    | 0x2021  |     | 0.0  | GiB   |   | 252.0 | GiB |  | 0.0 | GiB |
| 0x000  | 2    | 0x2001  |     | 0.0  | GiB   | I | 252.0 | GiB |  | 0.0 | GiB |
| 0x000  | 2    | 0x2111  |     | 0.0  | GiB   | I | 252.0 | GiB |  | 0.0 | GiB |
| 0x000  | 2    | 0x2121  |     | 0.0  | GiB   |   | 252.0 | GiB |  | 0.0 | GiB |
| 0x000  | 2    | 0x2101  |     | 0.0  | GiB   |   | 252.0 | GiB |  | 0.0 | GiB |
| 0x000  | 3    | 0x3011  |     | 0.0  | GiB   |   | 252.0 | GiB |  | 0.0 | GiB |
| 0x000  | 3    | 0x3021  |     | 0.0  | GiB   |   | 252.0 | GiB |  | 0.0 | GiB |
| 0x000  | 3    | 0x3001  |     | 0.0  | GiB   |   | 252.0 | GiB |  | 0.0 | GiB |
| 0x000  | 3    | 0x3111  |     | 0.0  | GiB   |   | 252.0 | GiB |  | 0.0 | GiB |
| 0x000  | 3    | 0x3121  |     | 0.0  | GiB   |   | 252.0 | GiB |  | 0.0 | GiB |
| 0x000  | 3    | 0x3101  |     | 0.0  | GiB   | I | 252.0 | GiB |  | 0.0 | GiB |
| Do you | want | to cont | cir | nue? | [y/n] |   |       |     |  |     |     |

- 6. Confirm with Y and reboot the server to apply the new memory allocations.
- 7. Verify regions have been created:

```
# ipmctl show -region
SocketID | ISetID | Persistent | Capacity | FreeCapacity | HealthState
| MemoryType | | |
0x0000 | 0xd7d..9c2ccc | AppDirect | 1512.0 GiB | 1512.0 GiB | Healthy
0x0001 | 0xfba..9b2ccc | AppDirect | 1512.0 GiB | 1512.0 GiB | Healthy
0x0002 | 0xc67..af2ccc | AppDirect | 1512.0 GiB | 1512.0 GiB | Healthy
0x0003 | 0x685..9f2ccc | AppDirect | 1512.0 GiB | 1512.0 GiB | Healthy
```

8. Create a name space for each region; on a 4-socket server invoke the command four times:

## # ndctl create-namespace

9. Verify the namespace has been created successfully:

```
# ndctl list
Γ
  {
    "dev":"namespace1.0",
    "mode":"fsdax",
    "map":"dev",
    "size":1598128390144,
    "uuid":"81257c85-4410-4def-8dba-3c120943c6b7",
    "sector_size":512,
    "align":2097152,
    "blockdev":"pmem1"
 },
  {
    "dev":"namespace3.0",
    "mode":"fsdax",
    "map":"dev",
```

```
"size":1598128390144,
    "uuid":"197dc10f-cd0d-4a84-bba3-f104df3e70be",
    "sector size":512,
    "align":2097152,
    "blockdev":"pmem3"
 },
  {
    "dev": "namespace0.0",
    "mode":"fsdax",
    "map":"dev",
    "size":1598128390144,
    "uuid":"23526924-74bf-4bab-8fd9-27be6190ce56",
    "sector size":512,
    "align":2097152,
    "blockdev":"pmem0"
 },
  {
    "dev":"namespace2.0",
    "mode":"fsdax",
    "map":"dev",
    "size":1598128390144,
    "uuid":"5847f6d4-4a3d-447c-b299-7d0e38c1dcdd",
    "sector size":512,
    "align":2097152,
    "blockdev":"pmem2"
 }
1
```

10. Construct an XFS file system on the block devices:

# for i in {0..3}; do mkfs.xfs -f -d su=2m,sw=1 -m reflink=0 /dev/pmem\$i; done

11. Create directories and mount the block devices using the DAX file system option:

```
# for i in {0..3}; do mkdir -p /hana/pmem/nvmem$i; done
# for i in {0..3}; do mount -t xfs -o dax,lazytime /dev/pmem0 /hana/pmem/nvmem$i;
done
```

12. Change the permission of the mount points:

```
# chmod 755 /hana/pmem/nvmem*
# chown <SID>adm:sapsys /hana/pmem/nvmem*
```

13. Add the mount points to /etc/fstab to persist them:

```
# vi /etc/fstab
/dev/pmem0 /hana/pmem/nvmem0 xfs dax,lazytime 1 2
/dev/pmem1 /hana/pmem/nvmem1 xfs dax,lazytime 1 2
/dev/pmem2 /hana/pmem/nvmem2 xfs dax,lazytime 1 2
/dev/pmem3 /hana/pmem/nvmem3 xfs dax,lazytime 1 2
```

The device names chosen by the kernel are subject to creation order and discovery. For static configuration they usually don't change, alternatively consider using persistent naming instead to mount the pmem namespace.

```
# ls -1 /dev/disk/by-id/pmem*
lrwxrwxrwx 1 root root 11 Oct 29 15:34 /dev/disk/by-id/pmem-39afa860-5b33-4956-
alec-1c176cf34608 -> ../../pmem2
```

lrwxrwxrwx 1 root root 11 Oct 29 15:34 /dev/disk/by-id/pmem-76c312d8-86e0-4f3db630-b816f95f4ff8 -> ../../pmem1 lrwxrwxrwx 1 root root 11 Oct 29 15:34 /dev/disk/by-id/pmem-af000a5b-14ac-4f49a919-c89bc462944d -> ../../pmem3 lrwxrwxrwx 1 root root 11 Oct 29 15:34 /dev/disk/by-id/pmem-df203ae8-13ef-4b65bd2e-c7f95979493a -> ../../pmem0

The persistent name for a pmem namespace in /etc/fstab will look like the following:

/dev/disk/by-id/pmem-df203ae8-13ef-4b65-bd2e-c7f95979493a /hana/pmem/nvmem0 xfs
dax,lazytime 1 2

## **RHEL 8 for SAP Solutions**

Red Hat Enterprise Linux 8 (RHEL) for SAP Solutions is the reference platform for the software deployment of SAP. It is optimized for SAP applications like SAP HANA. Install the operating system as described in the <u>stand-ard RHEL installation</u> guide. This section lists where the lab installation deviates from the installation workflow.

The following supplement RHEL information is available from the SAP notes system:

- SAP Note 2526952 Red Hat Enterprise Linux for SAP Solutions
- SAP Note 2772999 Red Hat Enterprise Linux 8.x: Installation and Configuration
- SAP Note 2777782 SAP HANA DB: Recommended OS Settings for RHEL 8

## **RHEL for SAP Solutions Installation**

Download the standard RHEL ISO image from <u>https://access.redhat.com/downloads</u> and map the installation ISO image in the KVM console:

- 1. In the Navigation pane of the Cisco UCS Manager, click Servers.
- 2. Select Service Profile > root > Sub-Organization > HANA > HANA-Server04.
- 3. In the Actions section click KVM Console.
- 4. Choose Virtual Media > Activate Virtual Devices.

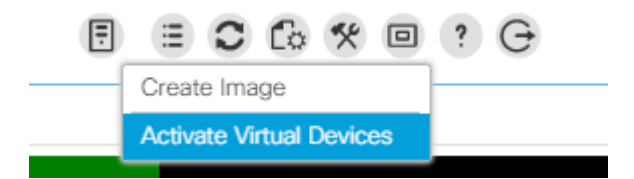

- 5. For Unencrypted Virtual Media Session, select Accept this Session and then click Apply.
- 6. Click Virtual Media and choose Map CD/DVD.
- 7. Click Browse to navigate to the ISO media location. Select rhel-8.0-x86\_64.ISO. Click Open.
- 8. Click Map Device.

| Virtual Disl | k Management                        | $\times$ |
|--------------|-------------------------------------|----------|
| CD/DVD       | Choose File rhel-8.0-x86_64-dvd.iso |          |

- 9. In the KVM Console menu, click Boot Server.
- 10. During the VIC FC boot driver verification at the server boot time the Pure Storage FlashArray//X target WWPN numbers are listed during the connection verification.

| Proce                   | ssor(s) Ir                         | ntel(R) Xeon(R) Platinum 8276 CPU @ 2.20GHz                                               |           |
|-------------------------|------------------------------------|-------------------------------------------------------------------------------------------|-----------|
| Total<br>Cisco<br>(C) 2 | Memory =<br>VIC Fibre<br>013 Cisco | = 1536 GB Effective Memory = 1536 GB<br>e Channel Driver Version 2.2(1g)<br>Systems, Inc. |           |
| SAN                     | Storage                            | 52:4a:93:78:09:e6:be:01                                                                   | 100.00 GB |
| SAN                     | Storage                            | 52:4a:93:78:09:e6:be:11                                                                   | 100.00 GB |
| SAN                     | Storage                            | 52:4a:93:78:09:e6:be:10                                                                   | 100.00 GB |
| SAN                     | Storage                            | 52:4a:93:78:09:e6:be:00                                                                   | 100.00 GB |

The system will automatically boot from the ISO image into the installation wizard.

11. Select Install Red Hat Enterprise Linux 8.0.0 to start the interactive installation process using the server base installation option.

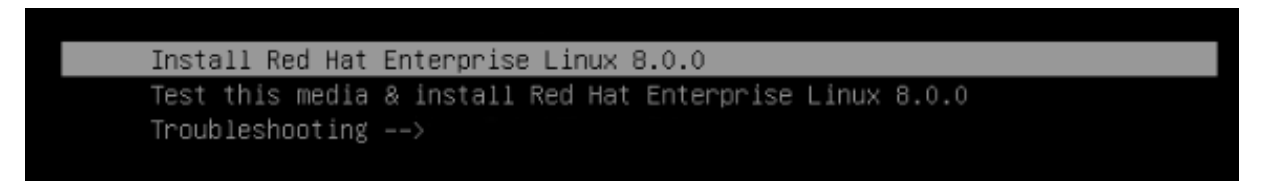

- 12. The installation summary page appears. Complete all items before starting the installation.
- 13. Select Software Selection and use the "Server" Base Environment. No Add-Ons are required during installation. Click Done to return to the main screen.

| SOFTWARE SELECTION                                                                                                    | RED HAT ENTERPRISE LINUX 8.0.0 INSTALLATION                                                                                                    |
|----------------------------------------------------------------------------------------------------|----------------------------------------------------------------------------------------------------|
| Base Environment                                                                                                    | Add-Ons for Selected Environment                                                                                                    |
| Server with GUI<br>An integrated, easy-to-manage server with a graphical interface.                                                                      | Hardware Monitoring Utilities<br>A set of tools to monitor server hardware.                                                                               |
| • Server<br>An integrated, easy-to-manage server.                                                                                                    | Windows File Server<br>This package group allows you to share files between Linux and MS                                                                  |
| <ul> <li>Minimal Install<br/>Basic functionality.</li> <li>Workstation<br/>Workstation is a user-friendly desktop system for laptops and PCs.</li> </ul> | Windows(tm) systems.  Debugging Tools Tools for debugging misbehaving applications and diagnosing performance problems.                                   |
| Custom Operating System<br>Basic building block for a custom RHEL system.                                                                                | File and Storage Server CIFS, SMB, NFS, ISCSI, ISER, and ISNS network storage server.                                                                     |
| Virtualization Host<br>Minimal virtualization host.                                                                                                    | FIP Server     These tools allow you to run an FTP server on the system.     GNOME     GNOME is a highly intuitive and user-friendly desktop environment. |

- 14. Select Time & Date. Select the timezone of your choice and ensure the date and time are set correct.
- 15. Select Installation Destination and Add a disk.

| INSTALLATION DESTINATION                           | RED HAT ENTERPRISE LINUX 8.0.0 INSTALLATION                                            |
|----------------------------------------------------|----------------------------------------------------------------------------------------|
| Device Selection                                   |                                                                                        |
| Select the device(s) you'd like to install to. The | will be left untouched until you click on the main menu's "Begin Installation" button. |
| Local Standard Disks                               |                                                                                        |
| 278.46 GiB                                         |                                                                                        |
|                                                    |                                                                                        |
| LSI UCSB-MRAID12G 618e728372e45de022               | 3ccd10e6bf49a                                                                          |
| sda / 278.46 GiB f                                 | ee la la la la la la la la la la la la la                                              |
| Specialized & Network Disks                        |                                                                                        |
| Add a disk                                         |                                                                                        |

16. Select the 100 GB boot LUN created before. Click Done.

| INSTALLATION DESTINATION                                  | RED                   | RED HAT ENTERPRISE LINUX 8.0.0 INSTALLATION |                          |  |  |  |  |  |  |
|-----------------------------------------------------------|-----------------------|---------------------------------------------|--------------------------|--|--|--|--|--|--|
| Done                                                      |                       | 🕮 u                                         | s Help!                  |  |  |  |  |  |  |
| Search Multipath Devices Other SAN Devices NVDIMM Devices |                       |                                             |                          |  |  |  |  |  |  |
| Search By: None 👻                                         |                       |                                             |                          |  |  |  |  |  |  |
| Search Results:                                           |                       |                                             |                          |  |  |  |  |  |  |
| Name WWID                                                 | Capacity Interconnect | Model LUN Port Targ                         | et Vendor Namespace Mode |  |  |  |  |  |  |
| ✓ mpatha 624a9370b9fcbe15cd0446a000011fb8                 | 100 GiB               | FlashArray                                  | PURE                     |  |  |  |  |  |  |
| mpathb 624a9370b9fcbe15cd0446a000011fa5                   | 512 GiB               | FlashArray                                  | PURE                     |  |  |  |  |  |  |
| mpathc 624a9370b9fcbe15cd0446a000011fa4                   | 1.5 TiB               | FlashArray                                  | PURE                     |  |  |  |  |  |  |
| mpathd 624a9370b9fcbe15cd0446a000011fa6                   | 1.5 TiB               | FlashArray                                  | PURE                     |  |  |  |  |  |  |

17. Change the radio button Storage Configuration to Custom. Click Done.

- 18. Click the link to create the file system layout automatically.
- 19. Delete the home file system pressing the button.
- 20. Select the root volume and resize to 94.4 GiB. Click Done.

|                                                             |                  | RED               | HAT ENTERPRISE LINUX 8.0.0 INSTALLAT                                                                                                    |
|-------------------------------------------------------------|------------------|-------------------|----------------------------------------------------------------------------------------------------|
| • New Red Hat Enterprise Linux 8.(                          | 0.0 Installation | rhel-root         |                                                                                                    |
| SYSTEM                                                      |                  | Mount Point:      | Device(s):                                                                                                    |
| /<br>rhel-root                                              | 94.4 GiB >       | 1                 | WWID<br>62439370b9fcbe15cd04463000011ff                                                                                                    |
| /boot                                                       | 1024 MiB         | Desired Capacity: | (mpatha)                                                                                                    |
| mpatha2<br>/boot/efi<br>mpatha1                             | 600 MiB          | 94.4 GIB          | Modify                                                                                                    |
| swap                                                        | 4 GiB            | Device Type:      | Volume Group:                                                                                                    |
| rhel-swap                                                   |                  | LVM -             | Encrypt rhel (0 B free) -                                                                                                    |
|                                                             |                  | File System:      | Modify                                                                                                    |
|                                                             |                  |                   |                                                                                                    |
|                                                             |                  |                   |                                                                                                    |
|                                                             |                  | Label:            | Name:                                                                                                    |
|                                                             |                  | Label:            | Name:<br>root                                                                                                    |
|                                                             |                  | Label:            | Name:<br>root                                                                                                    |
| + - C<br>AVAILABLE SPACE<br>7.97 MIB TOTAL SPACE<br>100 GIB |                  | Label:            | Name:<br>root<br>Update Settings<br>Note: The settings you make on this screen will n<br>be applied until you click on the main menu's 'Beg<br>Installation' butto |

- 21. Uncheck Enable KDump.
- 22. Select Network & Host Name.
  - a. Enter a short host name (cishana04) and click Apply.
  - b. Identify the Ethernet device to vNIC interface mapping first from the Cisco UCS Manager.
    - i. In the Navigation pane of UCSM, click Servers
    - ii. Select Service Profile > root > Sub-Organizations > HANA > HANA-Server04
    - iii. In the network tab, scroll down to the vNIC section and list the vNICs with their MAC addresses

| Name                 | MAC Address       |
|----------------------|-------------------|
| vNIC HANA-Client     | 00:25:B5:00:0A:09 |
| vNIC HANA-AppServer  | 00:25:B5:00:0A:0A |
| vNIC HANA-Mgmt       | 00:25:B5:00:0B:0C |
| vNIC HANA-Backup     | 00:25:85:00:0B:0D |
| vNIC HANA-DataSource | 00:25:85:00:0B:0E |

c. Compare the Ethernet hardware addresses and configure the network interfaces

|            |                         |             | Editing                    | ens8f0     |             |               |  |  |  |
|------------|-------------------------|-------------|----------------------------|------------|-------------|---------------|--|--|--|
| Connection | name:                   | ens8f0      |                            |            |             |               |  |  |  |
| General    | Ethe                    | ernet 8     | 02.1X Security DC          | B Proxy IF | v4 Settings | IPv6 Settings |  |  |  |
| Method:    | Manual                  |             |                            |            |             | -             |  |  |  |
| Addresse   | Addresses               |             |                            |            |             |               |  |  |  |
| Addre      | ss                      |             | Netmask                    | Gateway    |             | Add           |  |  |  |
| 192.16     | 3.76.44                 |             | 24                         | 192.168.76 | 5.1         | Delete        |  |  |  |
| DNS ser    | vers:                   | 192.168.    | 76.13                      |            |             |               |  |  |  |
| Search (   | domains:                | flashstac   | k.local                    |            |             |               |  |  |  |
|            |                         |             |                            |            |             |               |  |  |  |
| DHCP cl    | ient ID:                |             |                            |            |             |               |  |  |  |
| DHCP cl    | ient ID:<br>Jire IPv4 a | ddressing f | for this connection to cor | mplete     |             |               |  |  |  |
| DHCP cl    | ient ID:<br>uire IPv4 a | ddressing f | for this connection to cor | mplete     |             | Routes        |  |  |  |

- 23. Switch the interfaces On and click Done.
- 24. Select System Purpose Role: Red Hat Enterprise Linux Server and the appropriate SLA and usage information. Click Done.

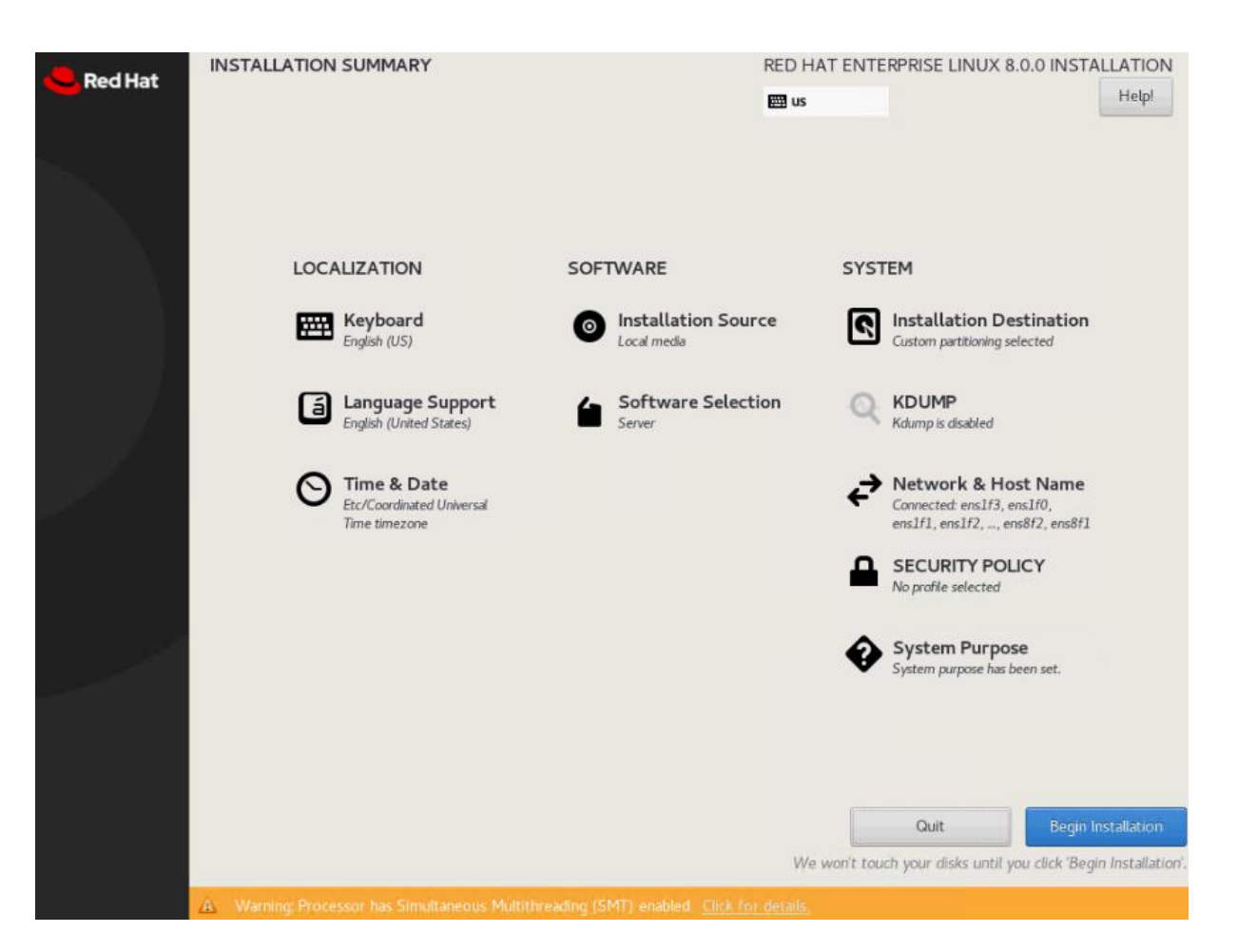

25. Click Begin Installation and provide a root password while the installation is running in the background.

26. Before rebooting, unmap the ISO image from the KVM console.

## **RHEL for SAP Solutions Post Installation**

## **Proxy Configuration**

Multiple configuration files to configure a system wide proxy exist. Open an SSH terminal and edit the following configuration files to setup a permanent proxy configuration.

```
# echo "export http_proxy=http://proxy.example.com:3128/" >
/etc/profile.d/http_proxy.sh
# echo "setenv http_proxy http://proxy.example.com:3128/" >
/etc/profile.d/http_proxy.csh
```

Attach a proxy configuration line to the YUM configuration:

# echo "proxy=http://proxy.example.com:3128" >> /etc/yum.conf

Configure a proxy for the subscription-manager:

```
# vi /etc/rhsm/rhsm.conf
proxy_hostname=proxy.example.com
```

## proxy\_port=3128

Configure a proxy for the rhn-register and up2date services:

# vi /etc/sysconfig/rhn/up2date EnableProxy=1 httpProxy=proxy.example.com:3128

## **Enable Access to Red Hat Software Updates**

Register the system on the Red Hat Customer Portal or a local Red Hat Satellite server to retrieve update packages. It is recommended to update all packages (including kernel and glibc) to the latest version available and certified to run SAP HANA workload after the initial OS installation and at regular intervals in the future.

Follow the Red Hat documentation (<u>https://access.redhat.com/solutions/4714781</u>) to subscribe the SAP HANA system to the Update Services for SAP Solutions.

```
# subscription-manager register --username <username> --password <password>
# subscription-manager role --set="Red Hat Enterprise Linux Server"
# subscription-manager service-level --set="Standard"
# subscription-manager usage --set="Development/Test"
# subscription-manager attach
# subscription-manager repos --disable="*"
# subscription-manager repos --enable="rhel-8-for-x86_64-baseos-e4s-rpms" --
enable="rhel-8-for-x86_64-appstream-e4s-rpms" --enable="rhel-8-for-x86_64-sap-solutions-e4s-rpms" --enable="rhel-8-for-x86_64-sap-netweaver-e4s-rpms"
# subscription-manager release --set=8.1
```

Validate the System Purpose had been set:

```
# syspurpose show
{
    "role": "Red Hat Enterprise Linux Server",
    "service_level_agreement": "Self-Support",
    "usage": "Development/Test"
}
System purpose successfully sent to subscription management server.
```

#### **Additional Software Packages**

Install additional software packages required by all SAP products and SAP HANA:

```
# yum -y install uuidd libnsl tcsh psmisc nfs-utils bind-utils python2
# yum -y install expect graphviz iptraf-ng krb5-workstation libatomic
libcanberra-gtk2 libibverbs libicu libpng12 libssh2 lm_sensors numactl
PackageKit-gtk3-module xorg-x11-xauth compat-sap-c++-9
# yum group install Server
```

## **Apply Security Patches**

Apply the most recent security patches immediately after the RHEL installation completes and disable SELinux which can conflict with several components of an SAP server environment like the installation tools.

```
# yum -y update
# sed -i 's/\(SELINUX=enforcing\|SELINUX=permissive\)/SELINUX=disabled/g'
/etc/selinux/config
```

# reboot

## **Python Configuration**

The SAP HANA installer fails to execute the python interpreter if alternatives are not set.

# alternatives --set python /usr/bin/python2

## **Firewall Configuration**

To avoid problems with the firewall during installation, disable it completely. To protect your SAP HANA server from unauthorized access, configure the built-in firewall of the RHEL system to only allow access via the ports which the SAP software uses for communication.

# systemctl stop firewalld

# systemctl disable firewalld

## Disable Core Dumps and kdump, Configure File Handles and Processes

All crashes of SAP HANA are typically analyzed by SAP support, so they do not rely on operating system mechanisms for crash reporting. To avoid delays when a Linux kernel crash or a core dump occurs, disable the application crash and core file handling of the operating system.

Some components (for example, the SAP J2EE engine, Oracle RDBMS software, and so on) need to keep many file handles opened simultaneously. The RHEL 8 default of 1024 is too small in certain cases. In addition, some components need to create a higher amount of processes per user from time to time, which might exceed the default maximum allowed number of processes per user on RHEL 8.

```
# vi /etc/security/limits.d/99-sap.conf
* soft core 0
* hard core 0
@sapsys hard nofile 65536
@sapsys soft nofile 65536
@sapsys hard nproc unlimited
@sapsys soft nproc unlimited
```

Disable the kernel crash dump facility:

# systemctl stop kdump
# systemctl disable kdump

## **Hostname Configuration**

Use the command **hostname -s** to display the short hostname and **hostname -f** to display the long, full qualified hostname.

Add the full qualified hostname to the /etc/hosts file:

```
# vi /etc/hosts
127.0.0.1 localhost
# special IPv6 addresses
::1 localhost ipv6-localhost ipv6-loopback
fe00::0 ipv6-localnet
```

```
ff00::0 ipv6-mcastprefix
ff02::1 ipv6-allnodes
ff02::2 ipv6-allrouters
ff02::3 ipv6-allhosts
# AppServer network
192.168.223.200 cishana01a.flashstack.local cishana01a
# Backup network
192.168.221.200 cishana01b.flashstack.local cishana01b
# Client network
192.168.222.200 cishana01c.flashstack.local cishana01c
# DataSource network
192.168.224.200 cishana01d.flashstack.local cishana01d
# Internal internode network
192.168.220.200 cishana01i.flashstack.local cishana01i
# Management network
192.168.76.41 cishana01.flashstack.local cishana01
# NFS HANA shared network
192.168.111.200 cishana01s.flashstack.local cishana01s
# Replication Network
192.168.225.200 cishana01r.flashstack.local cishana01r
```

Add any additional full qualified hostname to the /etc/hosts file as well, like for the application, client, backup, datasource or replication network.

## **Network Configuration**

Ensure the network devices configured during installation will be enabled during boot. The following command will change the ONBOOT variable in line 15 of the network configuration file to yes. Verify the successful change.

# sed -i " 15s/no/yes/" /etc/sysconfig/network-scripts/ifcfg-ens\*

# grep ONBOOT /etc/sysconfig/network-scripts/ifcfg-ens\*

#### **Review Network Time and Date Configuration**

During the installation a local NTP server was configured. Review the configuration is working.

```
# vi /etc/chrony.conf
# Use public servers from the pool.ntp.org project.
# Please consider joining the pool (http://www.pool.ntp.org/join.html).
# pool 2.rhel.pool.ntp.org iburst
server 192.168.76.12 iburst
```

Restart the chronyd service:

# systemctl restart chronyd
# systemctl enable chronyd

Validate the service is running and connected to the local time server:

| ^* | 192.168.76.12 | 2 | 6 | 17 | 36 | +607ns[ | -113us] | +/- | 1549us |
|----|---------------|---|---|----|----|---------|---------|-----|--------|
|----|---------------|---|---|----|----|---------|---------|-----|--------|

#### **Configure Linux Kernel Parameter**

Increase some Linux kernel parameters to meet the requirements of the SAP HANA software:

```
# vi /etc/sysctl.d/sap.conf
# SAP settings
vm.max_map_count = 2147483647
kernel.pid_max = 4194304
# SAP Note 2382421 - Optimizing the Network Configuration
net.core.somaxconn = 4096
net.ipv4.tcp_max_syn_backlog = 8192
net.ipv4.tcp_slow_start_after_idle = 0
```

#### **Configure systemd tmpfiles**

Ensure important lock files and sockets in /tmp will not be deleted by systemd-tmpfiles:

```
# vi /etc/tmpfiles.d/sap.conf
# systemd.tmpfiles exclude file for SAP
# SAP software stores some important files in /tmp which should not be deleted
automatically
# Exclude SAP socket and lock files
x /tmp/.sap*
# Exclude HANA lock file
x /tmp/.hdb*lock
# Exclude TREX lock file
x /tmp/.trex*lock
```

## **Configure Tuned to Use SAP-HANA Profile**

The tuned profile "sap-hana" provided by Red Hat as part of the RHEL for SAP Solutions subscription, contains many required settings and configurations for SAP HANA. Therefore the "sap-hana" tuned profile must be activated on all systems running SAP HANA.

Use the following commands to install and activate the tuned profile "sap-hana" and check if it is active:

- # yum -y install tuned-profiles-sap-hana
- # systemctl start tuned
- # systemctl enable tuned
- # tuned-adm profile sap-hana
- # tuned-adm active
  - Current active profile: sap-hana

## Update Cisco fnic/enic drivers

Based on the serer type/model, processor version, OS release and version information download the firmware bundle corresponding to the UCS Server firmware installed from the <u>Cisco UCS Hardware and Software Compatibility site</u>.

To extract the rpm files of the fnic and enic driver from the driver bundle and copy them to the server, follow these steps:

- 1. Verify the current driver:
  - # cat /sys/module/enic/version
     2.3.0.53
    # cat /sys/module/fnic/version
     1.6.0.47
- 2. RPM install the drivers:

rpm -ivh kmod-enic-4.0.0.8-802.24.rhel8u1.x86\_64.rpm rpm -ivh kmod-fnic-2.0.0.60-141.0.rhel8u1.x86\_64.rpm

- 3. Reboot the server:
- 4. Verify the driver installation after the reboot:
  - # cat /sys/module/enic/version
     4.0.0.8-802.24
  - # cat /sys/module/fnic/version
     2.0.0.60-141.0

#### Pure Storage UDEV Rule Configuration

Configure the kernel device manager. The most important parameters to be changed are nr\_requests and scheduler.

Create a rule set for the Pure Storage FlashArray//X:

```
# vi /etc/udev/rules.d/99-pure-storage.rules
# Recommended settings for Pure Storage FlashArray.
# Use none scheduler for high-performance solid-state storage
ACTION=="add|change", KERNEL=="sd*[!0-9]", SUBSYSTEM=="block",
ENV{ID_VENDOR}=="PURE", ATTR{queue/scheduler}="none"
ACTION=="add|change", KERNEL=="dm-[0-9]*", SUBSYSTEM=="block",
ENV{DM_NAME}=="3624a937*", ATTR{queue/scheduler}="none"
```

```
# Reduce CPU overhead due to entropy collection
ACTION=="add|change", KERNEL=="sd*[!0-9]", SUBSYSTEM=="block",
ENV{ID_VENDOR}=="PURE", ATTR{queue/add_random}="0"
ACTION=="add|change", KERNEL=="dm*[!0-9]", SUBSYSTEM=="block",
ENV{DM_NAME}=="3624a937*", ATTR{queue/add_random}="0"
```

```
# Spread CPU load by redirecting completions to originating CPU
ACTION=="add|change", KERNEL=="sd*[!0-9]", SUBSYSTEM=="block",
ENV{ID_VENDOR}=="PURE", ATTR{queue/rq_affinity}="2"
ACTION=="add|change", KERNEL=="dm*[!0-9]", SUBSYSTEM=="block",
ENV{DM NAME}=="3624a937*", ATTR{queue/rq_affinity}="2"
```

```
# set HANA devices to be 512kB rather than 4MB max size
ACTION=="add|change", KERNEL=="sd*[!0-9]", SUBSYSTEM=="block",
ENV{ID VENDOR}=="PURE", ATTR{queue/max sectors kb}="512"
```

```
ACTION=="add|change", KERNEL=="dm-[0-9]*", SUBSYSTEM=="block",
ENV{DM_NAME}=="3624a937*", ATTR{queue/max_sectors_kb}="512"
# Set the HBA timeout to 60 seconds
ACTION=="add|change", KERNEL=="sd*[!0-9]", SUBSYSTEM=="block",
ENV{ID_VENDOR}=="PURE", ATTR{device/timeout}="60"
Set DM devices number of requests to 1024
ACTION=="add|change", KERNEL=="dm-[0-9]*", SUBSYSTEM=="block",
ENV{DM_NAME}=="3624a937*", ATTR{queue/nr_requests}="1024"
```

## **DM-Multipath Configuration**

Setup multipathing with group by prio policy for all PURE LUNs:

```
# vi /etc/multipath.conf
defaults {
         find multipaths yes
         user friendly names no
         polling interval 10
}
blacklist {
         devnode "^ (pmem) [0-9] *"
}
devices {
  device {
         vendor
                                 "PURE"
        product
                                 "FlashArray"
        path grouping policy group by prio
        failback
                                 "immediate"
        fast io fail tmo
                                10
                                "alua"
         prio
                                "1 alua"
         hardware handler
                                4096
        max sectors kb
        }
}
```

## Set the Disk Scheduler

The recommended IO scheduler starting with RHEL 8.1 is "none" instead of "noop".

```
# grubby --default-kernel
/boot/vmlinuz-4.18.0-147.27.1.el8_1.x86_64
# grubby --args="scsi_mod.use_blk_mq=1 dm_mod.use_blk_mq=y" --update-kernel
/boot/vmlinuz-4.18.0-147.27.1.el8_1.x86_64
# grubby --info /boot/vmlinuz-4.18.0-147.27.1.el8_1.x86_64
index=0
kernel="/boot/vmlinuz-4.18.0-147.27.1.el8_1.x86_64"
args="ro resume=/dev/mapper/rhel-swap rd.lvm.lv=rhel/root rd.lvm.lv=rhel/swap
rhgb quiet $tuned_params scsi_mod.use_blk_mq=1 dm_mod.use_blk_mq=y"
root="/dev/mapper/rhel-root"
initrd="/boot/initramfs-4.18.0-147.27.1.el8_1.x86_64.img $tuned_initrd"
title="Red Hat Enterprise Linux (4.18.0-147.27.1.el8_1.x86_64) 8.1 (Ootpa)"
# grub2-mkconfig -o /boot/efi/EFI/redhat/grub.cfg
```

```
Generating grub configuration file ...
```
Adding boot menu entry for EFI firmware configuration Done

# reboot

#### **SAP HANA Persistent Storage Configuration**

Verify the multipath devices are listed:

```
# multipath -11
3624a9370b9fcbe15cd0446a000011fb2 dm-6 PURE,FlashArray
size=1.0T features='0' hwhandler='1 alua' wp=rw
`-+- policy='service-time 0' prio=50 status=active
  |- 1:0:0:4 sde 8:64 active ready running
  |- 1:0:1:4 sdi 8:128 active ready running
  |- 1:0:2:4 sdm 8:192 active ready running
  |- 1:0:3:4 sdg 65:0 active ready running
  |- 8:0:0:4 sdu 65:64 active ready running
  |- 8:0:1:4 sdy 65:128 active ready running
  |- 8:0:2:4 sdac 65:192 active ready running
  `- 8:0:3:4 sdag 66:0
                          active ready running
3624a9370b9fcbe15cd0446a000011fab dm-5 PURE,FlashArray
size=512G features='0' hwhandler='1 alua' wp=rw
`-+- policy='service-time 0' prio=50 status=active
  |- 1:0:0:3 sdd 8:48 active ready running
  |- 1:0:1:3 sdh 8:112 active ready running
|- 1:0:2:3 sdl 8:176 active ready running
  |- 1:0:3:3 sdp 8:240 active ready running
  |- 8:0:0:3 sdt 65:48 active ready running
  |- 8:0:1:3 sdx 65:112 active ready running
  |- 8:0:2:3 sdab 65:176 active ready running
  - 8:0:3:3 sdaf 65:240 active ready running
3624a9370b9fcbe15cd0446a000011faa dm-1 PURE,FlashArray
size=9.0T features='0' hwhandler='1 alua' wp=rw
`-+- policy='service-time 0' prio=50 status=active
 |- 1:0:0:2 sdc 8:32 active ready running
  |- 1:0:1:2 sdg 8:96 active ready running
  |- 1:0:2:2 sdk 8:160 active ready running
  |- 1:0:3:2 sdo 8:224 active ready running
  |- 8:0:0:2 sds 65:32 active ready running
|- 8:0:1:2 sdw 65:96 active ready running
  |- 8:0:2:2 sdaa 65:160 active ready running
  - 8:0:3:2 sdae 65:224 active ready running
```

Verify the IO scheduler none is set accordingly:

# cat /sys/block/dm-1/queue/scheduler
[none] mq-deadline kyber bfq

Construct and an XFS file system on both multipath devices:

# mkfs.xfs -f /dev/mapper/3624a9370b9fcbe15cd0446a000011fb2
# mkfs.xfs -f /dev/mapper/3624a9370b9fcbe15cd0446a000011fab
# mkfs.xfs -f /dev/mapper/3624a9370b9fcbe15cd0446a000011faa

Create directories for the SAP HANA data, log, and shared file systems:

```
# mkdir -p /hana/data/<SID>
# mkdir -p /hana/log/<SID>
# mkdir -p /hana/shared
```

Persist all mount points and add them to the /etc/fstab file. Mount the volumes afterwards:

```
# cat /etc/fstab
...
/dev/mapper/3624a9370b9fcbe15cd0446a000011fab /hana/log/<SID> xfs inode64 0 0
/dev/mapper/3624a9370b9fcbe15cd0446a000011faa /hana/data/<SID> xfs inode64 0 0
/dev/mapper/3624a9370b9fcbe15cd0446a000011fb2 /hana/shared xfs inode64 0 0
# NFS HANA Shared for SAP HANA Scale Out
#192.168.111.26:/hanashared /hana/shared nfs defaults 0 0
```

# mount -a

### **Disable OS-based Memory Error Monitoring**

Linux supports two features related to error monitoring and logging. EDAC (Error Detection and Correction) and mcelog. Both are common in most recent Linux distributions. Cisco recommends disabling EDAC based error collection, to allow all error reporting to be handled in firmware.

EDAC can be disabled by adding the option "edac\_report=off" to the kernel command line. Mcelog is enabled by default in most recent Linux distributions.

For customers who prefer to collect all diagnostic and fault information from OS resident tools mcelog is recommended. In this case Cisco recommends disabling CMCI to prevent performance impact. Firmware logs may be incomplete when OS logging is enabled.

### **Configure C-States for Lower Latency in Linux**

The Linux kernel shipped with RHEL 8 on the x86\_64 platform includes a cpuidle driver for recent Intel CPUs: intel\_idle. This driver leads to a different behavior in C-states switching. The normal operating state is C0, when the processor is put to a higher C state, which saves power. For low latency applications, the additional time needed to stop and start the execution of the code again will cause performance degradations. Therefore, it is recommended to limit the C-states to C0 and C1:

```
# grubby --default-kernel
/boot/vmlinuz-4.18.0-147.27.1.el8_1.x86_64
# grubby --args="processor.max_cstate=1 intel_idle.max_cstate=1" --update-kernel
/boot/vmlinuz-4.18.0-147.27.1.el8_1.x86_64
# grubby --info /boot/vmlinuz-4.18.0-147.27.1.el8_1.x86_64"
args="ro resume=/dev/mapper/rhel-swap rd.lvm.lv=rhel/root rd.lvm.lv=rhel/swap
rhgb quiet $tuned_params_scsi_mod.use_blk_mq=1 dm_mod.use_blk_mq=y
processor.max_cstate=1 intel_idle.max_cstate=1"
root="/dev/mapper/rhel-root"
initrd="/boot/initramfs-4.18.0-147.27.1.el8_1.x86_64.img $tuned_initrd"
title="Red Hat_Enterprise_Linux_(4.18.0-147.27.1.el8_1.x86_64.img $tuned_initrd"
# grub2-mkconfig -0 /boot/efi/EFI/redhat/grub.cfg
Generating grub_configuration_file_...
```

```
Adding boot menu entry for EFI firmware configuration
```

Done

# reboot

### **Persistent Memory Configuration**

Configure and manage Intel Optane DC PMM from the command line with the ipmctl and ndctl utilities. The tools are not installed by default but required to manage the libnvdimm (non-volatile memory device) sub-system in the Linux kernel.

To open an SSH prompt as root to install the host tools, follow these steps:

- 1. EPEL packages assume that the 'codeready-builder' repository is enabled.
  - # subscription-manager repos --enable "codeready-builder-for-rhel-8-\$(arch)-rpms"
- 2. Enable the EPEL 8 repository or download the required rpm file from https://dl.fedoraproject.org/pub/epel/8/Everything/x86\_64/Packages/.

```
# yum install <u>https://dl.fedoraproject.org/pub/epel/epel-release-latest-</u>
8.noarch.rpm
# yum info ipmctl
# yum -y install ipmctl
```

3. Install the ndctl utility

```
# yum -y install ndctl
```

4. Verify the persistent memory modules have been discovered and the software can communicate with them.

| <pre># ipmctl show -dimm DimmID   Capacity</pre> |   | LockState |      | HealthState |    | FWVersion     |
|--------------------------------------------------|---|-----------|------|-------------|----|---------------|
| 0x0001   252.454 GiB                             |   | Disabled  | ==== | Healthy     | -= | 01.02.00.5435 |
| 0x0011   252.454 GiB                             | Ì | Disabled  | Ì    | Healthy     | İ  | 01.02.00.5435 |
| 0x0021   252.454 GiB                             | i | Disabled  | İ    | Healthy     | i  | 01.02.00.5435 |
| 0x0101   252.454 GiB                             | i | Disabled  | İ    | Healthy     | i  | 01.02.00.5435 |
| 0x0111   252.454 GiB                             |   | Disabled  | İ    | Healthy     | İ  | 01.02.00.5435 |
| 0x0121   252.454 GiB                             | Ì | Disabled  | Ì    | Healthy     | Ì  | 01.02.00.5435 |
| 0x1001   252.454 GiB                             | Ì | Disabled  | Ì    | Healthy     | Ì  | 01.02.00.5435 |
| 0x1011   252.454 GiB                             | Ì | Disabled  | Ì    | Healthy     | Ì  | 01.02.00.5435 |
| 0x1021   252.454 GiB                             | Ì | Disabled  | Ì    | Healthy     | Ì  | 01.02.00.5435 |
| 0x1101   252.454 GiB                             | Ì | Disabled  | Ì    | Healthy     | Ì  | 01.02.00.5435 |
| 0x1111   252.454 GiB                             | Ì | Disabled  | Ì    | Healthy     | Ì  | 01.02.00.5435 |
| 0x1121   252.454 GiB                             |   | Disabled  |      | Healthy     |    | 01.02.00.5435 |
| 0x2001   252.454 GiB                             | Ì | Disabled  | Ì    | Healthy     | Ì  | 01.02.00.5435 |
| 0x2011   252.454 GiB                             | Ì | Disabled  | Ì    | Healthy     | Ì  | 01.02.00.5435 |
| 0x2021   252.454 GiB                             |   | Disabled  |      | Healthy     |    | 01.02.00.5435 |
| 0x2101   252.454 GiB                             |   | Disabled  |      | Healthy     |    | 01.02.00.5435 |
| 0x2111   252.454 GiB                             |   | Disabled  |      | Healthy     |    | 01.02.00.5435 |
| 0x2121   252.454 GiB                             |   | Disabled  |      | Healthy     |    | 01.02.00.5435 |
| 0x3001   252.454 GiB                             |   | Disabled  |      | Healthy     |    | 01.02.00.5435 |
| 0x3011   252.454 GiB                             |   | Disabled  |      | Healthy     |    | 01.02.00.5435 |
| 0x3021   252.454 GiB                             |   | Disabled  |      | Healthy     |    | 01.02.00.5435 |
| 0x3101   252.454 GiB                             |   | Disabled  |      | Healthy     |    | 01.02.00.5435 |
| 0x3111   252.454 GiB                             |   | Disabled  |      | Healthy     |    | 01.02.00.5435 |

0x3121 | 252.454 GiB | Disabled | Healthy | 01.02.00.5435

5. Add a UDEV rule:

```
# vi /etc/udev/rules.d/60-persistent-storage.rules
# PMEM devices
KERNEL=="pmem*", ENV{DEVTYPE}=="disk", ATTRS{uuid}=="?*", SYMLINK+="disk/by-
id/pmem-$attr{uuid}"
```

6. Create the goal:

```
# ipmctl create -goal
The following configuration will be applied:
SocketID | DimmID | MemorySize | AppDirect1Size | AppDirect2Size
_____
0x0000 | 0x0001 | 0.000 GiB | 252.000 GiB | 0.000 GiB
0x0000 | 0x0011 | 0.000 GiB | 252.000 GiB | 0.000 GiB
                                            | 0.000 GiB
0x0000 | 0x0021 | 0.000 GiB | 252.000 GiB
                            | 252.000 GiB
0x0000
        | 0x0101 | 0.000 GiB
                                            | 0.000 GiB
                                            | 0.000 GiB
0x0000
        | 0x0111 | 0.000 GiB
                            | 252.000 GiB
                                           | 0.000 GiB
0x0000 | 0x0121 | 0.000 GiB | 252.000 GiB
0x0001
       | 0x1001 | 0.000 GiB | 252.000 GiB
                                           | 0.000 GiB
0x0001 | 0x1011 | 0.000 GiB | 252.000 GiB
                                           | 0.000 GiB
0x0001 | 0x1021 | 0.000 GiB | 252.000 GiB
                                            | 0.000 GiB
        | 0x1101 | 0.000 GiB | 252.000 GiB
                                            | 0.000 GiB
0x0001
        | 0x1111 | 0.000 GiB | 252.000 GiB
                                            | 0.000 GiB
0x0001
                                            | 0.000 GiB
0x0001
        | 0x1121 | 0.000 GiB | 252.000 GiB
                                           | 0.000 GiB
0x0002
       | 0x2001 | 0.000 GiB | 252.000 GiB
0x0002
       | 0x2011 | 0.000 GiB | 252.000 GiB
                                          | 0.000 GiB
0x0002
       | 0x2021 | 0.000 GiB | 252.000 GiB
                                           | 0.000 GiB
       | 0x2101 | 0.000 GiB | 252.000 GiB
0x0002
                                           | 0.000 GiB
                                            | 0.000 GiB
        | 0x2111 | 0.000 GiB | 252.000 GiB
0x0002
        | 0x2121 | 0.000 GiB
                            | 252.000 GiB
                                            | 0.000 GiB
0x0002
                            | 252.000 GiB
                                            | 0.000 GiB
0x0003
        | 0x3001 | 0.000 GiB
0x0003 | 0x3011 | 0.000 GiB | 252.000 GiB
                                            | 0.000 GiB
0x0003 | 0x3021 | 0.000 GiB | 252.000 GiB
                                            | 0.000 GiB
0x0003 | 0x3101 | 0.000 GiB | 252.000 GiB
                                            | 0.000 GiB
0x0003 | 0x3111 | 0.000 GiB | 252.000 GiB
                                            | 0.000 GiB
                                            | 0.000 GiB
0x0003 | 0x3121 | 0.000 GiB
                            | 252.000 GiB
Do you want to continue? [y/n]
```

7. Confirm with Y and reboot the server to apply the new memory allocations.

8. Verify regions had been created:

| <pre># ipmctl SocketID</pre>         | show -region<br>  ISetID<br> <br>                              |           | Persistent<br>MemoryType                                      |           | Capacity                                             |           | FreeCapacity                                                       |           | HealthState                                         |
|--------------------------------------|----------------------------------------------------------------|-----------|---------------------------------------------------------------|-----------|------------------------------------------------------|-----------|--------------------------------------------------------------------|-----------|-----------------------------------------------------|
| 0x0000<br>0x0001<br>0x0002<br>0x0003 | 0xd7d9c2ccc<br>  0xfba9b2ccc<br>  0xc67af2ccc<br>  0x6859f2ccc | <br> <br> | AppDirect<br>AppDirect<br>AppDirect<br>AppDirect<br>AppDirect | <br> <br> | 1512.0 GiB<br>1512.0 GiB<br>1512.0 GiB<br>1512.0 GiB | <br> <br> | 1512.0 GiB<br>1512.0 GiB<br>1512.0 GiB<br>1512.0 GiB<br>1512.0 GiB | <br> <br> | Healthy<br>Healthy<br>Healthy<br>Healthy<br>Healthy |

9. Create a name space for each region; on a 4-socket server invoke the command four times.

```
# ndctl create-namespace
```

10. Verify the namespace have been created successfully:

```
# ndctl list
[
    "dev":"namespace1.0",
    "mode":"fsdax",
    "map":"dev",
    "size":1598128390144,
    "uuid":"81257c85-4410-4def-8dba-3c120943c6b7",
    "sector size":512,
    "align":2097152,
    "blockdev":"pmem1"
 },
  {
    "dev": "namespace3.0",
    "mode":"fsdax",
    "map":"dev",
    "size":1598128390144,
    "uuid":"197dc10f-cd0d-4a84-bba3-f104df3e70be",
    "sector size":512,
    "align":2097152,
    "blockdev":"pmem3"
 },
  {
    "dev":"namespace0.0",
    "mode":"fsdax",
    "map":"dev",
    "size":1598128390144,
    "uuid":"23526924-74bf-4bab-8fd9-27be6190ce56",
    "sector size":512,
    "align":2097152,
    "blockdev":"pmem0"
 },
  {
    "dev": "namespace2.0",
    "mode":"fsdax",
    "map":"dev",
    "size":1598128390144,
    "uuid":"5847f6d4-4a3d-447c-b299-7d0e38c1dcdd",
    "sector_size":512,
    "align":2097152,
    "blockdev":"pmem2"
 }
1
```

11. Construct an XFS file system on the block devices:

# for i in {0..3}; do mkfs.xfs -f -d su=2m,sw=1 -m reflink=0 /dev/pmem\$i; done
12. Create directories and mount the block devices using the DAX file system option:

# for i in {0..3}; do mkdir -p /hana/pmem/nvmem\$i; done

# for i in {0..3}; do mount -t xfs -o dax,lazytime /dev/pmem0 /hana/pmem/nvmem\$i; done

13. Change the permission of the mount points:

```
# chmod 755 /hana/pmem/nvmem*
# chown <SID>adm:sapsys /hana/pmem/nvmem*
```

14. Add the mount points to /etc/fstab to persist them:

```
# vi /etc/fstab
/dev/pmem0 /hana/pmem/nvmem0 xfs dax,lazytime 1 2
/dev/pmem1 /hana/pmem/nvmem1 xfs dax,lazytime 1 2
/dev/pmem2 /hana/pmem/nvmem2 xfs dax,lazytime 1 2
/dev/pmem3 /hana/pmem/nvmem3 xfs dax,lazytime 1 2
```

The device names chosen by the kernel are subject to creation order and discovery. For static configurations they usually don't change, alternatively consider using persistent naming instead to mount the pmem namespace.

```
# ls -1 /dev/disk/by-id/pmem*
lrwxrwxrwx 1 root root 11 Oct 29 15:34 /dev/disk/by-id/pmem-39afa860-5b33-4956-
alec-1c176cf34608 -> ../../pmem2
lrwxrwxrwx 1 root root 11 Oct 29 15:34 /dev/disk/by-id/pmem-76c312d8-86e0-4f3d-
b630-b816f95f4ff8 -> ../../pmem1
lrwxrwxrwx 1 root root 11 Oct 29 15:34 /dev/disk/by-id/pmem-af000a5b-14ac-4f49-
a919-c89bc462944d -> ../../pmem3
lrwxrwxrwx 1 root root 11 Oct 29 15:34 /dev/disk/by-id/pmem-df203ae8-13ef-4b65-
bd2e-c7f95979493a -> ../../pmem0
```

The persistent name for pmem namespace 0 in /etc/fstab will look like the following:

```
/dev/disk/by-id/pmem-df203ae8-13ef-4b65-bd2e-c7f95979493a /hana/pmem/nvmem0 xfs
dax,lazytime 1 2
```

# SAP HANA Installation

23

All version specific SAP installation and administration documentation is available from the SAP HANA Help portal: <u>https://help.sap.com/hana</u>. Please refer to the official SAP documentation which describes the different SAP HANA installation options.

## Review all relevant SAP notes related to the SAP HANA installation on recent changes.

## **SAP HANA 2.0 Platform Installation**

The official SAP documentation describes in detail how to install the HANA software and its required components. For SAP HANA Scale-Up installations the required file systems are already mounted when the installation starts different to Scale-Out installations when the HANA data and log volumes are not mounted upfront. SAP HANA includes a ready-to-use storage connector client to manage fibre channel attached devices with native multipath. This enables host auto-failover on block storage level which is required for a successful failover to a standby host.

The fcCLient/fcClientLVM implementation uses standard Linux commands, such as multipath and sg\_persist. It is responsible for mounting the SAP HANA data and log volumes and implements the fencing mechanism during a host failover by means of SCSI-3 persistent reservations.

## **SAP HANA Scale Up Installation**

Download and extract the SAP HANA Platform 2.0 software to an installation sub-folder on the HANA shared volume.

### SAP Storage Connector API Configuration

Prepare an initial SAP HANA configuration file the SAP Storage Connector API will use during the installation process. The file itself is not required any longer post installation.

```
# vi /tmp/cisco/global.ini
[communication]
listeninterface = .global
[persistence]
basepath_datavolumes = /hana/data/ANA
basepath_logvolumes = /hana/log/ANA
basepath_shared=yes
[storage]
ha_provider = hdb_ha.fcClient
partition_*_*__prtype = 5
partition_1_data__wwid = 3624a9370b9fcbe15cd0446a000011fa4
partition_1_log__wwid = 3624a9370b9fcbe15cd0446a000011fa5
[trace]
ha_fcclient = info
```

### **SAP HANA installation**

Follow the installation workflow of the SAP HANA Database Lifecycle Manager (hdblcm) and provide the user passwords when being asked for:

- 1. Change to the folder <path>/DATA\_UNITS/HDB\_LCM\_Linux\_X86\_64.
- 2. Adapt below command in regards of the SAP SID, SAP system ID number and hostnames:

```
# ./hdblcm --action install --components=server,client --install_hostagent \
    --number 00 --sapmnt=/hana/shared --sid=ANA --storage_cfg=/tmp/cisco \
    --hostname=cishana01 --certificates_hostmap=cishana01=hana001
```

- 3. Switch user to <sid>adm (In this validation test example anaadm).
- 4. Validate SAP HANA is up and running:
  - # sapcontrol -nr 00 -function GetProcessList

### **SAP HANA Parameter Configuration**

To receive the optimal performance of the storage subsystem, add the following fileio section and add the two parameters. Save the file and restart SAP HANA to apply the change:

```
# vi /usr/sap/<SID>/SYS/global/hdb/custom/config/global.ini
[fileio]
num_submit_queues = 8
num_completion_queues = 8
```

### **Persistent Memory Base Path Configuration**

To enable SAP HANA using non-volatile memory configure the DAX volumes created before within the SAP HANA configuration file global.ini. In the [persistence] section create the new base path configuration parameter basepath\_persistent\_memory\_volumes. Separate multiple locations by semicolon.

This change requires a restart of SAP HANA database:

```
(<sid>adm) # cdglo
(<sid>adm) # vi hdb/custom/config/global.ini
[persistence]
basepath_datavolumes = /hana/data/<SID>
basepath_logvolumes = /hana/log/<SID>
basepath_persistent_memory_volumes =
/hana/pmem/nvmem0;/hana/pmem/nvmem1;/hana/pmem/nvmem2;/hana/pmem/nvmem3
```

### **SAP HANA Scale-Out Installation**

Download and extract the SAP HANA Platform 2.0 software to an installation sub-folder on the HANA shared volume. Pre-Installation steps are required prior of starting the SAP HANA installation.

### Host file configuration

On each node provide the host name information of the Scale-Out environment in the host's file:

# vi /etc/hosts

```
# Hostnames
192.168.76.41 cishana01.flashstack.local cishana01
192.168.76.42 cishana02.flashstack.local cishana02
192.168.76.43 cishana03.flashstack.local cishana03
# Internode Communication Network
192.168.220.201 cishana01i.flashstack.local cishana01i
192.168.220.202 cishana02i.flashstack.local cishana02i
192.168.220.203 cishana03i.flashstack.local cishana03i
```

### SAP Storage Connector API Configuration

Prepare an initial SAP HANA configuration file the SAP Storage Connector API will use during the installation process. The file itself is not required any longer post installation.

```
# vi /tmp/cisco/global.ini
[communication]
listeninterface = .global
[persistence]
basepath datavolumes = /hana/data/ANA
basepath logvolumes = /hana/log/ANA
basepath shared=yes
[storage]
ha provider = hdb ha.fcClient
partition * * prtype = 5
partition 1 data wwid = 3624a9370b9fcbe15cd0446a000011fa4
partition 1 log wwid = 3624a9370b9fcbe15cd0446a000011fa5
partition 2 data wwid = 3624a9370b9fcbe15cd0446a000011fa6
partition 2 log wwid = 3624a9370b9fcbe15cd0446a000011fa7
[trace]
ha fcclient = info
```

#### **SAP HANA Installation**

Follow the installation workflow of the SAP HANA Database Lifecycle Manager (hdblcm) and provide the user passwords when being asked for:

- 1. Change to the folder <path>/DATA\_UNITS/HDB\_LCM\_Linux\_X86\_64
- 2. Adapt below command in regards of the SAP SID, SAP system ID number and hostnames:

```
# ./hdblcm --action install --components=server,client --install_hostagent \
    --number 00 --sapmnt=/hana/shared --sid=ANA --storage_cfg=/tmp/cisco \
    --hostname=cishana01 --certificates hostmap=cishana01=hana001
```

- 3. Switch user to <sid>adm (In this validation test example anaadm)
- 4. Validate SAP HANA is up and running

```
# sapcontrol -nr 00 -function GetProcessList
```

5. Stop SAP HANA to update the SAP HANA configuration file

#### # HDB stop

6. Include the hostname resolution section to the global.ini file.

```
(<sid>adm) # cdglo
(<sid>adm) # vi hdb/custom/config/global.ini
[internal_hostname_resolution]
192.168.220.201 = cishana01i
192.168.220.202 = cishana02i
192.168.220.203 = cishana03i
```

- 7. Start SAP HANA:
  - # HDB start
- 8. Change to the resident SAP HANA Lifecycle Manager to add hosts:
  - # /<sapmnt>/<SID>/hdblcm/hdblcm --action=add hosts
- 9. Enter comma-separated host names to add (In this validation test example: cishana02,cishana03)
- 10. Provide the hosts roles like worker and standby for the two hosts.
- 11. Provide the required passwords during the installation workflow.
- 12. Validate SAP HANA Scale Out is up and running:

```
(<sid>adm) # sapcontrol -nr 00 -function GetSystemInstanceList
```

13. Stop SAP HANA:

(<sid>adm) # sapcontrol -nr 00 -function StopSystem

14. Change the internode communication from global to internal:

```
(<sid>adm) # /<sapmnt>/<SID>/hdblcm/hdblcm --action=configure_internal_network --
listen interface=internal --internal network=192.168.220/24
```

15. Restart SAP HANA:

(<sid>adm) # sapcontrol -nr 00 -function StartSystem

#### **SAP HANA Parameter Configuration**

To receive the optimal performance of the storage subsystem, add the following fileio section and add the two parameters. At the same time change the host to host network communication to .internal.

Save the file and restart SAP HANA to apply the change:

```
# vi /usr/sap/<SID>/SYS/global/hdb/custom/config/global.ini
[communication]
listeninterface = .internal
[fileio]
num_submit_queues = 8
num_completion_queues = 8
```

# **Cisco Intersight**

Cisco Intersight is an intelligent Software-as-a-Service (SaaS) platform for IT staff to manage and get support for their Intersight-connected environment when and where they need it. It simplifies the infrastructure management and provides proactive support for the FlashStack environment.

Cisco Intersight Assist helps to add endpoint devices like the Pure Storage FlashArray//X to Cisco Intersight and provides the connection mechanism to claim the device in Cisco Intersight.

Cisco Intersight Assist is available as part of the Cisco Intersight Virtual Appliance, which is distributed as a deployable virtual machine contained within an Open Virtual Appliance (OVA) file format. Install the appliance on an ESXi server on-premise. For more information see the <u>Cisco Intersight Assist Getting Started Guide</u>.

The Cisco Intersight Help Center provides an overview and information on how to get started with Cisco Intersight. The Help Center is available from <a href="https://intersight.com/help/home">https://intersight.com/help/home</a>.

## **Requirements**

The following prerequisites are necessary to setup access to Cisco Intersight and to connect the core FlashStack components to Intersight:

- A valid Cisco Intersight account. Navigate to <u>https://intersight.com</u> to create an account and follow the account creation instructions. The account creation requires at least one device to be registered in Intersight including its Device ID and Claim ID information.
- Valid Advanced or Premier License for Cisco Intersight.
- Cisco UCS Fabric Interconnects must be able to do a DNS lookup to access Cisco Intersight.
- External endpoints registration messages to be routed to Cisco Intersight
- Calls from non-registered endpoints (or other infrastructure devices) to be routed to Cisco Intersight

**Table 14.**Connectivity requirements (direct or through HTTP proxy)

| Name             | Service                   | Protocol | Port | Target Host        |
|------------------|---------------------------|----------|------|--------------------|
|                  |                           |          |      |                    |
| expe.example.com | Smart Licensing           | TCP/UDP  | 443  | tools.cisco.com    |
|                  |                           |          |      |                    |
| expe.example.com | Software download         | TCP/UDP  | 443  | api.cisco.com      |
| expe.example.com | Intersight Cloud Services | TCP/UDP  | 443  | svc.intersight.com |

## **Cisco Intersight Virtual Assist Installation**

Cisco Intersight Assist helps to add endpoint devices to Cisco Intersight which do not connect directly with Cisco Intersight. The Pure Storage FlashArray//X doesn't connect directly with Cisco Intersight and requires a connection mechanism. Cisco Intersight Assist provides that connection mechanism which helps to add the FlashArray//X into Cisco Intersight.

## Cisco Intersight Virtual Assist can connect multiple Pure Storage FlashArray//X at the same time.

The requirements are as follows:

- VMWare ESXi 6.0 and higher
- VMWare vSphere WebClient 6.5 and higher
- System Requirements are 8 to 23 vCPU and 16 to 64 GB of main memory

The DNS Setup is as follows:

- myhost.example.com (A record and PTR record) with a valid IP address
- dc-myhost.example.com (CNAME record of myhost.example.com)

## **Deploy Cisco Intersight Virtual Appliance**

#### The getting started guide

https://www.cisco.com/c/en/us/td/docs/unified computing/Intersight/b Cisco Intersight Appliance Getting S tarted Guide.html provides an overview of the Cisco Intersight Virtual Appliances and details the installation steps required to get started.

To deploy Cisco Intersight Virtual Appliance, follow these steps:

# This deployment guide uses the Intersight Virtual Appliance 1.0.9-148 OVA template.

- 1. Log into the VMWare vSphere Web Client with administrator credentials.
- 2. Specify the source location to deploy the OVF template.
- 3. Select the name and location and go to the next page.

## Deploy OVF Template

| Specify a unique name and target location |                                                                                                    |  |
|-------------------------------------------|----------------------------------------------------------------------------------------------------|--|
|                                           | interright\/A                                                                                                    |  |
| virtual machine name:                     | Intersignt VA                                                                                                    |  |
|                                           |                                                                                                    |  |
| Select a location for the                 | e virtual machine.                                                                                                    |  |
| ∨ 🗗 vcenter67.flash                       | stack.local                                                                                                    |  |
| > 🔝 FlashStack                            |                                                                                                    |  |
|                                           | Select a name and fold<br>Specify a unique name<br>Virtual machine name:<br>Select a location for the<br>Select a location for the<br>Comparison of the selection of the selection of the selec |  |

- 4. Select the destination compute resource and go to the next page.
- 5. Verify the template details and go to the next page.

## Deploy OVF Template

- ✓ 1 Select an OVF template
- ✓ 2 Select a name and folder
- ✓ 3 Select a compute resource
  - 4 Review details
  - 5 Configuration
  - 6 Select storage
  - 7 Select networks
  - 8 Customize template
  - 9 Ready to complete

| Deview | dataila |
|--------|---------|
| Review | details |
|        |         |

Verify the template details.

The OVF package contains advanced configuration options, which might pose a security risk. Review the advanced configuration options below. Click next to accept the advanced configuration options.

| Publisher           | DigiCert SHA2 Assured ID Code Signing CA (Trusted certificate) |
|---------------------|----------------------------------------------------------------|
| Product             | Intersight Appliance                                           |
| Version             | 1.0.9-148                                                      |
| Vendor              | Cisco Systems                                                  |
| Download size       | 3.0 GB                                                         |
| Size on disk        | 5.6 GB (thin provisioned)                                      |
|                     | 500.0 GB (thick provisioned)                                   |
| Extra configuration | nvram = intersight-appliance-1.0.9-148.nvram                   |

6. Select the appropriate deployment size.

# Deploy OVF Template

| <ul> <li>1 Select an OVF template</li> <li>2 Select a name and folder</li> <li>3 Select a compute recourse</li> </ul> | Configuration<br>Select a deployment configuration |                   |  |  |  |
|----------------------------------------------------------------------------------------------------|----------------------------------------------------|-------------------|--|--|--|
| <ul> <li>Select a compute resource</li> <li>4 Review details</li> </ul>                                               | • Small(16 vCPU, 32 Gi RAM)                        | Description       |  |  |  |
| 5 Configuration     6 Select storage     7 Select networks                                                            | O Medium(24 vCPU, 64 Gi RAM)                       | a maximum of 2000 |  |  |  |
|                                                                                                    | O Tiny(8 vCPU, 16 Gi RAM)                          | servers.          |  |  |  |
| 9 Ready to complete                                                                                                   |                                                    |                   |  |  |  |

- 7. Select a destination and thin provision to optimize disk usage on the Select Storage page.
- 8. Select a source network and map it to the destination network.
- 9. On the customize template page, customize the deployment properties of the OVF template and provide an Admin Password and NTP and DNS server information. Click Next.

# Deploy OVF Template

| <ul> <li>1 Select an OVF template</li> <li>2 Select a name and folder</li> <li>3 Select a compute resource</li> <li>4 Review details</li> </ul> | Customize template<br>Customize the deployment properties of this software solution. |                                                             |  |  |  |  |
|----------------------------------------------------------------------------------------------------|--------------------------------------------------------------------------------------|-------------------------------------------------------------|--|--|--|--|
| <ul> <li>✓ 5 Configuration</li> <li>✓ 6 Select storage</li> </ul>                                                                               |                                                                                      | 1 settings                                                  |  |  |  |  |
| <ul> <li>7 Select networks</li> <li>8 Customize template</li> <li>9 Ready to complete</li> </ul>                                                | Enable DHCP                                                                          | Use DHCP for networking. All static params will be ignored. |  |  |  |  |
|                                                                                                    | <ul> <li>Uncategorized</li> </ul>                                                    | 1 settings                                                  |  |  |  |  |
|                                                                                                    | IP Address                                                                           | IPv4 address (Must have PTR record in your DNS)             |  |  |  |  |
|                                                                                                    | <ul> <li>Uncategorized</li> </ul>                                                    | 1 settings                                                  |  |  |  |  |
|                                                                                                    | Net Mask                                                                             | IPv4 Network Mask<br>255.255.255.0                          |  |  |  |  |
|                                                                                                    | <ul> <li>Uncategorized</li> </ul>                                                    | 1 settings                                                  |  |  |  |  |
|                                                                                                    | Default Gateway                                                                      | IPv4 Default Gateway                                        |  |  |  |  |
|                                                                                                    | <                                                                                    | >                                                           |  |  |  |  |
|                                                                                                    |                                                                                      | CANCEL BACK NEXT                                            |  |  |  |  |

## Set Up Cisco Intersight Assist

After installing Intersight Virtual Appliance, start the VM host in vCenter. After a short period of time connect to the host using your web browser to proceed with the configuration. Provide your proxy configuration in the settings section to connect the installer to the Internet.

To set up Cisco Intersight Assist, follow these steps:

| 🛛 🔒 https://intersightva.flashstack | local                                  | … ሴ     |
|-------------------------------------|----------------------------------------|---------|
|                                     |                                        |         |
|                                     |                                        |         |
|                                     |                                        |         |
|                                     |                                        |         |
| What                                | would you like to Install ?            |         |
| 0                                   | Intersight Connected Virtual Appliance | 0       |
|                                     |                                        |         |
| 0                                   | ntersight Private Virtual Appliance    | 0       |
|                                     | Intercipht Appint                      |         |
|                                     | intersight Assist                      | 0       |
|                                     |                                        |         |
| 9 F                                 | ecover from backup                     | Proceed |

- 1. Select Intersight Assist and click Proceed to start the two-step approach installation.
- 2. Connect Intersight Virtual Appliance.
- 3. Software Download.

The first step provides the Device ID and Claim Code to claim the Virtual Appliance like a standard device in Cisco Intersight.

| • | Name ‡                        | Status 🌐  | Туре 🗘            |
|---|-------------------------------|-----------|-------------------|
|   | C220-Flashstack               | Connected | Standalone Server |
|   | FlashStack                    | Connected | UCS Domain        |
|   | intersightva.flashstack.local | Connected | Intersight Assist |

4. Once connected click Continue to move to the second setup step and wait for the download to complete which can take some time.

| ،،ای،ای،<br>cisco Intersight         |                                                                                     |          |
|--------------------------------------|-------------------------------------------------------------------------------------|----------|
| ⊆ Progress                           | Step 2/2                                                                            | <u> </u> |
| Connect Intersight Virtual Appliance | Software Download<br>View progress of the Download and Install software<br>packages |          |
| 2 Software Download                  | O Installation is in progress                                                       |          |
|                                      | O Initializing the download                                                         |          |

## **Claim the Fabric Interconnects**

To connect and access Cisco Intersight, follow these steps:

- 1. In Cisco UCS Manager, click the Admin tab in the navigation pane.
- 2. Select Device Connector from the drop-down list.
- 3. Click Settings and provide the DNS, NTP and proxy configuration. Click Save.
- 4. Enable Intersight Management.
- 5. In Cisco Intersight, click the Admin > Devices tab in the navigation pane.
- 6. Click Claim a new device.
- 7. Copy & Paste the Device ID and Claim Code from Cisco USCM.

|                                                                  | Claim a N                       | ew Device    |  |
|------------------------------------------------------------------|---------------------------------|--------------|--|
| Direct Claim                                                     | Claim Through Intersight Assist |              |  |
| To claim your device, you must have the Device ID and Claim Code |                                 |              |  |
| Device ID *                                                      |                                 | Claim Code * |  |

8. Click Claim to connect the fabric interconnects to Cisco Intersight.

| ≡          | ،،ا،،،ا،،<br>دוەدە Intersight | ADMIN > Devices > Flas | hStack          |
|------------|-------------------------------|------------------------|-----------------|
| <u>00o</u> | MONITOR                       | Details                |                 |
| Ŵ          | OPERATE ^                     | Status                 | OD Connected    |
|            | Servers                       | Name                   | FlashStack      |
|            | Chassis                       | Туре                   | UCS Domain      |
|            |                               | FI A                   | FlashStack FI-A |
|            | Fabric Interconnects          | FIB                    | FlashStack FI-B |

9. Click on one of the Fabric Interconnects to review chassis and server status. From the tool menu it is possible to open a TAC support case right away from Intersight uploading the tech support information for further trouble-shooting as well.

| ≡   | cisco Intersight     | OPERATE > Fabric Interconnects > FlashStar | ck FI-A ( | (Primar | y)     | Q 🛛 347 🔺 68 | R 4           | \$ 16 |           |       |    | ⑦ Joerg          | Wolters 🔬 |
|-----|----------------------|--------------------------------------------|-----------|---------|--------|--------------|---------------|-------|-----------|-------|----|------------------|-----------|
| 000 | MONITOR              | General Connections                        |           |         |        |              |               |       |           |       |    | Actio            | ns 🗸      |
| Ŵ   | OPERATE              | Sections                                   | Ser       | vers    |        |              |               |       |           |       |    |                  |           |
|     | Servers              | Сомрите                                    |           |         |        |              |               |       |           |       |    |                  |           |
|     | Chassis              | Servers                                    |           |         |        |              | 4 items found | 10    | √ per pag | e K < |    | of 1 🕞 河         |           |
|     | Fabric Interconnects | Chassis                                    |           |         | Search |              |               |       |           |       |    |                  |           |
|     | HyperFlex Clusters   |                                            |           |         | Name 🗘 | Health ¢     | User Label    |       | Slot Id   |       | Mo | del ¢            |           |
|     | Storage              |                                            |           |         |        | Healthy      |               |       |           |       | UC | SB-B480-M5       |           |
|     | Virtualization       |                                            |           |         |        | Healthy      |               |       |           |       | U  | Upgrade Firmwar  | e         |
| ×   | CONFIGURE            |                                            |           |         |        | Healthy      |               |       |           |       | U  | Launch vKVM      |           |
| Ŷ   | ADMIN                |                                            |           |         |        |              |               |       |           |       | U  | Launch UCS Man   | ager      |
|     |                      |                                            |           |         |        |              |               |       |           |       |    | Open TAC Case    |           |
|     |                      |                                            |           |         |        |              |               |       |           |       |    | Set License Tier |           |

# **Claim the FlashArray//X**

To claim the FlashArray as new device in Cisco Intersight, follow these steps:

- 1. Connect to Cisco Intersight.
- 2. In Cisco Intersight, click the Admin > Devices tab in the navigation pane.
- 3. Click Claim a new device.
- 4. Click the Claim Through Intersight Assist tab.

| <u>00o</u> | MONITOR              | III New features have recently been added! Learn More                                                 | ×                       |
|------------|----------------------|----------------------------------------------------------------------------------------------------|-------------------------|
|            | OPERATE ^            | Claim a Ne                                                                                            | ew Device               |
|            | Servers              | ĘŎĸ                                                                                                   |                         |
|            | Chassis              |                                                                                                    |                         |
|            | Fabric Interconnects | Direct Claim Claim Through Intersight Assist                                                          |                         |
|            | HyperFlex Clusters   |                                                                                                    |                         |
|            | Storage              | To claim your device, you must have the proper credentials for your device type Intercept 4 excitet 4 | Davies Ture *           |
|            | Virtualization       | intersight Assist                                                                                     | Pure Storage FlashArray |
|            |                      |                                                                                                    |                         |
| $\times$   | CONFIGURE ^          |                                                                                                    |                         |
|            | Solutions            | Hostname / IP Address *                                                                               | Pert                    |
|            | Solutions            | <u>192.168.76.22</u>                                                                                  |                         |
|            | Orchestration        |                                                                                                    |                         |
|            | Destiles             | Protocol                                                                                              |                         |
|            | Promes               | https vo                                                                                              | ● Ignore Certificates ◎ |
|            | Policies             |                                                                                                    |                         |
|            |                      | Username *                                                                                            | Password *              |
| 뽀          | ADMIN ^              | pureuser O                                                                                            | •••••• • • •            |
|            | Devices              |                                                                                                    |                         |
|            | Software Repository  | Cancel                                                                                                | Claim >                 |

- 5. Select device type Pure Storage FlashArray.
- 6. Enter the hostname or IP address.
- 7. Enter pureuser as username and the user password. Click Claim.
- 8. Once the claim process completes the FlashArray//X is listed as new device.

| Name 🌐        | Status 🌐  | Туре 🗘                  | Device IP     | Device ID  |
|---------------|-----------|-------------------------|---------------|------------|
| 192.168.76.22 | Connected | Pure Storage FlashArray | 192.168.76.22 | 5f8d4f3f62 |

9. Click Operation > Storage tab in the navigation pane.

| Name ‡ | Vendor ‡     | Model ‡  | Version 🗘 | Capacity 🗧 | Capacity Utilization |
|--------|--------------|----------|-----------|------------|----------------------|
|        | Pure Storage | FA-X50R3 | 5.3.8     | 26.83 TiB  |                      |

10. Select the FlashArray//X and obtain capacity and usage information from the overview tab.

| <u>00o</u> | MONITOR                                                          | General Inventory                                                                    |                   |                    |                                           |
|------------|------------------------------------------------------------------|--------------------------------------------------------------------------------------|-------------------|--------------------|-------------------------------------------|
| ۲          | OPERATE ^                                                        | Details                                                                              | Monitoring        |                    |                                           |
|            | Servers<br>Chassis<br>Fabric Interconnects<br>HyperFlex Clusters | Name flasharray<br>Vendor Pure Storage<br>Model FAX50R3<br>Version 5.3.8<br>Serial - | Capacity          | Total<br>26.83 Ti  | Used Provisioned<br>B 62.63 GiB 34.89 TiB |
|            | Storage                                                          | Data Reduction 5.1                                                                   |                   | - Crippi 20.77 115 |                                           |
|            | Virtualization                                                   | Total Reduction 582.3                                                                | Array Summary     |                    |                                           |
| *          | CONFIGURE ^                                                      | Organizations default                                                                | Hosts             | Host Groups        | Volumes                                   |
|            | Orchestration                                                    | Tags Set                                                                             | 5                 | 0                  | 21                                        |
|            | Policies                                                         |                                                                                      | Protection Groups | Volume Snapshots   | Protection Group Snapshots                |
| Ð          | ADMIN ^<br>Devices<br>Software Repository                        |                                                                                      | 0                 | Z                  | 0                                         |

11. Monitor all host and volume information from the Inventory tab.

| <u>00o</u> | MONITOR              | General Inventory |             |              |               |                  |                      |      |
|------------|----------------------|-------------------|-------------|--------------|---------------|------------------|----------------------|------|
| Ŵ          | OPERATE ^            | Sections          | Hosts       |              |               |                  |                      |      |
|            | Servers              |                   |             |              |               |                  |                      |      |
|            | Chassis              | Hosts             | Q Search    |              | 5 items found | 10 ∨ per page    | 1 of1 ⊃ ⊃            | ٢    |
|            | Fabric Interconnects | Host Groups       | Name 🗘      | Host Group 0 | Initiators    | Total Capacity C | Capacity Utilization |      |
|            |                      | Volumes           |             |              |               | 17.70 TiB        | · 0                  | 0.1% |
|            | HyperFlex Clusters   | Protection Groups |             |              | FC            | 4.10 TiB         | · 0                  | 0.2% |
|            | Storage              | D HARDWARE        |             |              | FC            | 4.10 TiB         | · 0                  | 0.2% |
|            | Virtualization       | Controllers       |             |              | EC            | 6 10 TIP         | · 0                  | 0.2% |
| $\times$   | CONFIGURE ^          | Drives            |             |              |               | 0.10118          |                      | .24  |
|            | Solutions            | Ports             | HANA-node04 |              | FC            | 10.61 TiB        | · 0                  | 0.1% |
|            | Orchestration        |                   |             |              |               |                  | K < 1 of 1 ≥         |      |
|            |                      |                   |             |              |               |                  |                      |      |
|            | Profiles             |                   |             |              |               |                  |                      |      |
|            | Policies             |                   |             |              |               |                  |                      |      |
| Ō          | ADMIN ^              |                   |             |              |               |                  |                      |      |
|            | Devices              |                   |             |              |               |                  |                      |      |
|            | Software Repository  |                   |             |              |               |                  |                      |      |

# Validation

# Test Plan

## SAP HANA Hardware and Cloud Measurement

The SAP HANA hardware and cloud measurement tool (HCMT) collects information on the infrastructure intended for SAP HANA deployments. The tool measures the key performance indicator requirements defined by SAP and helps to understand the infrastructure can achieve satisfactory base performance as well as overall performance given the intended SAP HANA usage. The measurement results are saved into a single file, which can be uploaded to the SAP HANA hardware and cloud measurement analysis web page for further analysis and reporting.

SAP note <u>2493172</u> - SAP HANA Hardware and Cloud Measurement Tools provides more detailed information on the usage of the HCMT tool. It runs a series of automated tests, for example network tests, file system consistency tests or storage and CPU benchmark tests.

The HCMT execution plan for SAP HANA Scale Up environments doesn't require any modification. To include the non-volatile DC PMM memory configuration, adapt the execution plan and provide the appropriate value for the parameter NvmBasePath:

```
# vi <path>/setup/config/executionplan.json
{
    "Comment": "Persistent memory mount paths, keep this empty for non nvm
systems",
    "Name": "NvmBasePath",
    "Value": [
    "/hana/pmem/nvmem0,/hana/pmem/nvmem1,/hana/pmem/nvmem2,/hana/pmem/nvmem3" ],
    "Request": "true"
},
```

The HCMT execution plan for SAP HANA Scale Out environments require some modifications as well. Add the Scale Out hosts for the Hosts parameter and insert two new sections with the HANA log and data volume information of the additional hosts:

```
# vi <path>/setup/config/executionplan.json
{
   "Comment": "Hosts for scale-out measurements, keep this empty for scale-up",
   "Name": "Hosts",
   "Value": "cishana02,cishana03",
   "Request": "true"
},
{
   "Comment": "Hosts for scale-out measurements, keep this empty for scale-up",
   "Name": "LogVolumeHosts",
   "Value": [ "/hana/log", "/hana/log" ],
   "Request": "true"
},
{
   "Comment": "Hosts for scale-out measurements, keep this empty for scale-up",
   "Name": "DataVolumeHosts",
   "Value": [ "/hana/data", "/hana/data" ],
   "Request": "true"
```

},

Because of the long HCMT runtime it is recommended to run the SSH terminal(s) within the jump host. Execute the tool on the command line:

## # ./hcmt -v -p <path>/setup/config/executionplan.json

Upload the measurement result file to see whether the infrastructure setup meets the configuration and performance requirements.

- 1. Connect to https://hotui-supportportal.dispatcher.hana.ondemand.com/index.html
- 2. Authenticate with your S-User ID.
- 3. Create a new host entry and provide the requested server details.
- 4. Select the host entry and press the arrow menu entry to upload the measurement data.
- 5. Follow the onscreen instructions and click Submit.

The HCMT analysis provides a graphical and textual representation of your measurement results. It allows you to see which parts of your system are doing well and which parts may need some changes or improvements to achieve the required performance.

| Systems / I               | Measurements                        | Selection Details                                                                                                    |  |  |  |  |
|---------------------------|-------------------------------------|----------------------------------------------------------------------------------------------------|--|--|--|--|
| Filter Mea                | surements Collapse All Deselect All |                                                                                                    |  |  |  |  |
|                           | Analysis                            | Test                                                                                                    |  |  |  |  |
| ✓ 🗌 cishana04             | 100%                                | cishana04 $\rightarrow$ test run 01 $\rightarrow$ File System Read                                                                                                    |  |  |  |  |
| ✓ 🗌 test run 01           | 100%                                |                                                                                                    |  |  |  |  |
| > 🗌 NUMA Memory Band      | width Test                          | Test Name: File System Read Description: Measures file system read speed                                                                                                    |  |  |  |  |
| > 🔽 File System Read      | 100%                                | Version: 1.0                                                                                                    |  |  |  |  |
| > 🗌 File System Consister | ncy 100%                            | Autatysis. 100%                                                                                                    |  |  |  |  |
| > 🗌 NUMA Memory Later     | ncy Test                            |                                                                                                    |  |  |  |  |
| > 🗌 NUMA Timer            | 100%                                |                                                                                                    |  |  |  |  |
| > 🗌 NUMA Throughput       |                                     | Storage testing measures data throughput and latency between SAP HANA computing nodes and the                                                                                                    |  |  |  |  |
| > 🗌 Network Device Infor  | mation                              | external storage system. To perform the test, it is not necessary that SAP HANA software is installed on<br>the system. The test uses the same libraries for file system access and the same I/O patterns as SAP                                                                   |  |  |  |  |
| > 🗌 NUMA Query Perform    | nance                               | HANÁ does.                                                                                                    |  |  |  |  |
| > 🗌 Installed Packages    |                                     | The process of measurement is related to the I/O engine of the SAP HANA database to ensure that the<br>projected results meet the requirements of SAP HANA. SAP HANA's I/O engine uses the AIO interface                                                                           |  |  |  |  |
| > 🗌 Network Topology Te   | st                                  | and some operations are not well represented in some file systems such as ext4. This means that<br>certain types of file-enlarging writes are completely unsupported and block all other activities for the                                                                        |  |  |  |  |
| > 🗌 Network Loopback Ad   | dapter 100%                         | entire duration of the operation.                                                                                                    |  |  |  |  |
| > CPU Benchmark Test      |                                     | To test uniferent possible benaviors or the I/O subsystem, the general testing procedure is as follows:<br>Create a file and enlarge it to a certain size, overwrite the entire file, and finally read the file. These<br>operations are performed with blocks of different sizes: |  |  |  |  |
| >  Process List           |                                     | Data volume: 4KB. 16KB. 64KB. 1MB. 16MB. 64MB                                                                                                    |  |  |  |  |
| > 🗌 File System Write     | 100%                                | <ul> <li>Log volume: 4KB, 16KB, 1MB</li> <li>On the storage device, those blocks are written to a data file with a size between 1GB and 32GB</li> </ul>                                                                                                    |  |  |  |  |

For Scale-Out environments HCMT will run on all nodes in parallel and the HCMT analysis provides the result of the network topology tests for the host to host communication in addition to the test runs of a Scale Up node.

## SAP HANA Scale Out High Availability Test

SAP HANA Scale-Out deployments leverage the inherit HA capabilities of SAP HANA having a standby host running within the same SAP HANA topology.

The test plan included four different failover test scenarios:

- Deactivate a worker node by rebooting the node
- Failover and failback with tidy mountpoints from and to the master nameserver
- Trigger a double failover when the standby node is not a master as well.
- Cause a split-brain situation deactivating the management and internode network interfaces.

All scenarios provide either a continuous operation except of the split-brain situation in the 2+1 setup, when SAP HANA operation continued after ethernet network connectivity is reestablished.

# Summary

The Cisco and Pure Storage converged infrastructure solution, FlashStack, delivers maximum performance and reliability for business-critical applications with all flash storage. The best-in-class storage, server and network components serve as a foundation for a variety of workloads not limited to SAP HANA. The architectural design can be quickly and confidently deployed. FlashStack Datacenter is predesigned to provide agility to the large enterprise data centers with high availability and storage scalability. With a FlashStack solution, customers can leverage a secure, integrated, and optimized stack that includes compute, network, and storage resources that are sized, configured, and deployed in a flexible manner.

Cisco Intersight provides management and support capabilities for the Intersight-connected environment including the Pure Storage FlashArray//X and all information pertaining to VMware vSphere vCenter. It simplifies the infrastructure management and provides proactive support for the FlashStack environment.

Some Intersight capabilities are:

- View general and inventory hardware information including the Pure Storage FlashArray//X.
- Manage and monitor the Cisco UCS server nodes and the Pure Storage FlashArray//X.
- View VMware vSphere vCenter general and inventory information Datacenters, Clusters, Hosts, Virtual Machines and Datastores.
- Using the workflow designer, create and execute your own workflows manipulating storage and other infrastructure components together to automate initial deployment/ device reconfiguration or to deploy/configure VMware vSphere components.

FlashStack is a flexible infrastructure platform composed of pre-sized storage, networking, and server components. It is designed to ease your IT transformation and operational challenges with maximum efficiency and minimal risk.

FlashStack differs from other solutions and is so powerful for SAP environments by providing:

- Integrated, validated technologies from industry leaders and top-tier software partners.
- Cisco UCS stateless computing architecture provided by the Service Profile capability of Cisco UCS allows for fast, non-disruptive workload changes to be executed simply and seamlessly across the integrated Cisco UCS infrastructure and Cisco x86 servers.
- A single platform built from unified compute, fabric, and storage technologies, allowing you to scale to large-scale data centers without architectural changes.
- Centralized, simplified management of all infrastructure resources, including the FlashArray//X through Cisco Intersight.
- Evergreen storage so you will never pay for more storage than you need, but still have ample storage available on demand when you need it.
- A flexible Cooperative Support Model that resolves issues rapidly and spans across new and legacy products.

# Appendix

## **Appendix 1: Configuration Variables**

This appendix summarized the configuration variables required to configure the FlashStack environment.

| Variable name                                         | Description                                                          | Custom Value |
|-------------------------------------------------------|----------------------------------------------------------------------|--------------|
| <var_nexus_a_hostname></var_nexus_a_hostname>         | Cisco Nexus A host name                                              |              |
| <var_nexus_a_mgmt0_ip></var_nexus_a_mgmt0_ip>         | Out-of-band Cisco Nexus A management<br>IP address                   |              |
| <var_oob_vlan_net></var_oob_vlan_net>                 | Out-of-band management network netmask                               |              |
| <var_oob_vlan_gw></var_oob_vlan_gw>                   | Out-of-band management network default gateway                       |              |
| <var_nexus_b_hostname></var_nexus_b_hostname>         | Cisco Nexus B host name                                              |              |
| <var_nexus_b_mgmt0_ip></var_nexus_b_mgmt0_ip>         | Out-of-band Cisco Nexus B management<br>IP address                   |              |
| <var_global_ntp_server_ip></var_global_ntp_server_ip> | NTP server IP address                                                |              |
| <var_nexus_vpc_domain_id></var_nexus_vpc_domain_id>   | Unique Cisco Nexus switch VPC domain ID for Nx93180YC-FX switch pair |              |
| <var_ucs_clustername></var_ucs_clustername>           | Cisco UCS Manager cluster host name                                  |              |

 Table 15.
 Cisco Nexus Switch Configuration Variables

## Table 16.VLAN ID Configuration Variables

| Variable name                                     | Description                                             | Custom Value |
|---------------------------------------------------|---------------------------------------------------------|--------------|
| <var_oob_vlan_id></var_oob_vlan_id>               | Out-of-band management interfaces                       | 76           |
| <var_client_vlan_id></var_client_vlan_id>         | Client Network for HANA Data/log VLAN ID                | 222          |
| <var_appserver_vlan_id></var_appserver_vlan_id>   | Application Server Network for HANA<br>Data/log VLAN ID | 223          |
| <var_datasource_vlan_id></var_datasource_vlan_id> | Data source Network for HANA Data/log<br>VLAN ID        | 224          |
| <var_backup_vlan_id></var_backup_vlan_id>         | Backup Network for HANA Data/log VLAN<br>ID             | 221          |
| <var_nfs-shared_vlan_id></var_nfs-shared_vlan_id> | /hana/shared NFS network                                | 111          |
| <var_internal_vlan_id></var_internal_vlan_id>     | Node to Node Network for HANA Data/log<br>VLAN ID       | 220          |

| <var_replication_vlan_id></var_replication_vlan_id> | Replication Network for HANA Data/log | 225 |
|-----------------------------------------------------|---------------------------------------|-----|
|                                                     | VLAN ID                               |     |
|                                                     |                                       |     |

 Table 17.
 Cisco MDS Switch Configuration Variables

| Variable name                                         | Description                                    | Custom Value |
|-------------------------------------------------------|------------------------------------------------|--------------|
| <var_mds-a_hostname></var_mds-a_hostname>             | Cisco MDS A host name                          |              |
| <var_mds-a_ mgmt0_ip=""></var_mds-a_>                 | Out-of-band Cisco MDS A management IP address  |              |
| <var_mds-b_hostname></var_mds-b_hostname>             | Cisco MDS B host name                          |              |
| <var_mds-b_ mgmt0_ip=""></var_mds-b_>                 | Out-of-band Cisco MDS B management IP address  |              |
| <var_oob_vlan_net></var_oob_vlan_net>                 | Out-of-band management network netmask         |              |
| <var_oob_vlan_gw></var_oob_vlan_gw>                   | Out-of-band management network default gateway |              |
| <var_global_ntp_server_ip></var_global_ntp_server_ip> | NTP server IP address                          |              |
| <var_fc-pc_a_id></var_fc-pc_a_id>                     | Fibre Channel - Port Channel ID for MDS A      |              |
| <var_fc-pc_b_id></var_fc-pc_b_id>                     | Fibre Channel - Port Channel ID for MDS B      |              |
| <var_san_a_id></var_san_a_id>                         | VSAN ID for MDS A                              |              |
| <var_san_b_id></var_san_b_id>                         | VSAN ID for MDS B                              |              |

## Table 18. Cisco Fabric Interconnect Configuration Variables

| Variable name                               | Description                                                                | Custom Value |
|---------------------------------------------|----------------------------------------------------------------------------|--------------|
| <var_passwd></var_passwd>                   | Cisco UCS Admin Password                                                   |              |
| <var_ucs_clustername></var_ucs_clustername> | Cisco UCS Manager cluster host name                                        |              |
| <var_ucsa_mgmt_ip></var_ucsa_mgmt_ip>       | Cisco UCS fabric interconnect (FI) A out-<br>of-band management IP address |              |
| <var_ucsb_mgmt_ip></var_ucsb_mgmt_ip>       | Cisco UCS fabric interconnect (FI) B out-<br>of-band management IP address |              |
| <var_oob_vlan_net></var_oob_vlan_net>       | Out-of-band management network netmask                                     |              |
| <var_oob_vlan_gw></var_oob_vlan_gw>         | Out-of-band management network default gateway                             |              |
| <var_ucs_cluster_ip></var_ucs_cluster_ip>   | Cisco UCS Manager cluster IP address                                       |              |
| <var_ucsb_mgmt_ip></var_ucsb_mgmt_ip>       | Cisco UCS FI B out-of-band management<br>IP address                        |              |

| <var_nameserver_ip></var_nameserver_ip>     | DNS Server IP address |  |
|---------------------------------------------|-----------------------|--|
| <var_dns_domain_name></var_dns_domain_name> | Default Domain Name   |  |

## Table 19. Cisco UCS Configuration Variables

| Variable name                           | Description                | Custom Value |
|-----------------------------------------|----------------------------|--------------|
| <var_ipmi_username></var_ipmi_username> | IPMI/Redfish username      | sapadm       |
| <var_ipmi_password></var_ipmi_password> | IPMI/Redfish user password |              |

## Table 20.Server01 Configuration Variables

| Variable name                                                 | Description                           | Custom Value |
|---------------------------------------------------------------|---------------------------------------|--------------|
| <var_server01_mgmt_ip></var_server01_mgmt_ip>                 | Management Host IP address            |              |
| <var_server01_mgmt_hostname></var_server01_mgmt_hostname>     | Management Host name                  |              |
| <var_server01_hostname></var_server01_hostname>               | Server Host Name                      |              |
| <var_os_default_ipv4_gateway></var_os_default_ipv4_gateway>   | Default IPv4 Gateway                  |              |
| <var_client_ipaddr-node1></var_client_ipaddr-node1>           | Client Network IP address             |              |
| <var_appserver_ipaddr-node1></var_appserver_ipaddr-node1>     | Application Server Network IP address |              |
| <var_datasource_ipaddr-node1></var_datasource_ipaddr-node1>   | Data source Network IP address        |              |
| <var_backup_ipaddr-node1></var_backup_ipaddr-node1>           | Backup Network IP address             |              |
| <var_nfs-shared_ipaddr-node1></var_nfs-shared_ipaddr-node1>   | HANA shared NFS network IP address    |              |
| <var_internal_ipaddr-node1></var_internal_ipaddr-node1>       | Internode Network IP address          |              |
| <var_replication_ipaddr-node1></var_replication_ipaddr-node1> | Replication Network IP address        |              |
| <var_os_root_pw></var_os_root_pw>                             | Root password                         |              |

## Table 21. Pure Storage Configuration Variables Windows Failover Cluster IPs

| Ethernet IP Address Requirement           | Default DNS Hostname                                            | Validation setup values |
|-------------------------------------------|-----------------------------------------------------------------|-------------------------|
| <var_oob_purect0_ip></var_oob_purect0_ip> | FlashArray//X CT0 controller out-of-band<br>management IP       |                         |
| <var_oob_purect1_ip></var_oob_purect1_ip> | FlashArray//X CT1 controller out-of-band<br>management IP       |                         |
| <var_oob_pure_gw></var_oob_pure_gw>       | FlashArray//X out-of-band management<br>network default gateway |                         |
| < var_oob_purec_net>                      | FlashArray//X out-of-band management network netmask            |                         |

<var\_purecluster\_net>

**Appendix 2: Reference** 

### SAP HANA TDI Documentation

SAP HANA TDI: Overview

http://go.sap.com/documents/2016/05/827c26ba-717c-0010-82c7-eda71af511fa.html

SAP HANA TDI: FAQ

http://go.sap.com/documents/2016/05/e8705aae-717c-0010-82c7-eda71af511fa.html

SAP HANA TDI: Storage Requirements

http://go.sap.com/documents/2015/03/74cdb554-5a7c-0010-82c7-eda71af511fa.html

SAP HANA TDI: Network Requirements

https://www.sap.com/documents/2016/08/1cd2c2fb-807c-0010-82c7-eda71af511fa.html

#### SAP Notes

- SAP Note <u>2235581</u> SAP HANA: Supported Operating Systems
- SAP Note 2578899 SUSE Linux Enterprise Server 15: Installation Note
- SAP Note 2684254 SAP HANA DB: Recommended OS settings for SLES 15 for SAP Applications 15
- SAP Note 1275776 Linux: Preparing SLES for SAP environments
- SAP Note 2526952 Red Hat Enterprise Linux for SAP Solutions
- SAP Note 2772999 Red Hat Enterprise Linux 8.x: Installation and Configuration
- SAP Note 2777782 SAP HANA DB: Recommended OS Settings for RHEL 8
- SAP Note 2382421 Optimizing the Network Configuration on HANA- and OS-Level
- SAP Note <u>2493172</u> SAP HANA Hardware and Cloud Measurement Tools

#### Cisco

FlashStack for SAP HANA TDI Design Guide

https://www.cisco.com/c/en/us/td/docs/unified computing/ucs/UCS CVDs/flashstack sap hana tdi design.ht ml

Performance Tuning Guide for Cisco UCS M5 Servers

https://www.cisco.com/c/dam/en/us/products/collateral/servers-unified-computing/ucs-b-series-blade-servers/whitepaper\_c11-740098.pdf

Cisco UCS for SAP HANA with Intel Optane DC Persistent Memory Module

https://www.cisco.com/c/dam/en/us/products/servers-unified-computing/ucs-b-series-bladeservers/whitepaper-c11-742627.pdf

Cisco MDS 9000 Family NX-OS Fabric Configuration Guide - Configuring and Managing Zones

https://www.cisco.com/c/en/us/td/docs/switches/datacenter/mds9000/sw/6\_2/configuration/guides/fabric/nxos/nx\_os\_fabric/zone.html#47933

Cisco Intersight Help Center

https://intersight.com/help/home

Overview Cisco Intersight Assist

https://www.cisco.com/c/en/us/td/docs/unified\_computing/Intersight/cisco-intersight-assist-getting-startedguide/m-overview-of-cisco-intersight-assist.pdf

Configure a Cisco AppDynamics Monitoring Solution for SAP Applications: <u>https://www.cisco.com/c/en/us/solutions/collateral/data-center-virtualization/unified-computing/appd-sap-monitoring-wp.html</u>

## **Pure Storage**

SAP HANA Implementation Best Practices on FlashArray//X

https://support.purestorage.com/Solutions/SAP/SAP HANA on FlashArray/Getting Started/SAP HANA Imple mentation and Best Practices

SAP Applications on Pure Storage FlashStack

https://www.purestorage.com/solutions/applications/sap.html

FlashArray//X Series

https://www.purestorage.com/products/nvme/flasharray-x.html

### Intel

Persistent Memory Wiki

https://nvdimm.wiki.kernel.org/2mib fs dax

## Linux

EDAC project

http://bluesmoke.sourceforge.net

MCE log

http://bluesmoke.sourceforge.net

# About the Authors

## Joerg Wolters, Technical Marketing Engineer, Cisco Systems GmbH

Joerg is a Technical Marketing Engineer and part of the Cisco Cloud and UCS Solutions Group. Joerg has over seven years of experience with SAP HANA on Cisco UCS platform. Previously Joerg led the Cisco Solution Support for SAP HANA and his current focus is on the Converged Infrastructure Solution design, validation and associated marketing collaterals' build for SAP applications and SAP HANA.

## **Acknowledgements**

For their support and contribution to the design, validation, and creation of this Cisco Validated Design and Deployment Guide, the author would like to thank:

- Shailendra Mruthunjaya, Technical Marketing Engineer, Cisco Systems, Inc.
- Pramod Ramamurthy, Technical Marketing Engineer, Cisco System GmbH
- Andrew Sillifant, Solution Architect, Pure Storage UK Ltd.

# Feedback

For comments and suggestions about this guide and related guides, join the discussion on <u>Cisco Community</u> at <u>https://cs.co/en-cvds</u>.

Americas Headquarters Cisco Systems, Inc. San Jose, CA Asia Pacific Headquarters Cisco Systems (USA) Pte. Ltd. Singapore Europe Headquarters Cisco Systems International BV Amsterdam, The Netherlands

Cisco has more than 200 offices worldwide. Addresses, phone numbers, and fax numbers are listed on the Cisco Website at https://www.cisco.com/go/offices.

Cisco and the Cisco logo are trademarks or registered trademarks of Cisco and/or its affiliates in the U.S. and other countries. To view a list of Cisco trademarks, go to this URL: https://www.cisco.com/go/trademarks. Third-party trademarks mentioned are the property of their respective owners. The use of the word partner does not imply a partnership relationship between Cisco and any other company. (1110R)